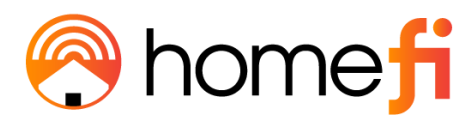

# <u>LTE Router</u> <u>User Guide</u>

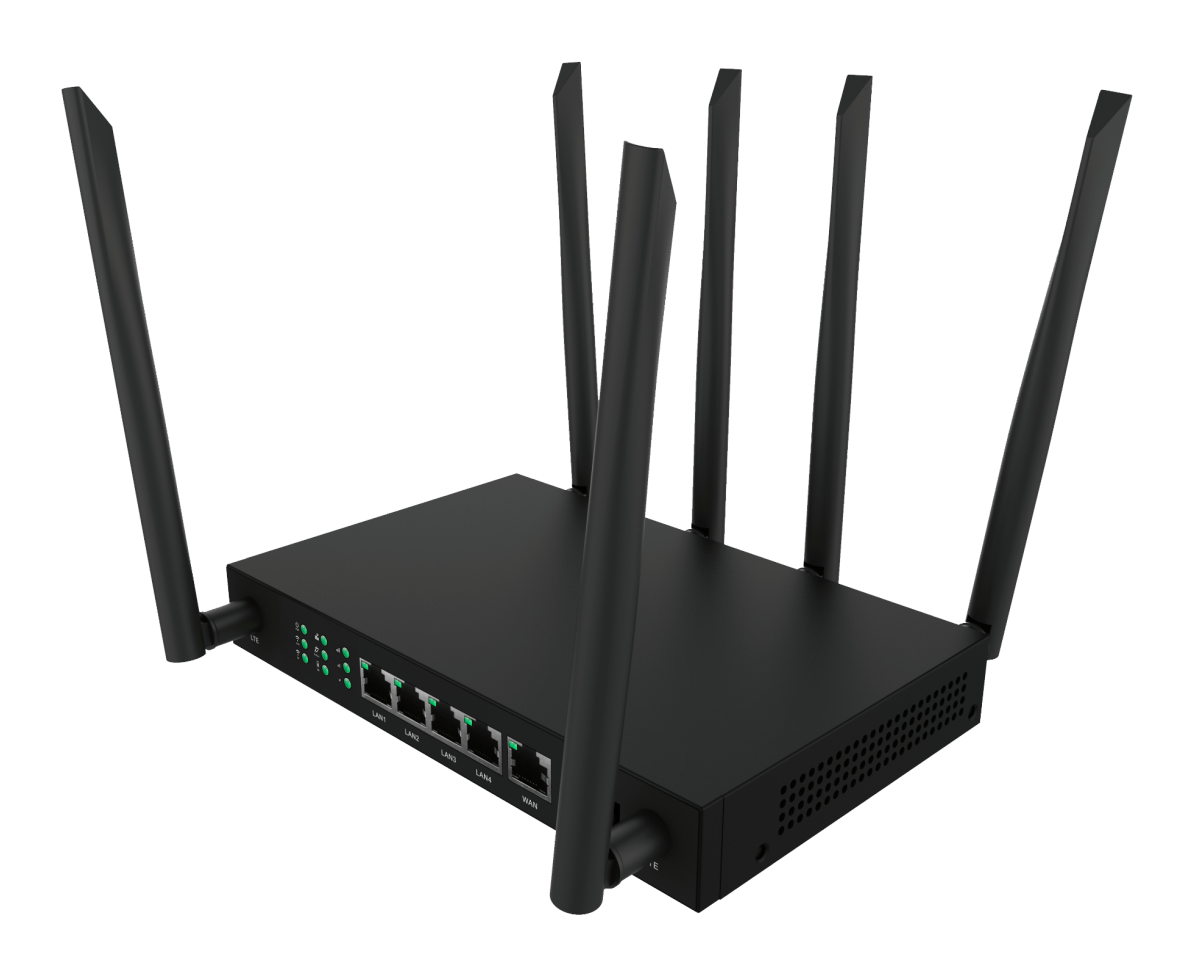

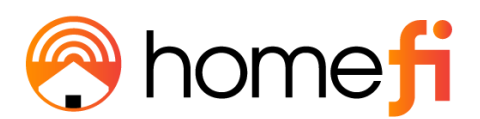

## **Federal Communication Commission Interference Statement**

This equipment has been tested and found to comply with the limits for a Class B digital device, pursuant to part 15 of the FCC Rules. These limits are designed to provide reasonable protection against harmful interference in a residential installation. This equipment generates, uses and can radiate radio frequency energy and, if not installed and used in accordance with the instructions, may cause harmful interference to radio communications. However, there is no guarantee that interference will not occur in a particular installation. If this equipment does cause harmful interference to radio or television reception, which can be determined by turning the equipment off and on, the user is encouraged to try to correct the interference by one or more of the following measures:

- Reorient or relocate the receiving antenna.
- Increase the separation between the equipment and receiver.
- <u>Connect the equipment into an outlet on a circuit different from that to which the</u> receiver is connected.
- Consult the dealer or an experienced radio/ TV technician for help.

FCC Caution: Any changes or modifications not expressly approved by the grantee of this device could void the user's authority to operate the equipment

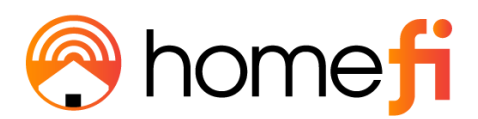

# **RF Exposure Statement**

To comply with FCC RF exposure compliance requirements, the antenna used for this transmitter must be installed to provide a separation distance of at least 20cm from all persons (indoor), and at least 48cm from all persons (outdoor). It must not be co-located or operating in conjunction with any other antenna or transmitter.

# Safety Warnings

# **RF Exposure Statement**

Do not use any other power adaptor except the one that accompanies this unit or a power adaptor identified in the list below.

The use of another adapter could result in damage to the unit.

The following power adaptor is qualified for use with this HomeFi LTE Router.

The unit must be powered by a model DCT18W120150US-A0 AC/DC adaptor.

## **Caution**

<u>Connect the power cord of the power adapter to a socket outlet with a grounding</u> <u>connection.</u>

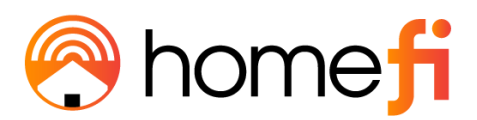

<u>ii</u>

# Chapter 1 Introduction

HomeFi's LTE Router provides HomeFi customers with an improved solution for 4G LTE home service. The innovative design of the LTE Router allows customers to connect their favorite devices to HomeFi's 4G Network.

1.1. Unboxing Information

Inside the product package for the LTE Router, you should find the following items:

- LTE Router x 1
- Ethernet Cord x 1
- 2.4GHz WiFi antenna x 2
- 5.0GHz WiFi antenna x 2
- LTE Antenna x 2
- Power Adaptor x 1

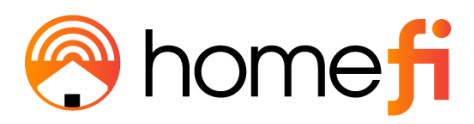

#### 1.2. Front and Rear Panel

# Front & Rear Panel

#### WIFI ANTENNAS

4 External Antennas
2 x 2.4GHz

2 x 2.4GHz
2 x 5.8GHz

#### • 2 x 5.8GHz

#### LTE ANTENNAS

– 2 External Antennas

• 2 x LTE

#### **ETHERNET PORTS**

O 5 Ethernet Ports

- 4 x LAN1 x WAN
- I X W/

#### **INDICATOR LIGHTS**

- Power
  - VS (vSIM) Indicator
  - LTE
  - 2.4GHz Wi-Fi
  - 5GHz Wi-Fi
  - WPS
  - LAN 1-4
  - WAN
  - LTE Signal Strength Levels 1-3

| LED                  | STATE   | FUNCTION                                               |
|----------------------|---------|--------------------------------------------------------|
| DOWED                | ON      | Device power on.                                       |
| rower                | OFF     | Device power off.                                      |
|                      | ON      | LTE is connected.                                      |
| LTE                  | Flash   | Device is transmitting data over LTE.                  |
|                      | OFF     | LTE is not working.                                    |
|                      | ON      | The 2.4GHz/5GHz Wi-Fi is on.                           |
| 2.4GHz/5GHz<br>Wi-Fi | Flash   | Device is transmitting data<br>over 2.4GHz/5GHz Wi-Fi. |
|                      | OFF     | The 2.4GHz/5GHz Wi-Fi is off.                          |
| WPS                  | Flash   | WPS is activated and ready to connect.                 |
| WF5                  | OFF     | WPS is not activated.                                  |
|                      | ON      | LAN port is connected.                                 |
| LAN 1-4              | Flash   | Device is transmitting data via the port.              |
|                      | OFF     | LAN port is not connected.                             |
|                      | ON      | WAN port is connected.                                 |
| WAN                  | Flash   | Device is transmitting data via WAN port.              |
|                      | OFF     | WAN port is not connected.                             |
|                      | All OFF | Device is not connecting over LTE.                     |
| LTE Signal           | 1 LED   | LTE signal strength is low.                            |
| Strength             | 2 LED   | LTE signal strength is medium.                         |
|                      | 3 LED   | LTE signal strength is high.                           |

| INTERFACE | DESCRIPTION                                                                                                    |
|-----------|----------------------------------------------------------------------------------------------------|
| WPS/Reset | Press and hold the button for about 1~5 seconds to activate WPS, and hold for more than 5 seconds to reset the device. |
| WAN       | Connect to the Cable/xDSL Modem or the Ethernet.                                                                       |
| LAN1-4    | Connect to the user's PC or network devices.                                                                           |
| Power     | Connect to the power adapter provided in the package.                                                                  |

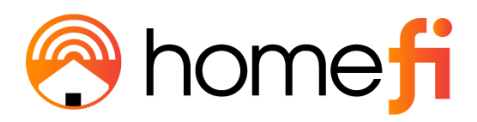

Chapter 2 Self-Setup and Activation

#### 2.1. Installation, Activation, and Setup

#### Please take out the activation card from the shipping box.

Front side
<u>This should be printed with a URL/QR code</u>

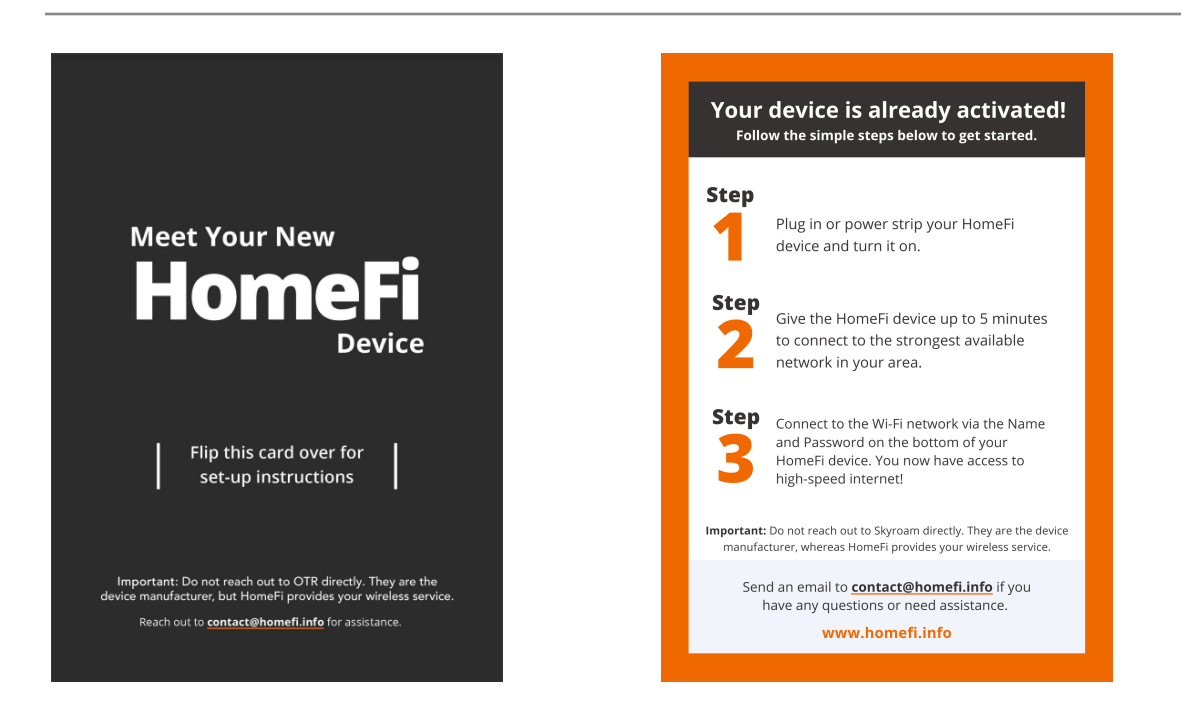

Back side

Please do not remove anything from the device box yet.

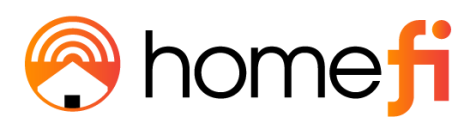

When installing the LTE Router, make sure that the front side of the device faces towards the direction of the 4G signal (window).

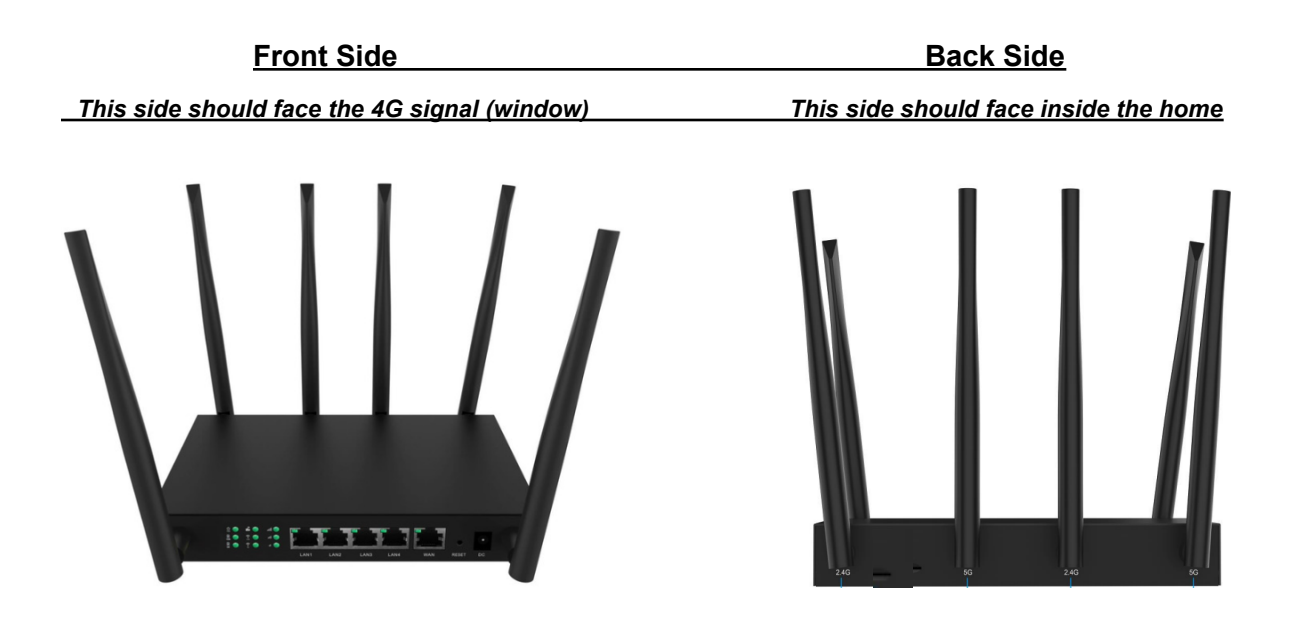

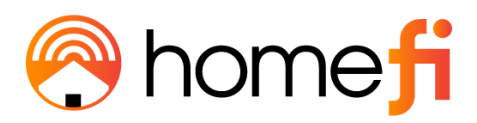

#### 2.2. WPS Connection to a Wi-Fi Extender

## <u>WPS can be used to pair your LTE Router to a Wi-Fi Extender instead of connecting the</u> <u>Wi-Fi Extender via the SSID (network name) and password, by following these steps:</u>

- 1. Press and hold the button for about 1 5 seconds to activate WPS.
- 2. <u>Press and hold the WPS button on the Wi-Fi Extender, ensuring the device</u> is in range of the LTE Router.
- 3. <u>The WPS will illuminate to indicate pairing success</u>

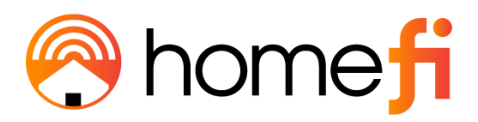

#### Chapter 3

Accessing the Web User Interface: Log In and Set Up: Setup Wizard

#### <u>3.1. Login</u>

#### After turning on the LTE Router connect to it via Wi-Fi by following these steps:

- 1. Locate the default SSID (network name) and the default Wi-Fi key (password) on the sticker located on the bottom of the router.
- 2. <u>On your mobile device, access the Wi-Fi settings menu. Select the SSID</u> (network name) and enter the default Wi-Fi key (password) from Step 1.
  - a. Either 2.4G SSID or 5G SSID is fine to connect to.

| Model: LTE Router                                                    |                                  |  |  |
|----------------------------------------------------------------------|----------------------------------|--|--|
| Product: CPE-0001                                                    |                                  |  |  |
| Input: 12V = 1.5A                                                    |                                  |  |  |
| Default Wi-Fi details                                                | Default router login details     |  |  |
| 2.4G SSID: CPE-0001-2.4G-XXX                                         | X IP address: http://192.168.0.1 |  |  |
| 5G SSID: CPE-0001-5G-XXXX                                            | Username: admin                  |  |  |
| Wi-Fi Key: xxxxxxxxxx                                                | Password: admin                  |  |  |
| MAC: 00:e0:4c:81:96:c5                                               | SN: BL25xxxxxx                   |  |  |
| Device ID: BL25xxxxxx                                                |                                  |  |  |
| FCC ID: GVQ-CPE-0001<br>Made in China Contains FCC ID: 2AJYU-8MH0011 |                                  |  |  |

After connecting to Wi-Fi, access the Web User Interface by following this step:

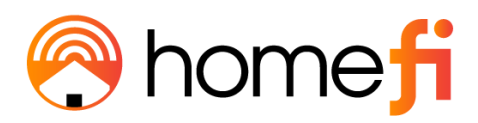

1. <u>On your mobile device, navigate to an internet search browser, and input</u> the IP address of 192.168.0.1, then click enter.

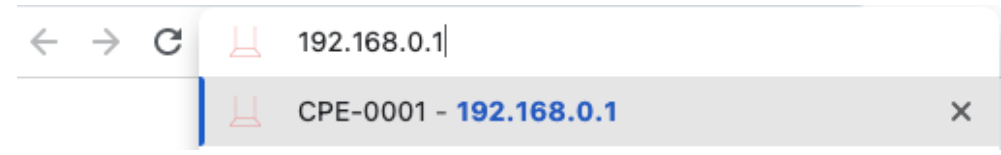

After navigating to the Web User Interface, log in by following this step:

1. On your mobile device, login to the Web User Interface's Home Page using the default user name of admin and the default password which will be a series of letters and numbers. Both of these can be found on the sticker located on the bottom of the router.

| Model: LTE Router                                                                                 |          |
|---------------------------------------------------------------------------------------------------|----------|
| Product: CPE-0001                                                                                 | admin    |
| Input: 12V = 1.5A                                                                                 |          |
| Default Wi-Fi details Default router login details                                                | Password |
| 2.4G SSID: CPE-0001-2.4G-XXXX IP address: http://192.168.0.1                                      |          |
| 5G SSID: CPE-0001-5G-XXXX Username: admin                                                         |          |
| Wi-Fi Key: xxxxxxxxx Password: admin                                                              |          |
| MAC: 00:e0:4c:81:96:c5 SN: BL25xxxxxx                                                             |          |
| Device ID: BL25xxxxxx                                                                             | Log In   |
| FCC ID: GVQ-CPE-0001       FC         Made in China       Contains FCC ID: 2AJYU-8MH0011       FC |          |

#### 3.2 Setup Wizard

After logging into the LTE Router, the Setup Wizard will appear. The Setup Wizard will guide users along the LTE Router configuration steps, it is imperative they follow the guide step by step.

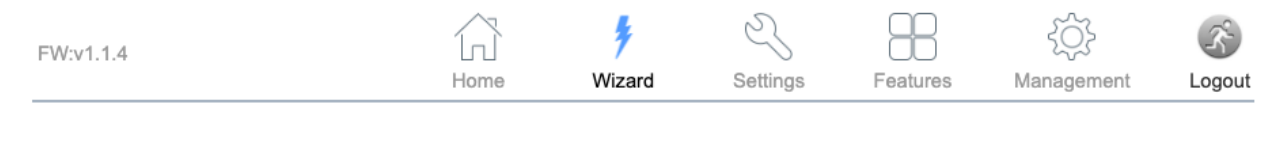

#### Setup Wizard

The setup wizard will guide you through how to configure this router for the first time. Please follow the setup wizard step by step.

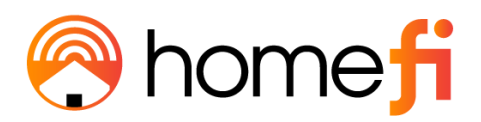

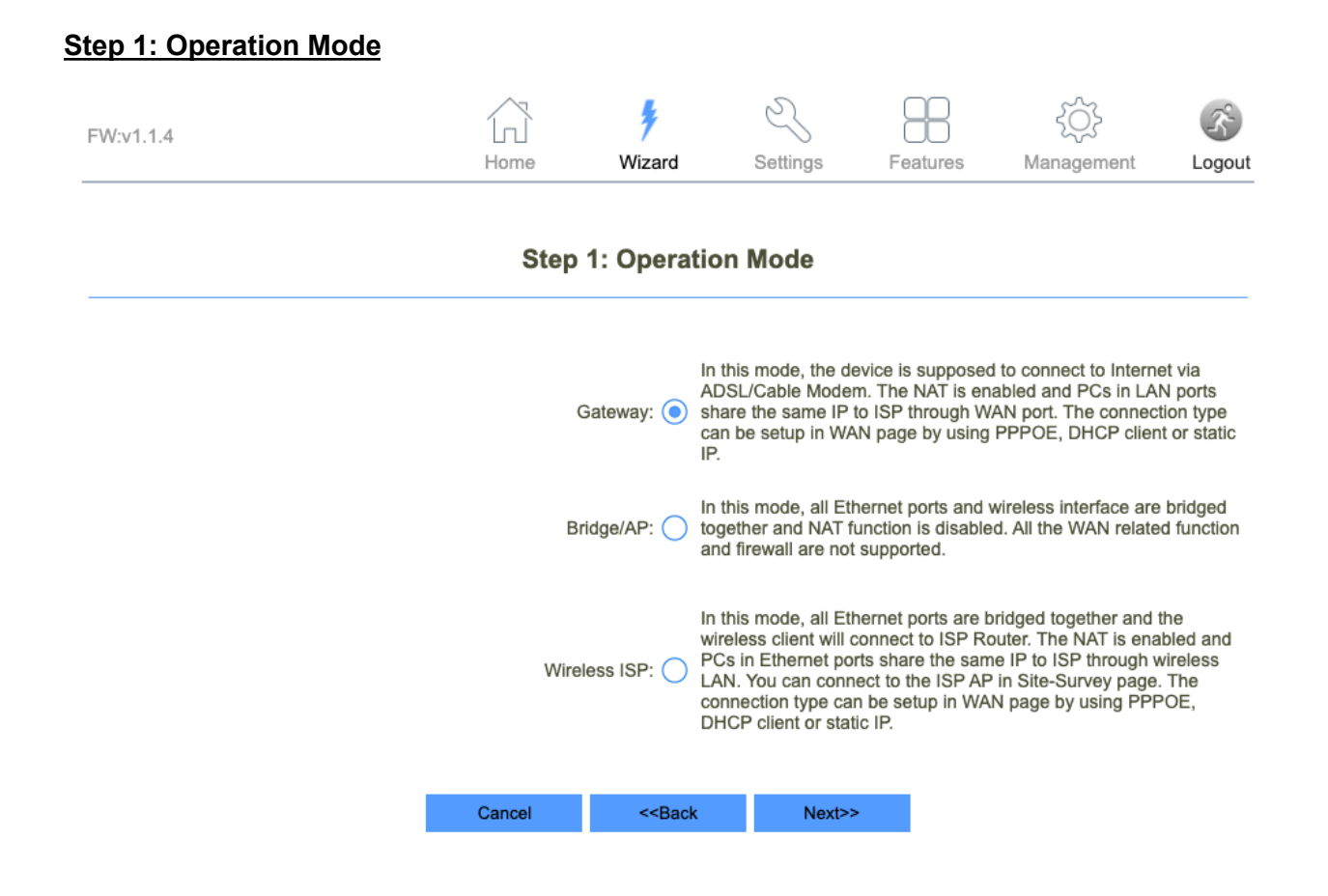

# The Operation Mode page is used to toggle the LTE Router between different operational modes; Gateway, Bridge/AP mode, and Wireless ISP.

To ensure your device works on your pre-selected HomeFi data plan, you must start by selecting Gateway, you can always go back and change this selection at a later time if you wish.

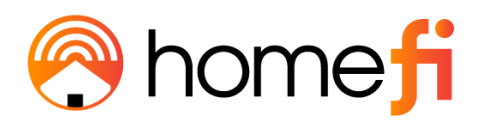

#### Step 2: WAN Interface Setup

| FW:v1.1.4 | Home      | Wizard                                                                  | Settings   | Features | کِنَکُ<br>Management | CS<br>Logout |
|-----------|-----------|-------------------------------------------------------------------------|------------|----------|----------------------|--------------|
|           | Step 2:   | WAN Inter                                                               | face Setup |          |                      |              |
|           | WAN Act   | cess Type: Dyr                                                          | namic IP   | ~        |                      |              |
|           | Clone MAC | C Address: 0000                                                         | 00000000   |          | Clone MAC            |              |
|           | Ena       | ble VLAN:                                                               |            |          |                      |              |
|           | Cancel    | < <back< td=""><td>Next&gt;&gt;</td><td></td><td></td><td></td></back<> | Next>>     |          |                      |              |

The WAN Interface Setup page is used to set the WAN Access Type.

You do not need to set up the WAN Interface at this moment, you can always go back and set it up at a later time.

Skip this step and click Next.

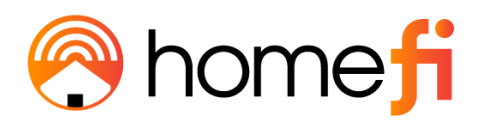

#### Step 3: LAN Interface Setup

| FW:v1.1.4 | Home   | <b>\$</b><br>Wizard                                                      | Settings             | Features | کې<br>Management | S<br>Logout |
|-----------|--------|--------------------------------------------------------------------------|----------------------|----------|------------------|-------------|
|           | Step 3 | : LAN Interl                                                             | ace Setup            |          |                  |             |
|           | Su     | IP Address: 192.<br>bnet Mask: 255.                                      | 168.0.1<br>255.255.0 |          |                  |             |
|           | Cancel | < <back< td=""><td>Next&gt;&gt;</td><td>•</td><td></td><td></td></back<> | Next>>               | •        |                  |             |

# The LAN Interface Setup page is used to configure the IP Address and Subnet Mask if you are connecting an external router to the LTE Router via LAN.

You do not need to set up the LAN Interface at this moment, you can always go back and set it up at a later time.

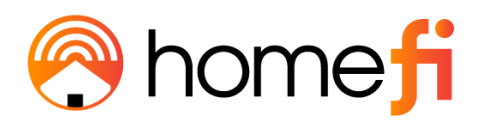

#### Step 4: Set Admin Account

| FW:v1.1.4 | Home      | <b>F</b><br>Wizard                                                      | Settings | Features | کېک<br>Management | Correction Correction |
|-----------|-----------|-------------------------------------------------------------------------|----------|----------|-------------------|----------------------------------------------------------------------------------------------------|
|           | Step 4    | : Set Admir                                                             | Account  |          |                   |                                                                                                    |
|           | New       | Password: •••••                                                         |          |          |                   |                                                                                                    |
|           | Confirmed | Password: ••••••                                                        |          |          |                   |                                                                                                    |
|           | Cancel    | < <back< td=""><td>Next&gt;&gt;</td><td></td><td></td><td></td></back<> | Next>>   |          |                   |                                                                                                    |

The Set Admin Account page is used to set the new user interface (router log-in) password.

The pre-set user and password can be found on the sticker located on the bottom of the router.

| Model: LTE Router                   |                                      |  |  |
|-------------------------------------|--------------------------------------|--|--|
| Product: CPE-0001                   |                                      |  |  |
| Input: 12V = 1.5A                   |                                      |  |  |
| Default Wi-Fi details               | Default router login details         |  |  |
| 2.4G SSID: CPE-0001-2.4G-XXXX       | IP address: http://192.168.0.1       |  |  |
| 5G SSID: CPE-0001-5G-XXXX           | Username: admin                      |  |  |
| Wi-Fi Key: xxxxxxxxxx               | Password: admin                      |  |  |
| MAC: 00:e0:4c:81:96:c5              | SN: BL25xxxxxx                       |  |  |
| Device ID: BL25xxxxxx               |                                      |  |  |
| FCC ID:<br>Made in China Contains F | GVQ-CPE-0001<br>CC ID: 2AJYU-8MH0011 |  |  |

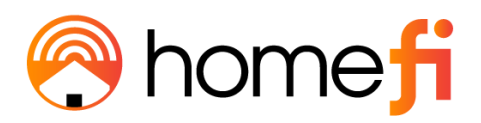

#### Step 5: Setup Wireless

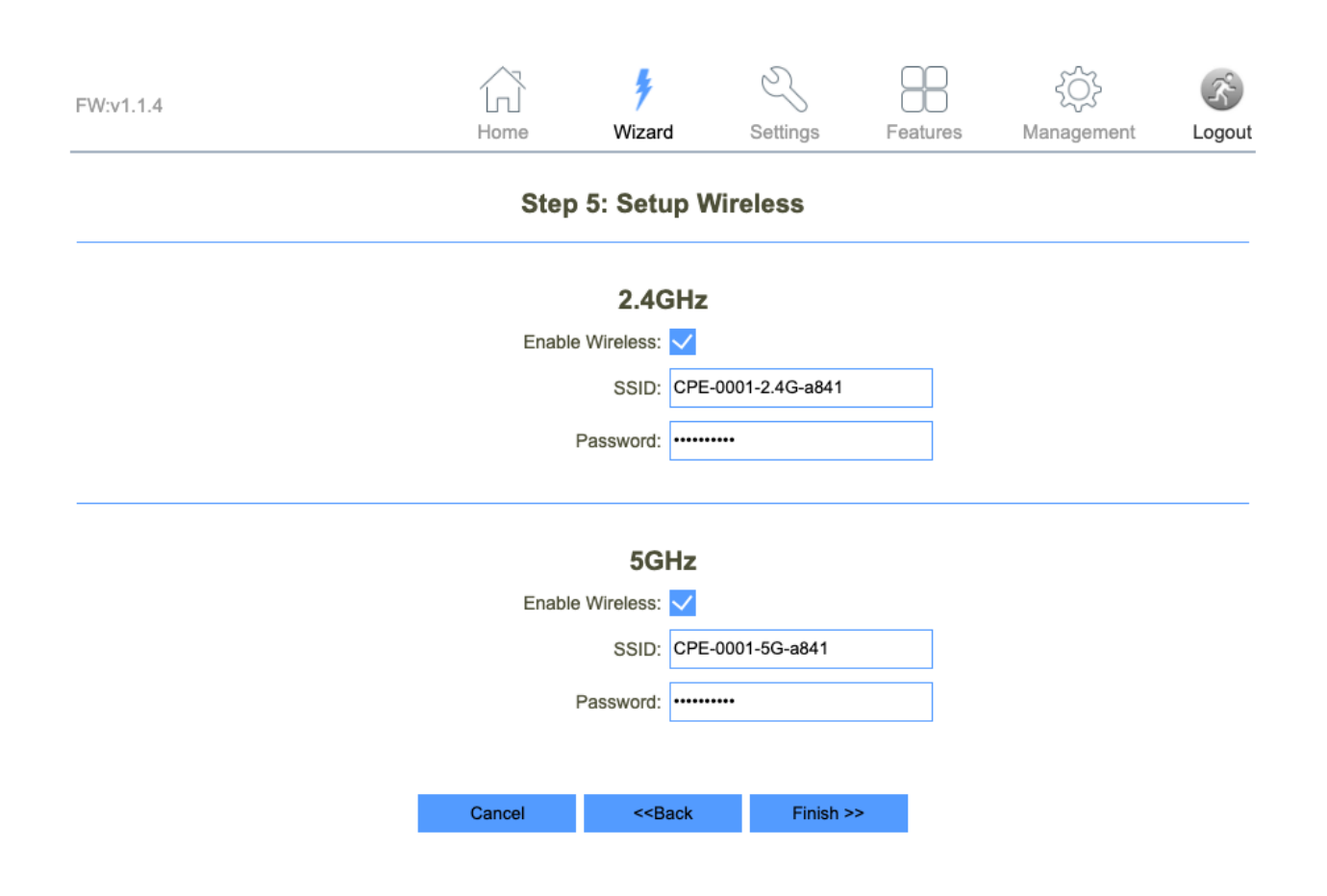

The Setup Wireless page is used to set the SSID and password for both the 2.4GHz and 5GHz Wi-Fi networks.

It is also used to enable or disable either of the Wi-Fi networks.

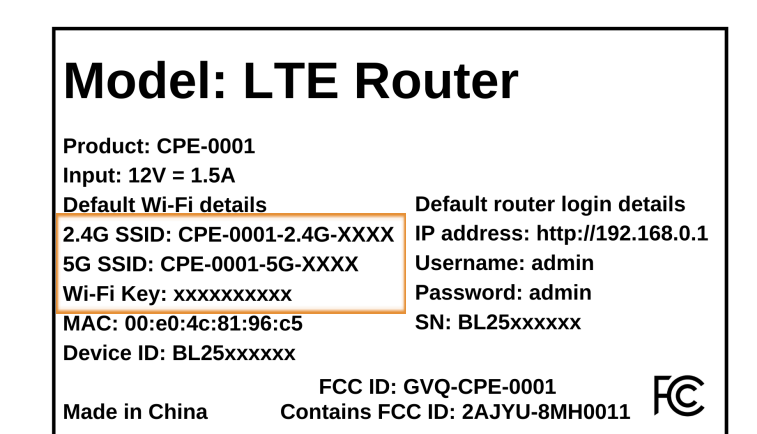

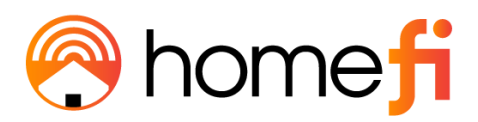

#### Step 6: Automatic Reboot

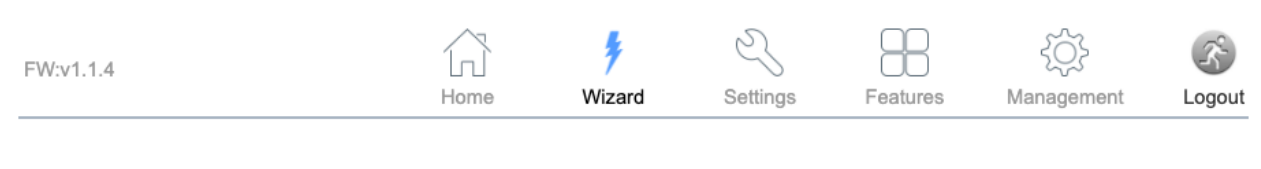

Change setting successfully!

Do not turn off or reboot the Device during this time.

Please wait 0 seconds

The LTE Router will reboot once you have clicked the finished button on Step 6 to apply the changes you have made.

<u>Remember to connect back to the router's broadcasted Wi-Fi network to connect to it</u> again.

Remember, you may have changed what that looks like in the previous step.

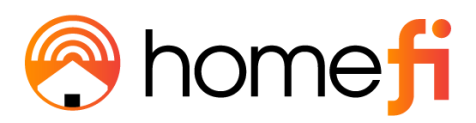

<u>Chapter 3</u> <u>Accessing the Web User Interface: Understanding the Home Page</u>

#### 3.3. Home Page/Main Section

After completing the Setup Wizard, the Home Page of the LTE Router will appear.

The Home Page is where users can check the connection status between the LTE Router and the Internet, and adjust settings such as Wi-Fi options, parental controls, and more.

#### 3.3.1 Banner

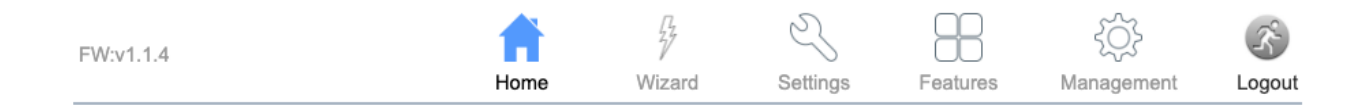

At the top of the Home Page, a banner consisting of icons is presented. Each of these icons represents a sub-section, we will explore each sub section in this guide. We have already explored the Wizard sub-section earlier in this chapter. To the left of the icons, the current firmware version (FW) of the LTE Router is displayed.

#### 3.3.2 Network Map

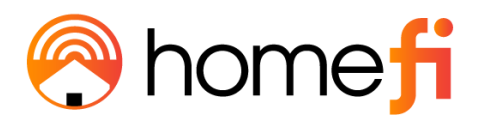

| Internet | CPE-0001 | Connected Clients: 1 |
|----------|----------|----------------------|
|          |          |                      |

The Network Map is located in the middle of the Home Page. The line between the Internet Globe, the LTE Router, and the Internet devices on the map indicate the connection status between them.

A solid green line indicates a successful connection, whereas a red line with an x in the idle indicates that there is no connection.

If there is a red line with an x in the idle between the Internet Globe and the LTE Router, there is no 4G LTE connection present. If there is a red line with an x in the idle between the Internet Globe and the LTE Router it is an indication that there is no Wi-Fi connection between the LTE Router and Internet devices either over Wi-Fi or via LAN.

The Internet Globe image, the LTE Router image, and the Desktop Image are all clickable and reveal menus.

3.3.3 Internet

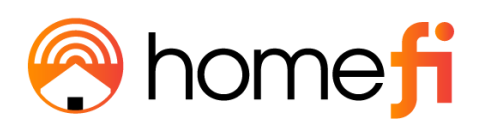

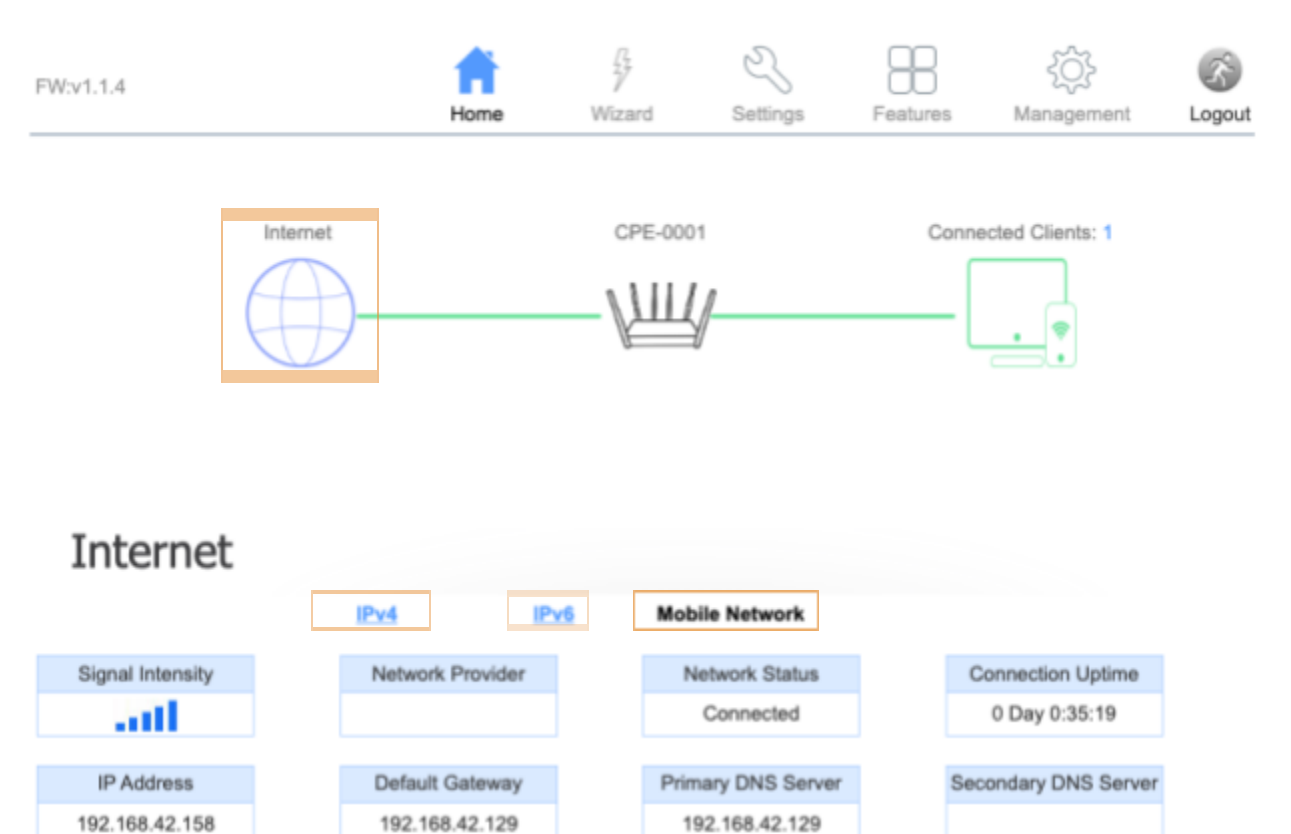

IMEI3

350679960034483

SIM Type

Embedded SIM

# <u>The Internet section is divided into three distinct sections: IPv4, IPv6, and Mobile</u> <u>Network.</u>

IMEI2

863969060008655

#### 3.3.3.1 IPv4 or Internet Protocol Version 4

IMEI1

863969060007152

SN smc111240xgc7

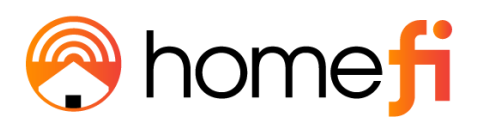

|                   | IPv4 IPv        | 6 Mobile Network   |                      |
|-------------------|-----------------|--------------------|----------------------|
| MAC Address       | Connection Type | Network Status     | Connection Uptime    |
| 48:c8:62:08:a8:42 |                 | Disconnected       |                      |
|                   |                 |                    |                      |
| IP Address        | Default Gateway | Primary DNS Server | Secondary DNS Server |
| Not Available     | Not Available   | Not Available      | Not Available        |
|                   |                 |                    |                      |

| ltem                   | Description                                                                                                    |
|------------------------|----------------------------------------------------------------------------------------------------|
| MAC Address            | The MAC Address or the Media Access Control address is<br>a unique serial number in the network circuitry of every<br>Ethernet and Wi-Fi device. |
| Connection Type        | Dynamic Host Configuration Protocol Version                                                                                                    |
| Network Status         | The connection status between the LTE Router and the internet when using the WAN port.                                                           |
| Connection Uptime      | <u>The period of time the LTE Router has been connected to</u><br><u>the internet.</u>                                                           |
| <u>IP Address</u>      | An IP address, or Internet Protocol address, is a series of numbers that identifies any device on a network.                                     |
| <u>Default Gateway</u> | The IP address of another router your LTE Router sends traffic too.                                                                              |
| Primary DNS Server     | The first touchpoint for a browser asking where to find a site.                                                                                  |
| Secondary DNS Server   | The second touchpoint for a browser asking where to find<br>a site in the case that the Primary DNS Server is<br>unavailable.                    |

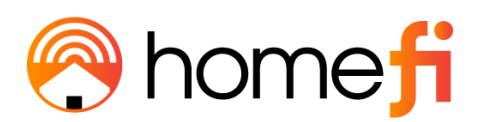

#### 3.2.2.2 IPv6 or Internet Protocol Version 6

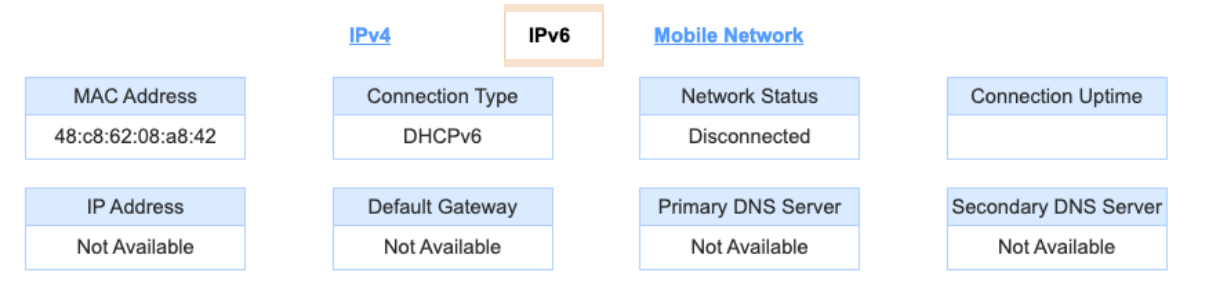

| ltem                   | Description                                                                                                    |
|------------------------|----------------------------------------------------------------------------------------------------|
| MAC Address            | The MAC Address or the Media Access Control address is a<br>unique serial number in the network circuitry of every<br>Ethernet and Wi-Fi device. |
| Connection Type        | Dynamic Host Configuration Protocol Version                                                                                                    |
| <u>Network Status</u>  | The connection status between the LTE Router and the internet when using the WAN port.                                                           |
| Connection Uptime      | The period of time the LTE Router has been consistently<br>connected to the internet.                                                            |
| IP Address             | An IP address, or Internet Protocol address, is a series of numbers that identifies any device on a network.                                     |
| <u>Default Gateway</u> | <u>The IP address of another router your LTE Router sends</u><br><u>traffic too.</u>                                                             |
| Primary DNS Server     | <u>The first touchpoint for a browser asking where to find a site.</u>                                                                           |
| Secondary DNS Server   | The second touchpoint for a browser asking where to find a site in the case that the Primary DNS Server is unavailable.                          |

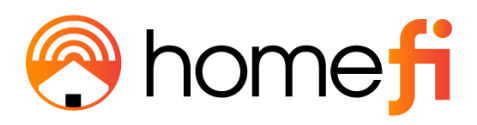

#### 3.2.2.3 Mobile Network

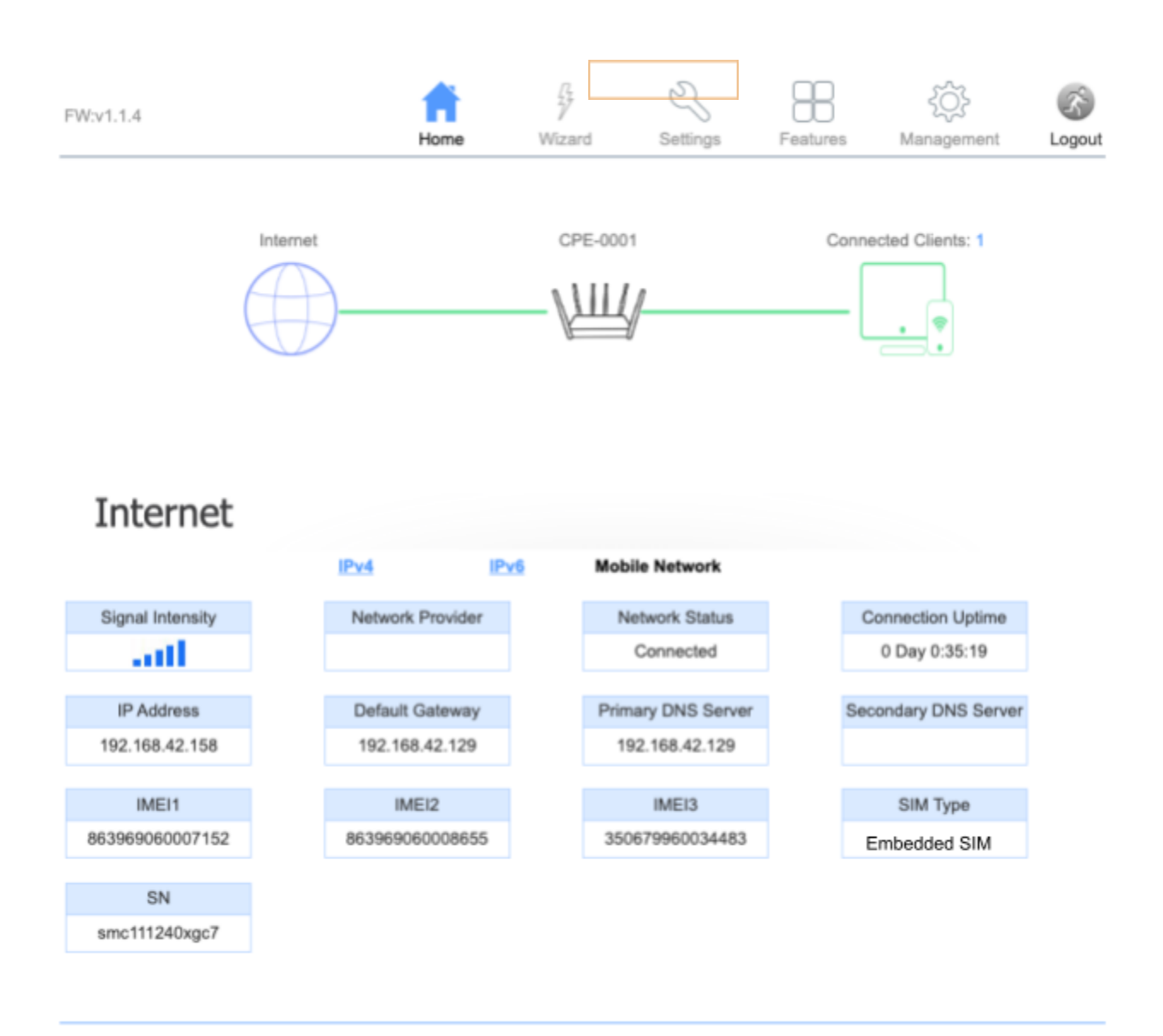

| <u>ltem</u> | Description |
|-------------|-------------|
|-------------|-------------|

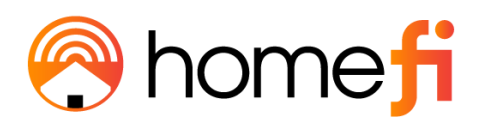

| Signal Intensity        | The cellular signal strength of the LTE Router.                                                                                |
|-------------------------|----------------------------------------------------------------------------------------------------|
| <u>Network Provider</u> | The local cellular network your LTE Router connects to.                                                                        |
| Network Status          | The connection status between the LTE Router and the internet when using eSIM.                                                 |
| Connection Uptime       | <u>The period of time the LTE Router has been connected to</u><br>the internet.                                                |
| IP Address              | An IP address, or Internet Protocol address, is a series of numbers that identifies any device on a network.                   |
| <u>Default Gateway</u>  | <u>The IP address of another router your LTE Router sends</u><br>traffic too.                                                  |
| Primary DNS Server      | The first touchpoint for a browser asking where to find a site.                                                                |
| Secondary DNS Server    | <u>The second touchpoint for a browser asking where to find a site in the case that the Primary DNS Server is unavailable.</u> |
| <u>IMEI (1,2,3)</u>     | IMEI or International Mobile Equipment Identity is a unique number for identifying a device on a mobile network.               |
| SIM Type                | Whether the LTE Router is connecting to the internet via<br>Embedded Sim or Physical Sim.                                      |
| <u>SN</u>               | The LTE Router's Serial Number.                                                                                                |

#### 3.3.4 LTE Router

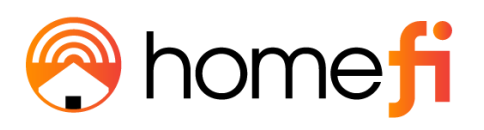

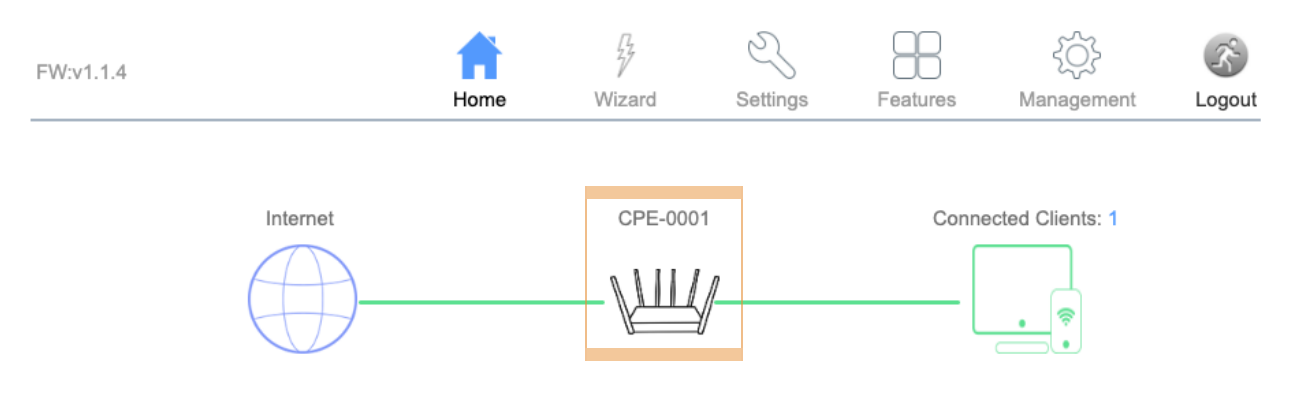

# CPE-0001

|                            | IPv4 Network      | IPv6 Network                       |                           |  |  |
|----------------------------|-------------------|------------------------------------|---------------------------|--|--|
| MAC Address:               | 48:c8:62:08:a8:41 | Link-Local Address:                | fe80::4ac8:62ff:fe08:a841 |  |  |
| Router IP Address:         | 192.168.0.1       | Router IPv6 Address: Not Available |                           |  |  |
| Subnet Mask: 255.255.255.0 |                   |                                    |                           |  |  |
|                            |                   |                                    |                           |  |  |
|                            | System            |                                    | CPU                       |  |  |
| Uptime:                    | 3 Days 0:59:51    | CPU Usage:                         | 18.00%                    |  |  |

| epuiller           | 0 Dajo 0100101               |  | <b>j</b>             |                   |  |  |
|--------------------|------------------------------|--|----------------------|-------------------|--|--|
| Build Time:        | Mon Sep 26 09:41:47 CST 2022 |  | Memory (Free/Total): | 51776/106080      |  |  |
|                    |                              |  |                      |                   |  |  |
| Wi-Fi 2.4GHz       |                              |  | Wi-Fi 5GHz           |                   |  |  |
| Status:            | Up                           |  | Status:              | Up                |  |  |
| Wi-Fi Name (SSID): | CPE-0001-2.4G-a841           |  | Wi-Fi Name (SSID):   | CPE-0001-5G-a841  |  |  |
| Encryption:        | WPA2-WPA3-Mixed              |  | Encryption:          | WPA2-WPA3-Mixed   |  |  |
| BSSID:             | 48:c8:62:d8:a8:41            |  | BSSID:               | 48:c8:62:58:a8:41 |  |  |
| Channel Number:    | 7                            |  | Channel Number:      | 161               |  |  |

# <u>Clicking the LTE Router image provides a combined overview of the same internet</u> <u>sections that were found under the Global Internet Image.</u>

| ltem        | Description                                     |
|-------------|-------------------------------------------------|
| MAC Address | The cellular signal strength of the LTE Router. |

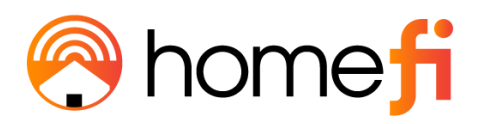

| Router IP Address          | The LTE Router's IP address.                                                                                                    |
|----------------------------|----------------------------------------------------------------------------------------------------|
| Subnet Mask                | A number that resembles an IP address. It reveals how<br>many bits in the IP address are used for the network by<br>masking the network portion of the IP address |
| Link-Local Address         | A network address that is valid only for communications<br>within the subnetwork that the host is connected to.                                                   |
| Router IPv6 Address        | A numeric label that is used to identify and locate a network interface of a computer or a network node participating in a computer network using IPv6.           |
| <u>CPU Usage</u>           | The percentage of total CPU capacity being used at any given time.                                                                                                |
| <u>Memory (Free/Total)</u> | The amount of memory used.                                                                                                    |
| <u>Status</u>              | An indication of whether or not the 2.4GHz and 5GHz Wi-Fi<br>networks are emitting.                                                                               |
| <u>WiFi Name (SSID)</u>    | The network name.                                                                                                    |
| Encryption                 | The encryption type currently being used to secure your wireless network with an authentication protocol.                                                         |
| BSSID                      | Basic Service Set Identifier.                                                                                                    |
| Channel Number             | The Wi-Fi channel your LTE Router is emitting Wi-Fi<br>through.                                                                                                   |

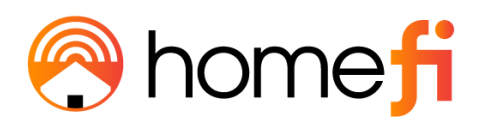

#### 3.2.1 Connected Clients

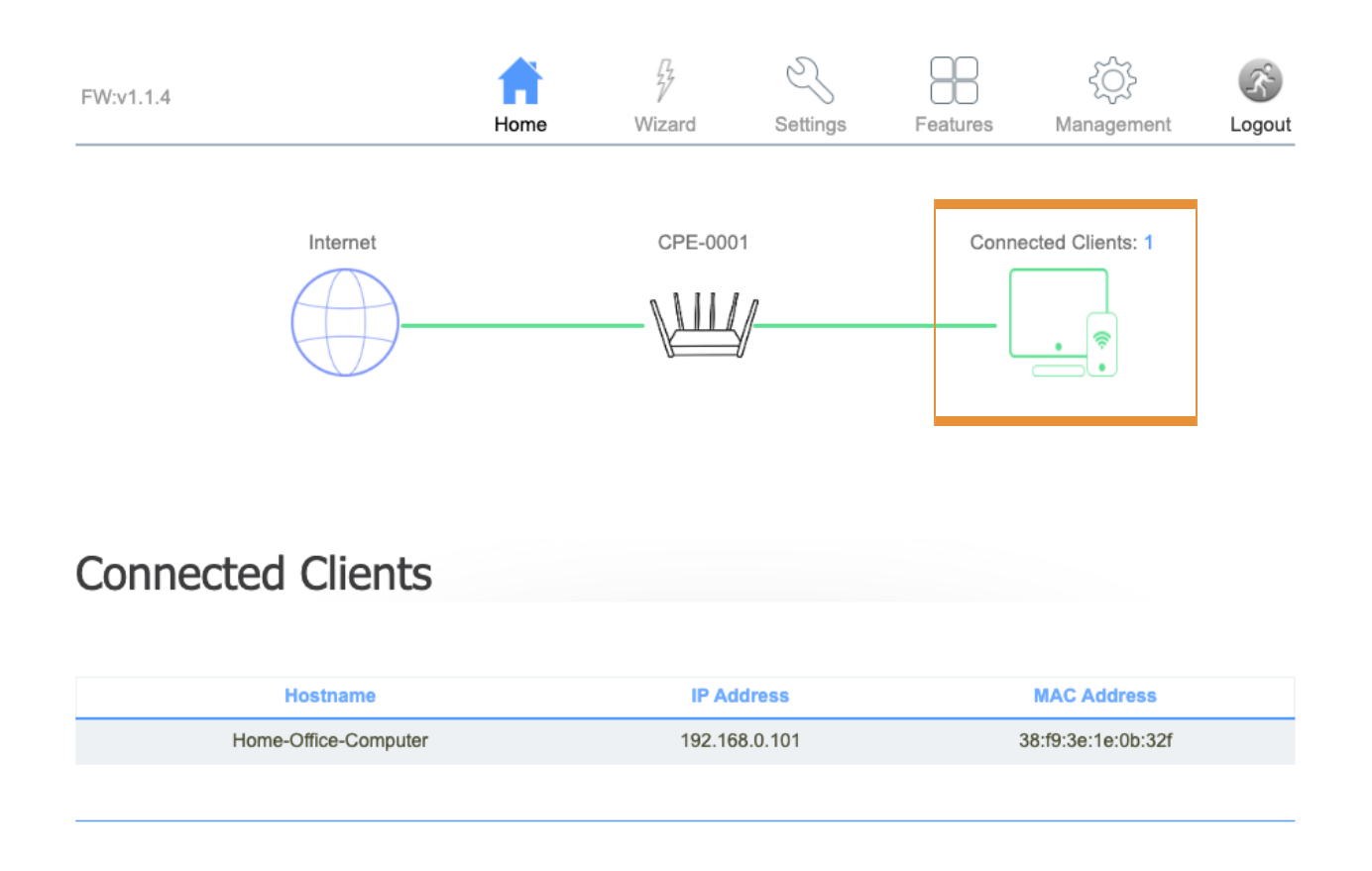

# There is a clickable number and logo above the Connected Client's image which represents the number of devices connected at any given point in time.

| <u>ltem</u>     | Description                                                                                                  |
|-----------------|----------------------------------------------------------------------------------------------------|
| <u>Hostname</u> | Name(s) of the connected personal devices to the LTE Router's emitted Wi-Fi network.                         |
| IP Address      | An IP address, or Internet Protocol address, is a series of numbers that identifies any device on a network. |

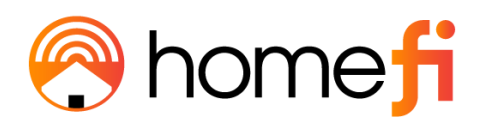

|             | The MAC Address or the Media Access Control address is a        |
|-------------|-----------------------------------------------------------------|
| MAC Address | unique serial number in the network circuitry of every Ethernet |
|             | and Wi-Fi device.                                               |

#### Chapter 3

Accessing the Web User Interface: Settings

#### 3.4. Settings

After selecting the wrench tool icon on the banner atop the GUI, the Settings of the LTE Router will appear.

| FW:v1.1.4 | Image: Construction | 27     | 3        |          | <u></u>    | Ň      |
|-----------|---------------------|--------|----------|----------|------------|--------|
|           | Home                | Wizard | Settings | Features | Management | Logout |

The Settings is where users can toggle the LTE Router between Embedded and Physical Sim, rename the default SSID (network name), change the default Wi-Fi password, set the Wi-Fi security mode, scan for access points, enable or disable WPS functions, and set the Wi-Fi band as either 2.4GHz or 5.0GHz, amongst other features. It is divided into five distinct sections which all have their own subsections.

#### <u>3.4.1 WAN</u>

<u>The WAN page is used to configure the parameters for the internet network that connects</u> to the WAN port of the LTE router. The page is divided into six distinct sections, those being Default Route, SIM Mode, IPv4, IPv6, Status, and VLAN.

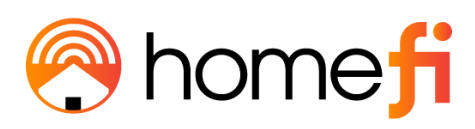

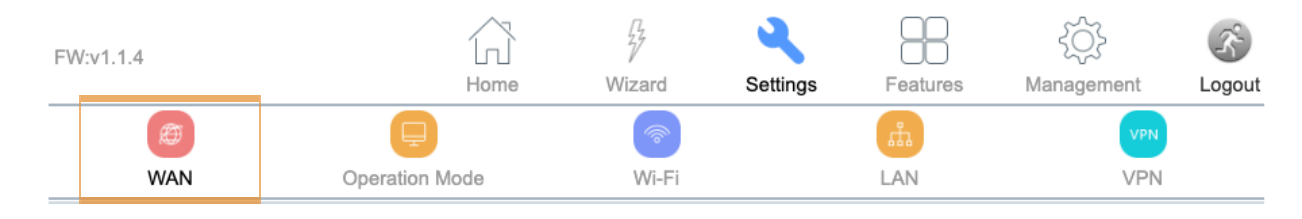

#### 3.4.1.1 Default Route

| FW:v1.1.4               |                       | $\widehat{\mathbf{G}}$ |              | 4            |             | 4      | ζζζ.    | Ň      |  |
|-------------------------|-----------------------|------------------------|--------------|--------------|-------------|--------|---------|--------|--|
|                         |                       | Home                   | Wizard       | Setti        | ngs Feature | s Man  | agement | Logout |  |
| Ø                       | Ę                     |                        | 6            |              | цц          |        | VPN     |        |  |
| WAN                     | Operation Me          | ode                    | Wi-          | Fi           | LAN         |        | VPN     |        |  |
| You can select which WA | N connection as the o | default gatev          | way route.   |              |             |        |         |        |  |
| Default Route           | SIM Mode              | IP                     | v4           | IPv6         | Sta         | Status |         | VLAN   |  |
|                         |                       | De                     | efault Mode: | Cellular     | ×           | ~      |         |        |  |
|                         | Enable \              | NAN failover           | to Cellular: | $\checkmark$ |             |        |         |        |  |
|                         |                       |                        |              |              |             |        |         |        |  |
|                         |                       |                        |              |              |             |        |         |        |  |
|                         |                       |                        |              |              |             |        |         |        |  |
|                         |                       |                        | Save &       | Apply        |             |        |         |        |  |

# <u>The Default Route page enables the user to select which WAN connection (WAN1 or</u> <u>Cellular) provides the source of the internet to the LTE Router.</u>

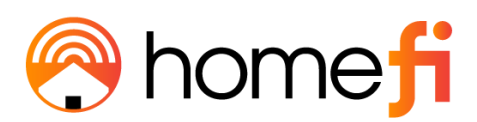

<u>Selecting "enable WAN failover to Cellular", allows the LTE Router to automatically</u> <u>continue providing internet through Embedded Sim, if the router that you connected to it</u> <u>via the WAN port has failed.</u>

#### 3.4.1 SIM Mode

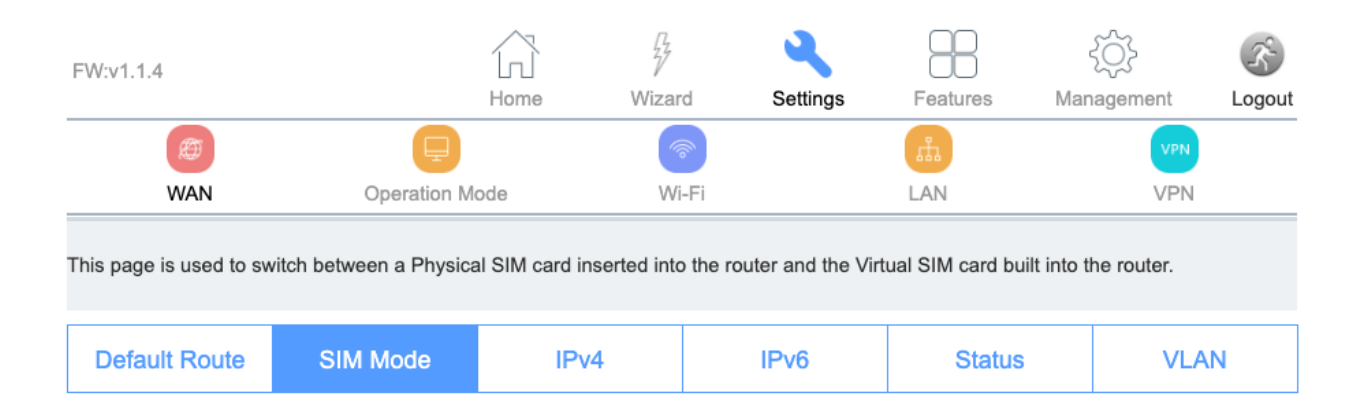

## <u>The SIM Mode page is used a toggle between a Physical SIM inserted in the router for</u> <u>internet and an Embedded SIM is built into the router for internet.</u>

Embedded SIM

|                         | mefi                   |                |              |                    |                    |               |            |        |
|-------------------------|------------------------|----------------|--------------|--------------------|--------------------|---------------|------------|--------|
| FW:v1.1.4               |                        | Home           | Wizard       | Settings           | Features           | S             |            | (S)    |
| Ø<br>WAN                | Operation M            | ode            | Wi-          | Fi                 | LAN                |               | VPN<br>VPN | 20900  |
| This page is used to sw | itch between a Physica | al SIM card ir | nserted into | the router and the | Virtual SIM card b | ouilt into th | e router.  |        |
| Default Route           | SIM Mode               | IP۱            | /4           | IPv6               | Statu              | IS            | VLA        | N      |
|                         |                        |                | SIM Mode:    | Virtual SIM        | ~                  |               |            |        |
| FW:v1.1.4               |                        |                | Save & A     | Apply              | 88                 | 5             | أ          | 8      |
|                         |                        | Home           | Wizard       | Settings           | Features           | Mana          | igement    | Logout |
| WAN                     | Operation M            | ode            | Wi-          | Fi                 | LAN                |               | VPN        |        |
| This page is used to sw | itch between a Physica | al SIM card ir | nserted into | the router and the | Virtual SIM card b | ouilt into th | e router.  |        |
| Default Route           | SIM Mode               | IPv            | 4            | IPv6               | Statu              | s             | VLA        | N      |
|                         |                        |                | SIM Mode:    | Embedded SI        | м                  |               |            |        |
|                         |                        |                | Save & /     | Apply              |                    |               |            |        |

# Make sure that Embedded SIM is selected so that your LTE Router will work on your HomeFi data plan.

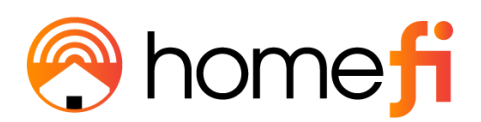

When using a Physical SIM card, toggle to Physical SIM and a menu will appear. Once you have inputted your desired changes click "Save & Apply".

# <u>The LTE Router will reboot with your saved changes after 30 seconds. Be sure to connect</u> to the LTE Router's Wi-Fi network once the reboot is complete.

| FW:v1.1.4               |                        | Home        | Wizar           | d Settings            | Features           | {کې<br>Managen | nent Logout |
|-------------------------|------------------------|-------------|-----------------|-----------------------|--------------------|----------------|-------------|
| Ø                       | Ę                      |             |                 | P                     | цт.                |                | VPN         |
| WAN                     | Operation M            | ode         | Wi              | -Fi                   | LAN                |                | VPN         |
| This page is used to sw | itch between a Physica | al SIM card | d inserted into | the router and the Vi | rtual SIM card bui | It into the ro | uter.       |
| Default Route           | SIM Mode               | I           | Pv4             | IPv6                  | Status             |                | VLAN        |
|                         |                        |             | SIM Mode:       | Physical SIM          | ~                  |                |             |
|                         |                        |             | User Name:      |                       |                    |                |             |
|                         |                        |             | Password:       |                       |                    |                |             |
|                         |                        |             | APN:            | internet              |                    |                |             |
|                         |                        |             | PIN:            |                       |                    |                |             |
|                         |                        |             | Auth Method:    | AUTO                  | $\sim$             |                |             |
|                         |                        |             | Manual APN:     |                       |                    |                |             |
|                         |                        |             | Save &          | Apply                 |                    |                |             |

#### <u>Physical SIM</u>

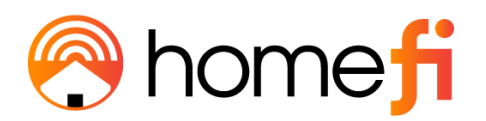

| <u>ltem</u>      | <b>Description</b>                                        |
|------------------|-----------------------------------------------------------|
| <u>SIM Mode</u>  | Physical Sim or Embedded SIM                              |
| <u>User Name</u> | The username associated with your physical sim data plan. |
| Password         | The password associated with your physical sim data plan. |
| <u>APN</u>       | The APN provided by your internet service provider.       |
| <u>PIN</u>       | The PIN provider by your internet service provider.       |
| Auth Method PAP  | Password Authentication Protocol                          |
| Auth Method CHAP | Challenge-Handshake Authentication Protocol               |

#### <u>3.4.1.1 IPv4</u>

<u>The IPv4 page is used to toggle between three WAN Access Types (modes) that can be</u> <u>used; DHCP, Static IP, and PPPoE. A fourth mode is available and takes the form of a</u> <u>VLAN tag and can be used if necessary.</u>

| FW:v1.1.4 | ۲. C           |          | 2        |          | £Q}        | R      |
|-----------|----------------|----------|----------|----------|------------|--------|
|           | Home           | Wizard   | Settings | Features | Management | Logout |
| Ø         | Ţ              | <b>~</b> |          | ı.       | VPN        |        |
| WAN       | Operation Mode | Wi-Fi    |          | LAN      | VPN        |        |

The IPv4 page is used to configure the parameters for the Internet network which connects to the WAN port of the router. On this page, you may change the access method to static IP, DHCP, and PPPoE by clicking the item value of the WAN Access Type.

| Default Route | SIM Mode | IPv4 | IPv6 | Status | VLAN |
|---------------|----------|------|------|--------|------|

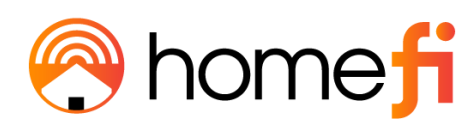

#### 3.4.1.1.1 DHCP (Dynamic IP)

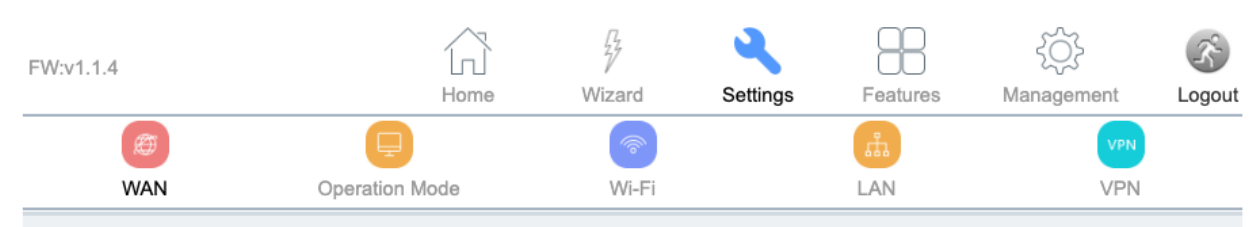

The IPv4 page is used to configure the parameters for the Internet network which connects to the WAN port of the router. On this page, you may change the access method to static IP, DHCP, and PPPoE by clicking the item value of the WAN Access Type.

|  | Connect name:      | WAN1              | ~             |        |
|--|--------------------|-------------------|---------------|--------|
|  | Enable:            | $\checkmark$      |               |        |
|  | WAN Access Type:   | Dynamic IP (DHCP) | ~             |        |
|  | MTU:               | 1500              | (1280-1500 by | tes)   |
|  | Option 43:         | $\checkmark$      |               |        |
|  | Clone MAC Address: | 00000000000       | Clor          | ne MAC |
|  | Enable VLAN:       |                   |               |        |
|  |                    |                   |               |        |
|  | Save &             | Apply             |               |        |

# Selecting the Dynamic IP (DHCP) WAN Access Type will enable the router to automatically obtain IP addresses, subnet masks, and gateway addresses.

<u>Selecting Dynamic IP (DHCP) WAN Access Type also enables you to set the MTU to allow</u> <u>smaller or larger data packages to flow into the LTE Router. You should not have to</u> <u>adjust this metric.</u>

For large locations such as an office building or campus with a large grouping of computers or other devices all located in the same place, VLAN can be enabled.

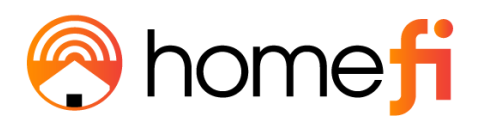

| <u>ltem</u> | Description                                        |  |
|-------------|----------------------------------------------------|--|
| <u>MTU</u>  | Minimum Transmission Unit (to be kept as default). |  |
| VLAN ID     | Identifies the VLAN to which a data frame belongs. |  |

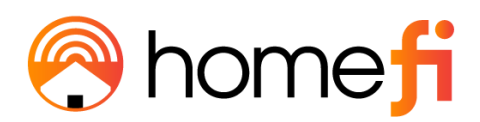

#### 3.4.1.1.2 Static IP

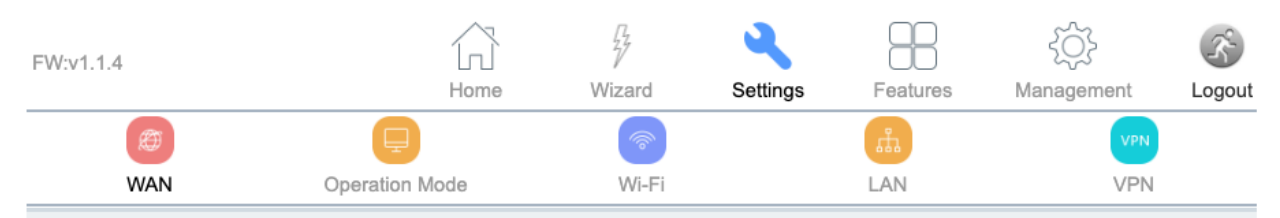

The IPv4 page is used to configure the parameters for the Internet network which connects to the WAN port of the router. On this page, you may change the access method to static IP, DHCP, and PPPoE by clicking the item value of the WAN Access Type.

| SIM Mode | IPv4               | IPv6                                                                                                    | Status                                                                                                    | VLAN                                                                                                    |
|----------|--------------------|----------------------------------------------------------------------------------------------------|----------------------------------------------------------------------------------------------------|----------------------------------------------------------------------------------------------------|
|          | Connect name:      | WAN1                                                                                                    | ~                                                                                                    |                                                                                                    |
|          | Enable:            | $\checkmark$                                                                                                    |                                                                                                    |                                                                                                    |
|          | WAN Access Type:   | Static IP                                                                                                    | ~                                                                                                    |                                                                                                    |
|          | IP Address:        | 192.168.50.183                                                                                                    |                                                                                                    |                                                                                                    |
|          | Subnet Mask:       | 255.255.255.0                                                                                                    |                                                                                                    |                                                                                                    |
|          | Default Gateway:   | 192.168.50.1                                                                                                    |                                                                                                    |                                                                                                    |
|          | MTU:               | 1500                                                                                                    | (1400-1500 by                                                                                                    | rtes)                                                                                                    |
|          | DNS 1:             | 192.168.50.1                                                                                                    |                                                                                                    |                                                                                                    |
|          | DNS 2:             |                                                                                                    |                                                                                                    |                                                                                                    |
|          | Clone MAC Address: | 00000000000                                                                                                    | Clo                                                                                                    | ne MAC                                                                                                    |
|          | Enable VLAN:       |                                                                                                    |                                                                                                    |                                                                                                    |
|          |                    |                                                                                                    |                                                                                                    |                                                                                                    |
|          | Save &             | Apply                                                                                                    |                                                                                                    |                                                                                                    |
|          |                    | Connect name:<br>Enable:<br>WAN Access Type:<br>IP Address:<br>Subnet Mask:<br>Default Gateway:<br>MTU:<br>DNS 1:<br>DNS 2:<br>Clone MAC Address:<br>Enable VLAN: | Connect name: WAN1   Enable: ✓   WAN Access Type: Static IP   IP Address: 192.168.50.183   Subnet Mask: 255.255.255.0   Default Gateway: 192.168.50.1   MTU: 1500   DNS 1: 192.168.50.1   DNS 2: | Connect name: WAN1   Enable: Image: Connect name:   WAN Access Type: Static IP   WAN Access Type: Static IP   IP Address: 192.168.50.183   Subnet Mask: 255.255.255.0   Default Gateway: 192.168.50.1   DNS 1: 192.168.50.1   DNS 2: Image: Clone MAC Address:   Clone MAC Address: 00000000000   Enable VLAN: Image: Clone MAC Address: |

# <u>Selecting the Static IP Access Type will enable the router to support Static IP as a WAN</u> <u>connection type.</u>

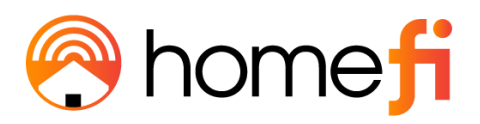

| <u>ltem</u>        | <b>Description</b>                                                                                                    |
|--------------------|----------------------------------------------------------------------------------------------------|
| IP Address         | The cellular signal strength of the LTE Router.                                                                                                    |
| <u>Subnet Mask</u> | A number that resembles an IP address. It reveals how many<br>bits in the IP address are used for the network by masking the<br>network portion of the IP address |
| Default Gateway    | The IP address of another router your LTE Router sends traffic too.                                                                                               |
| <u>DNS 1</u>       | Domain Name System 1                                                                                                    |
| <u>DNS 2</u>       | Domain Name System 2                                                                                                    |
| <u>MTU</u>         | Minimum Transmission Unit (to be kept as default).                                                                                                    |
| VLAN ID            | Identifies the VLAN to which a data frame belongs.                                                                                                    |
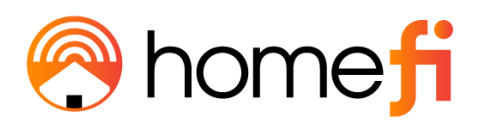

## <u>3.4.1.1.2 PPPoE</u>

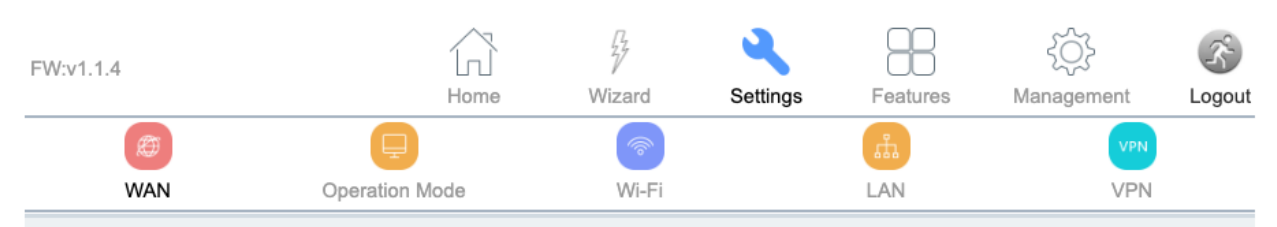

The IPv4 page is used to configure the parameters for the Internet network which connects to the WAN port of the router. On this page, you may change the access method to static IP, DHCP, and PPPoE by clicking the item value of the WAN Access Type.

| Default Route | SIM Mode | IPv4               | IPv6         | Status        | VLAN   |
|---------------|----------|--------------------|--------------|---------------|--------|
|               |          | Connect name:      | WAN1         | ~             |        |
|               |          | Enable:            | $\checkmark$ |               |        |
|               |          | WAN Access Type:   | PPPoE        | ~             |        |
|               |          | User Name:         |              |               |        |
|               |          | Password:          |              |               |        |
|               |          | Service Name:      |              |               |        |
|               |          | MTU:               | 1492         | (1360-1492 by | tes)   |
|               |          | Connection Type:   | Continuous   | ~             |        |
|               |          | Clone MAC Address: | 00000000000  | Clor          | ne MAC |
|               |          | Enable VLAN:       |              |               |        |
|               |          |                    |              |               |        |
|               |          | Save &             | Apply        |               |        |

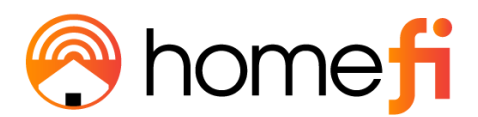

Selecting the PPPoE Access Type will enable the router to support

as a WAN connection type.

| ltem                                                | Description                                        |
|-----------------------------------------------------|----------------------------------------------------|
| VLAN ID                                             | Identifies the VLAN to which a data frame belongs. |
| Service Name                                        | LTE Router                                         |
| MTU                                                 | Minimum Transmission Unit (to be kept as default). |
| <u>Connection Type:</u><br><u>Continuous</u>        | <u>Continuous</u>                                  |
| <u>Connection Type:</u><br><u>Connect on Demand</u> | Connect on Demand                                  |
| <u>Connection Type:</u><br><u>Manual</u>            | Manual                                             |

### 3.4.1.2 IPv6

| FW:v1.1.4                                                                                                    |             | ß            |             | ٩,       |          | τζ.        | ŝ      |
|----------------------------------------------------------------------------------------------------|-------------|--------------|-------------|----------|----------|------------|--------|
|                                                                                                    |             | Home         | Wizard      | Settings | Features | Management | Logout |
| Ø                                                                                                    | Ę           |              | <b>~</b>    |          | ал       | VPN        |        |
| WAN                                                                                                    | Operation M | ode          | Wi-Fi       |          | LAN      | VPN        |        |
| The IPv6 page is used to configure the parameters for the Internet network which connects to the WAN port of the router. |             |              |             |          |          |            |        |
| Donaan roomo                                                                                                    |             |              |             |          |          |            |        |
|                                                                                                    |             | Er           | nable IPv6: | ]        |          |            |        |
|                                                                                                    |             |              |             |          |          |            |        |
|                                                                                                    |             |              |             |          |          |            |        |
|                                                                                                    |             | Save & Apply | 1           | Reset    |          |            |        |
|                                                                                                    |             |              |             |          |          |            |        |

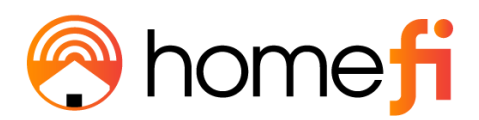

3.4.1.2.1 STATIC

# By enabling IPv6, a collapsable menu will appear, enabling the user to toggle between three distinct origin types, STATIC, AUTO, and 6RD.

| FW:v1.1.4             |                         | Home Wi                | zard Se        | ettings      | Features        | {\\\<br>Management | Cogout |
|-----------------------|-------------------------|------------------------|----------------|--------------|-----------------|--------------------|--------|
| æ                     | E                       |                        | <u>_</u>       |              | ů.              | V                  | PN     |
| WAN                   | Operation M             | ode                    | Wi-Fi          |              | LAN             | VF                 | PN     |
| The IPv6 page is used | to configure the parame | eters for the Internet | network which  | connects to  | the WAN port of | f the router.      |        |
| Default Route         | SIM Mode                | IPv4                   | IP۱            | /6           | Status          | V                  | /LAN   |
|                       |                         | Enable IP              | v6: 🗸          |              |                 |                    |        |
|                       |                         | Origin Ty              | pe: STATIC     |              | ~               |                    |        |
|                       |                         | IP Addre               | ss: 0000: 0000 | : 0000: 000  | 00: 0000: 0000: | 0000: 0000/ 0      |        |
|                       |                         | Default Gatew          | ay: 0000: 0000 | : 0000 : 000 | 00: 0000: 0000: | 0000: 0000/ 0      |        |
|                       |                         | DI                     | NS: 0000: 0000 | : 0000: 000  | 00: 0000: 0000: | 0000: 0000/ 0      |        |
|                       |                         | Enable MLD Pro         | xy: 🗸          |              |                 |                    |        |
|                       |                         | Save & Apply           |                | Reset        |                 |                    |        |
|                       |                         |                        |                |              |                 |                    |        |
|                       |                         |                        |                |              |                 |                    |        |

| ltem | Description |
|------|-------------|
|      |             |

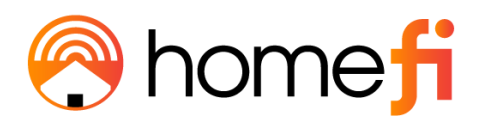

| IP Address             | The cellular signal strength of the LTE Router.                     |
|------------------------|---------------------------------------------------------------------|
| <u>Default Gateway</u> | The IP address of another router your LTE Router sends traffic too. |
| <u>DNS 1</u>           | Domain Name System                                                  |
| MLD Proxy              | Multicast Listener Discovery                                        |

#### 3.4.1.2.2 AUTO

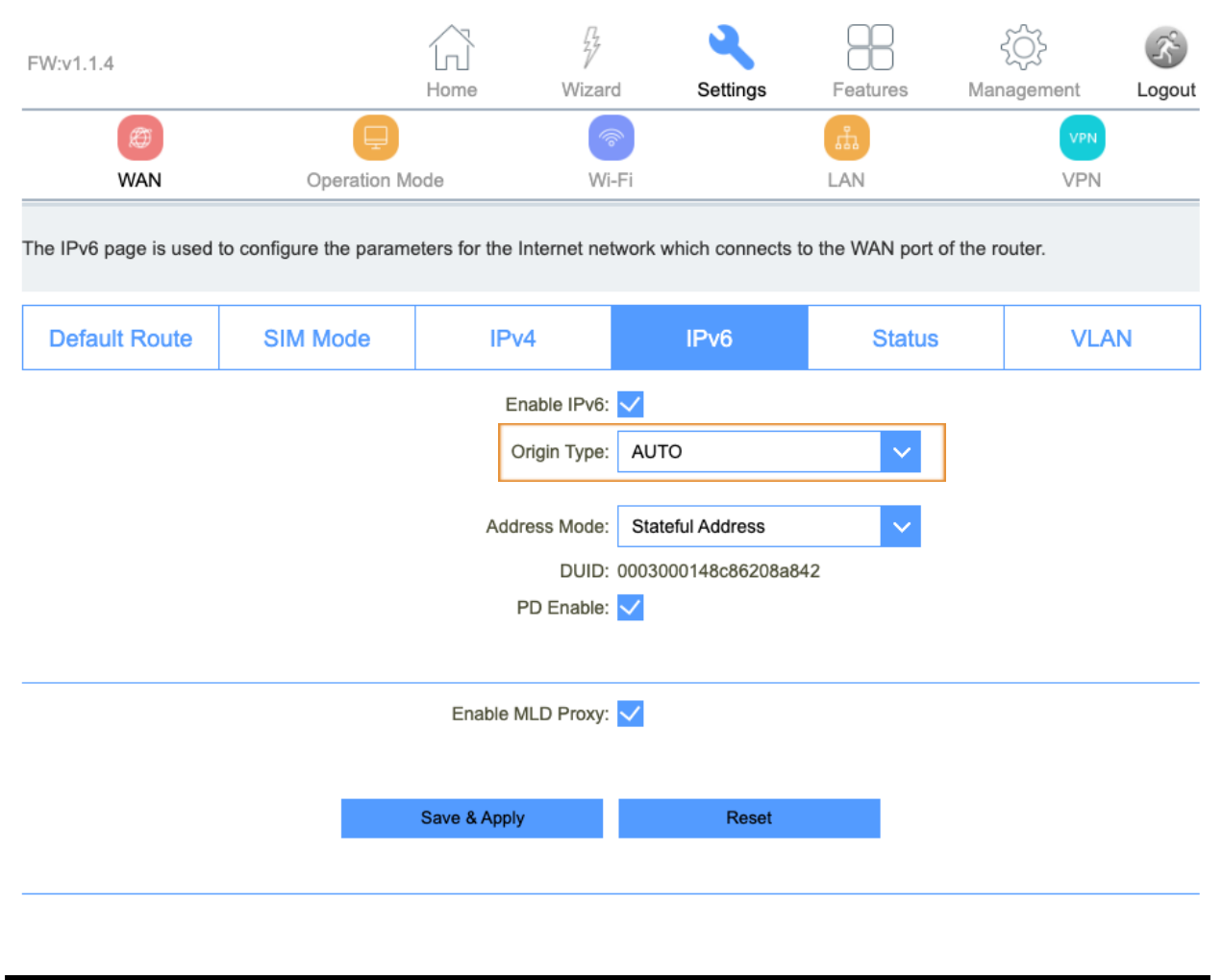

| <u>ltem</u> | Description |
|-------------|-------------|
|-------------|-------------|

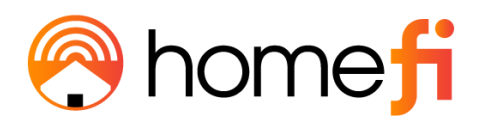

| Stateful Address  | DHCP will supply an IPv6 address.                   |
|-------------------|-----------------------------------------------------|
| Stateless Address | DHCPv6 server does not provide IP addresses at all. |
| DUID              | The DUID identified a DHCPv6 device.                |
| <u>PD</u>         | Prefix Delegation                                   |
| <u>MLD Proxy</u>  | Multicast Listener Discovery                        |

3.4.1.2.1 6RD

| 🔗 ho                  | me <mark>f</mark> i    |                                |                                                 |                  |                  |                 |    |
|-----------------------|------------------------|--------------------------------|-------------------------------------------------|------------------|------------------|-----------------|----|
| FW:v1.1.4             |                        | Home                           | Wizard                                          | Settings         | Features         |                 |    |
| (Ø)<br>WAN            | Operation M            | ode                            | Wi-Fi                                           | Gennys           | LAN              | VPI             | N  |
| The IPv6 page is used | to configure the param | eters for the Int              | ernet network                                   | which connects t | o the WAN port o | of the router.  |    |
| Default Route         | SIM Mode               | IPv4                           |                                                 | IPv6             | Status           | VI              | AN |
|                       |                        | Enal<br>Orig<br>6RD IPv        | ble IPv6: 🗹<br>gin Type: 6RL<br>r6 Prefix: 0000 | : 0000: 0000; 00 | 000: 0000: 0000  | : 0000; 0000/ 0 |    |
|                       | 6RD Bor                | WAN IPv4 /<br>der Relay IPv4 / | Address: Get fr<br>Address: 0.0.0               | rom DHCP<br>0    | / 0              |                 |    |
|                       |                        |                                | DNS: 0000                                       | : 0000: 0000: 00 | 000: 0000: 0000  | : 0000: 0000/ 0 |    |
|                       |                        | Enable ML                      | D Proxy: 🗸                                      |                  |                  |                 |    |
|                       |                        | Save & Apply                   |                                                 | Reset            |                  |                 |    |

| <u>ltem</u>                                    | <b>Description</b>           |
|------------------------------------------------|------------------------------|
| 6RD IPv6 Prefix                                | WAN IPv6 prefix delegation.  |
| WAN IPv4 Address                               | WAN IPv4 Address.            |
| <u>6RD Border Relay IPv4</u><br><u>Address</u> | Border Relay IPv4 Address    |
| <u>DNS</u>                                     | Domain Name System           |
| <u>MLD Proxy</u>                               | Multicast Listener Discovery |

3.4.1.3 Status

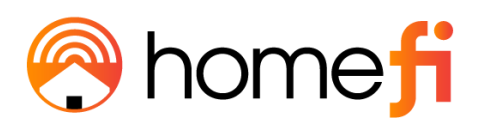

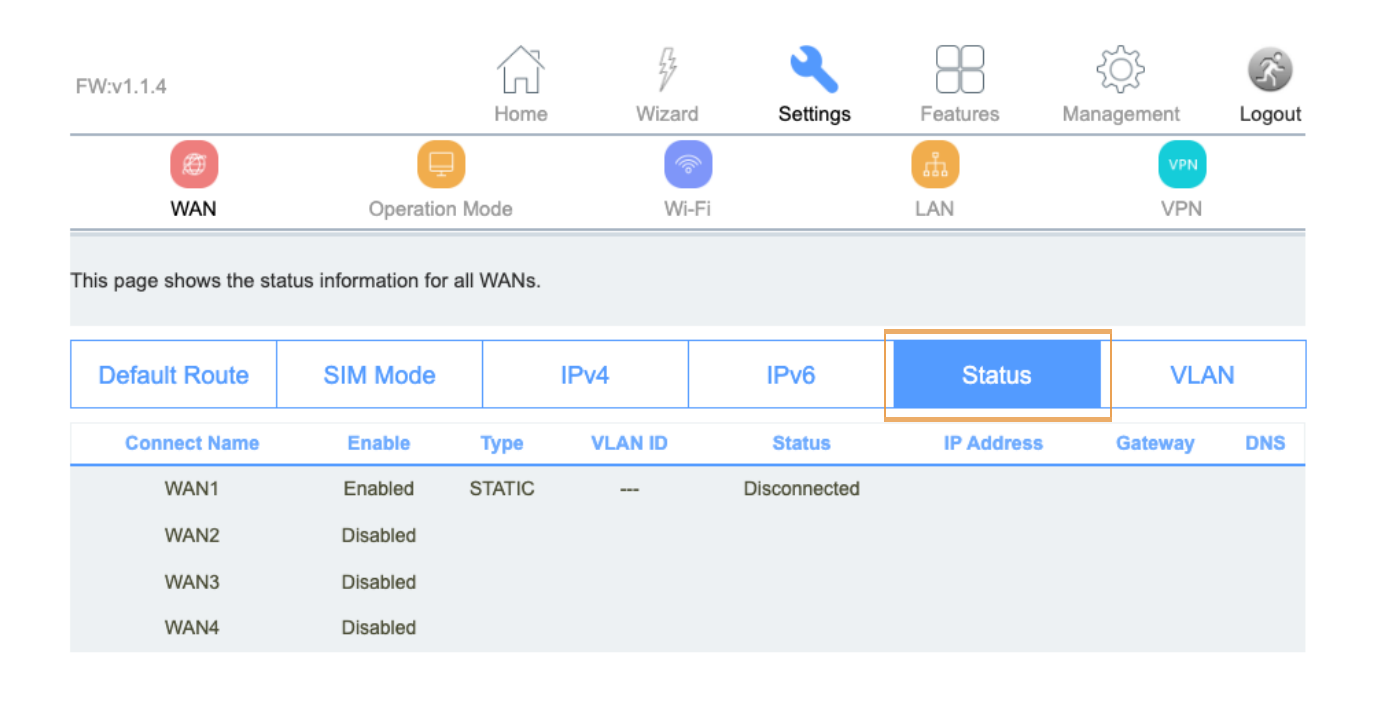

# The Status page will display the status of each WAN connection; WAN1, WAN2, WAN3, WAN4.

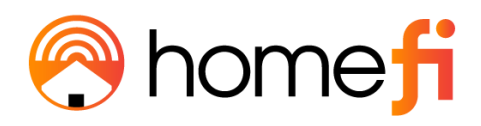

## 3.4.1.4 VLAN

| FW:v1.1.4             |                         | Home         | Wizar          | <sup>-</sup> d Se | ettings   | Features    | کې<br>Manage | ment | Cogout |
|-----------------------|-------------------------|--------------|----------------|-------------------|-----------|-------------|--------------|------|--------|
| Ø                     | Ę                       |              | a.             |                   |           | ф           |              | VPN  |        |
| WAN                   | Operation M             | ode          | Wi             | i-Fi              |           | LAN         |              | VPN  |        |
| The VLAN page contain | ns the entries below wi | thin the tab | le which are   | used to conf      | ïgure VLA | N settings. |              |      |        |
| Default Route         | SIM Mode                | IF           | Pv4            | IP۱               | /6        | Status      |              | VLA  | N      |
|                       |                         | VLAN         | NID(1-4095):   | 1                 |           |             |              |      |        |
|                       |                         | VLAN         | Priorith(0-7): | VLAN Prio         | ority 0   | ~           |              |      |        |
|                       |                         |              |                |                   |           |             |              |      |        |
|                       |                         | □ LAN1       | LAN2           | 🗆 LAN3            |           | 4           |              |      |        |
|                       |                         |              | Save &         | & Apply           |           |             |              |      |        |
| Current VLAN Table    |                         |              |                |                   |           |             |              |      |        |
| VLAN ID               | VLAN Priority           |              | Tagge          | d Ports           |           | Untagged Po | orts         | Se   | elect  |
|                       |                         |              | Delete S       | Selected          |           |             |              |      |        |

## The VLAN page is used to configure the VLAN settings.

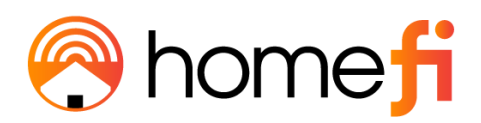

#### 3.4.2.2 Operation Mode

# <u>The Operation Mode page is used to toggle the LTE Router between the different</u> <u>operational modes; Gateway, Bridge Mode, and Wireless ISP.</u>

| FW:v1.1.4                    | Home                     | Wizaro          | Settings                                                                                                    | Features                                                                                                    | کې<br>Management                                                                                                    | Cogout                                      |
|------------------------------|--------------------------|-----------------|----------------------------------------------------------------------------------------------------|----------------------------------------------------------------------------------------------------|----------------------------------------------------------------------------------------------------|---------------------------------------------|
| (#)<br>WAN                   | Operation Mode           | Wi-             | Fi                                                                                                    | LAN                                                                                                    | VPN<br>VPN                                                                                                    |                                             |
| You can setup different mode | es to LAN and WLAN inter | face for NAT an | d bridging function.                                                                                                 |                                                                                                    |                                                                                                    |                                             |
|                              |                          | Gateway: 🤇      | In this mode, the<br>an ADSL/Cable M<br>share the same I<br>type can be set u<br>client or static IP.                | router is suppose<br>lodem. The NAT is<br>P to ISP through th<br>p on the WAN pag                                                    | d to connect to the inte<br>s enabled, and PCs in<br>he WAN port. The con<br>ge by using PPPOE, D                                     | ernet via<br>LAN ports<br>nection<br>HCP    |
|                              |                          | Bridge/AP: (    | In this mode, all e<br>together. The NA<br>functions and fire                                                        | ethernet ports and<br>T function is disab<br>walls are not supp                                                                      | wireless interfaces an<br>led. All the WAN relate<br>ported.                                                                          | e bridged<br>ed                             |
|                              |                          | Wireless ISP: ( | In this mode, all<br>wireless client wi<br>and PCs in ether<br>wireless LAN. Yo<br>page. The conne<br>using PPPOE, D | ethernet ports are<br>Il connect to the IS<br>net ports share the<br>u can connect to ti<br>ction type can be<br>HCP client or stati | bridged together and 1<br>SP Router. The NAT is<br>a same IP to the ISP th<br>he ISP AP via the Site<br>set up on the WAN par<br>c IP | he<br>enabled<br>nrough<br>-Survey<br>ge by |
|                              | Save & A                 | pply            | Reset                                                                                                    |                                                                                                    |                                                                                                    |                                             |

#### The LTE Router must remain on Gateway mode to work with your HomeFi data plan.

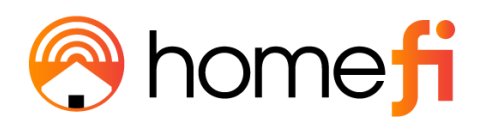

## <u>3.4.3 Wi-Fi</u>

| F١ | W:v1.1.4 | Home           | Wizard                                                                                                    | Settings | Features | کې<br>Management | S<br>Logout |
|----|----------|----------------|----------------------------------------------------------------------------------------------------|----------|----------|------------------|-------------|
|    | Ø<br>WAN | Operation Mode | (Second Second S |          | LAN      | VPN<br>VPN       |             |

## The Wi-Fi section is used to configure the LTE Router's Wi-Fi settings.

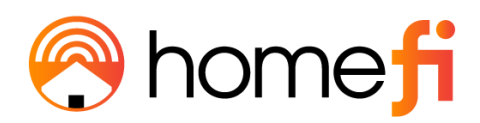

## 3.4.3.1 Basic

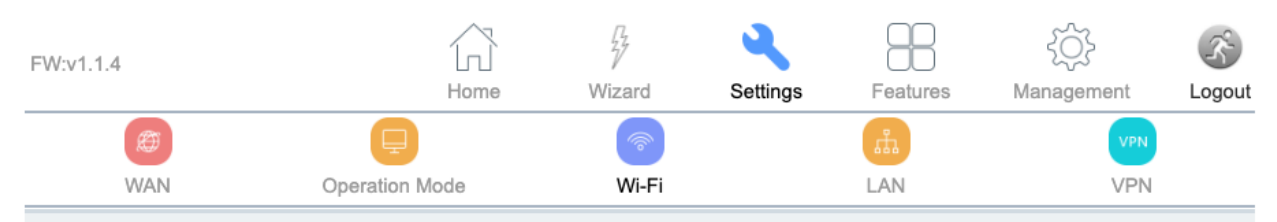

This page is used to configure the parameters for wireless LAN clients which may connect to the router. Here you may change the wireless encryption settings as well as the wireless network parameters.

| Basic | Security  | ACL                                        | Site Survey        | WPS    | Wi-Fi Schedule |
|-------|-----------|--------------------------------------------|--------------------|--------|----------------|
|       | Disable   | WLAN interface:<br>Wireless LAN Interface: | 2.4GHz             | ~      |                |
|       |           | Country or Region:                         | UNITED STATES      | $\sim$ |                |
|       |           | Band:                                      | 2.4 GHz (B+G+N)    | $\sim$ |                |
|       |           | Mode:                                      | AP                 | $\sim$ |                |
|       |           |                                            | Multiple AP        |        |                |
|       |           | SSID:                                      | CPE-0001-2.4G-a841 |        |                |
|       |           | Channel Width:                             | 20MHz              | ~      |                |
|       |           | Control Sideband:                          | Upper              | ~      |                |
|       |           | Channel Number:                            | 7                  | ~      |                |
|       |           | Broadcast SSID:                            | On                 | ~      |                |
|       |           | WMM:                                       | On                 | $\sim$ |                |
|       |           | Data Rate:                                 | Auto               | $\sim$ |                |
|       |           | Associated Clients:                        | Show Active Clier  | nts    |                |
|       | Enable Ur | niversal Repeater Mode:                    |                    |        |                |
|       |           |                                            |                    |        |                |
|       |           | Save & Apply                               | Reset              |        |                |

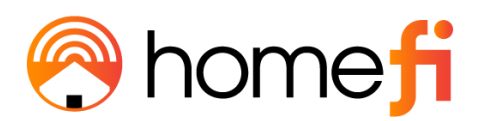

The Basic page is used to toggle between and set up both the 2.4GHz and 5.0GHz Wi-Fi interfaces (bands).

Wi-Fi as a feature can also be shut off on this page by selecting the 'Disable Wireless LAN Interface' box.

The LTE Router's SSID (network name) and guest SSID can both be edited on this page. Edits include the ability to rename the SSID and toggle its broadcasting status (whether or not it comes up as an option when users are viewing available Wi-Fi networks to connect to on their mobile devices). In addition, users can view Associated Clients which provides a list of all devices connected to the LTE Router's Wi-Fi network at that exact moment.

For more technically savvy users, the Wi-Fi channel width, sideband, and number can all be toggled from within the Wi-Fi page as well.

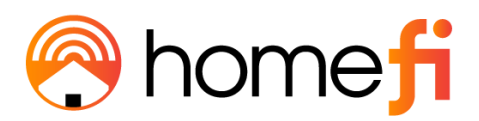

| ltem                                     | Description                                                                                                    |  |  |  |
|------------------------------------------|----------------------------------------------------------------------------------------------------|--|--|--|
| <u>Disable Wireless LAN</u><br>Interface | You may choose to enable or disable the wireless function.                                                                                                    |  |  |  |
| <u>Wireless Band</u>                     | Default is "Mixed 802.11b/g/n". It is strongly recommended<br>that you set the Band to "802.11b/g/n", that way all 802.11b,<br>802.11g, and 802.11n wireless stations can connect to the<br>LTE Router.                                                                                       |  |  |  |
| Multiple AP                              | You can set the guest SSID from this button.                                                                                                    |  |  |  |
| <u>Network Type</u>                      | You can configure the WLAN network type with this parameter.                                                                                                    |  |  |  |
| <u>SSID</u>                              | Set a Wi-Fi name (SSID) for your wireless network. If you<br>switch to Client Mode, this field becomes the SSID of the<br>AP you want to connect with.                                                                                                    |  |  |  |
| <u>Channel Width</u>                     | Select a proper channel bandwidth to enhance wireless<br>performance. When there are 11b/g and 11n wireless<br>clients, please select the 802.11n mode of 20/40MHz<br>frequency band.                                                                                                    |  |  |  |
| <u>Control Sideband</u>                  | Control channels are only applicable if your gateway is operating at 40 MHz bandwidth and the 802.11n mode is configured as Automatic.                                                                                                    |  |  |  |
| Channel Number                           | For optimal wireless performance, you may select the least<br>interferential channel. It is advisable that you select an<br>unused channel or "Auto" to let the LTE Router detect and<br>select the best possible channel for your wireless network<br>to operate on from the drop-down list. |  |  |  |

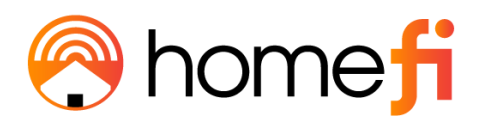

| Broadcast SSID                                  | You may choose a visible or invisible SSID broadcast.<br>When it is enabled, the LTE Router's SSID will be broadcast<br>in the wireless network so that it can be scanned by<br>wireless clients and they can join the wireless network with<br>this SSID. |
|-------------------------------------------------|----------------------------------------------------------------------------------------------------|
| <u>WMM</u>                                      | WMM provides basic Quality of service (QoS) features to<br>IEEE 802.11 networks. WMM prioritizes traffic according to<br>four Access Categories: voice, video, best effort, and<br>background.                                                             |
| Associated Clients                              | This option shows you all the clients who are connected to a SSID.                                                                                                    |
| <u>Enable Universal</u><br><u>Repeater Mode</u> | Repeater mode.                                                                                                    |

<u>Selecting Show Active Clients leads to the Active Wireless Client Table which displays a</u> <u>list of the current devices that are connected to the LTE Router at any given point in time.</u>

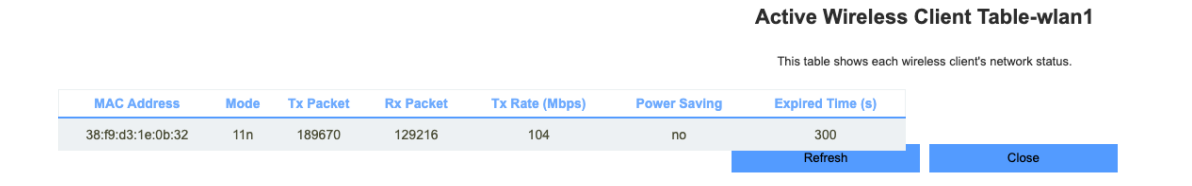

#### Selecting Multiple AP leads to a view of the wireless settings for multiple APs.

| FW:v1.1.4      |                                                                    | Home | Wizard          | Settings  | Features           | کې<br>Management | <b>S</b><br>Logout |  |  |  |
|----------------|--------------------------------------------------------------------|------|-----------------|-----------|--------------------|------------------|--------------------|--|--|--|
| Ø              | Ę                                                                  |      | <b>*</b>        |           | ла.                | VPN              |                    |  |  |  |
| WAN Operation  |                                                                    | Mode | e Wi-Fi         |           | LAN                | VPN              |                    |  |  |  |
| This page show | This page shows and updates the wireless setting for multiple APs. |      |                 |           |                    |                  |                    |  |  |  |
| Basic Security |                                                                    | ACL  | ACL Site Survey |           | WPS                | Sched            | ule                |  |  |  |
| No Enable      | Band                                                               | SSID | Broad           | cast SSID | Active Client List | WI AN m          | ada                |  |  |  |

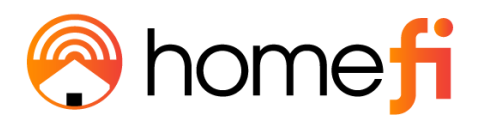

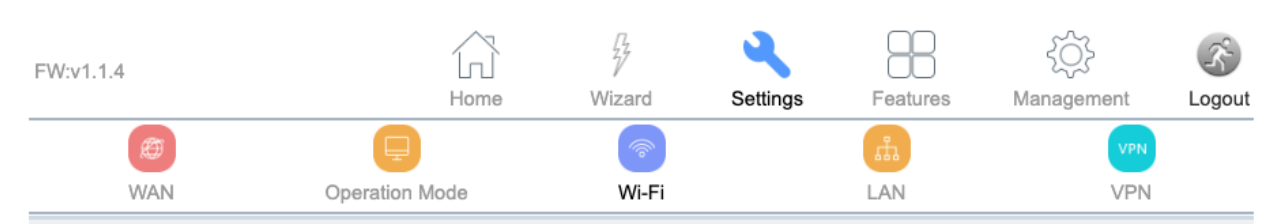

This page allows you to setup wireless security. Turning on WEP or WPA by using Encryption Keys could prevent unauthorized access to the router's wireless network.

| Basic | Security | ACL                    | Site Survey              | WPS                      | Wi-Fi Schedule |  |  |
|-------|----------|------------------------|--------------------------|--------------------------|----------------|--|--|
|       |          | Select SSID:           | Root AP - CPE-0001-      | 2.4G- 🗸                  |                |  |  |
|       |          | Encryption:            | WPA2-WPA3-MIXED          | ~                        |                |  |  |
|       |          | Authentication Mode:   | O Enterprise (RADIUS     | )     Personal (Pre-Shar | ed Key)        |  |  |
|       |          | WPA2 Cipher Suite:     | TKIP AES                 |                          |                |  |  |
|       | Manager  | nent Frame Protection: | onone  capable  required |                          |                |  |  |
|       | Р        | re-Shared Key Format:  | Passphrase               | ~                        |                |  |  |
|       |          | Pre-Shared Key:        | •••••                    |                          |                |  |  |
|       |          |                        |                          |                          |                |  |  |
|       |          |                        |                          |                          |                |  |  |
|       |          |                        |                          |                          |                |  |  |
|       |          |                        |                          |                          |                |  |  |
|       |          | Save & Apply           | Reset                    |                          |                |  |  |
|       |          |                        |                          |                          |                |  |  |

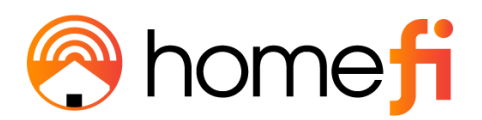

3.4.3.2 Security

The Security page is used to set the Wi-Fi encryption type.

| ltem                | Description                                                                                                    |
|---------------------|----------------------------------------------------------------------------------------------------|
| <u>Encryption</u>   | Select the security mode from the Encryption drop down<br>list. There are 4 options in the Security Mode drop down<br>list:<br>Disable<br>WEP<br>WPA2<br>WPA-Mixed |
| Enterprise (RADIUS) | Remote Authentication Dial In User Service                                                                                                    |
| ТКІР                | Temporal Key Integrity Protocol                                                                                                    |
| AES                 | Advanced Encryption Standard                                                                                                    |

3.4.3.3 ACL

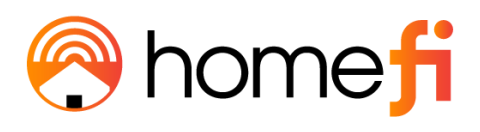

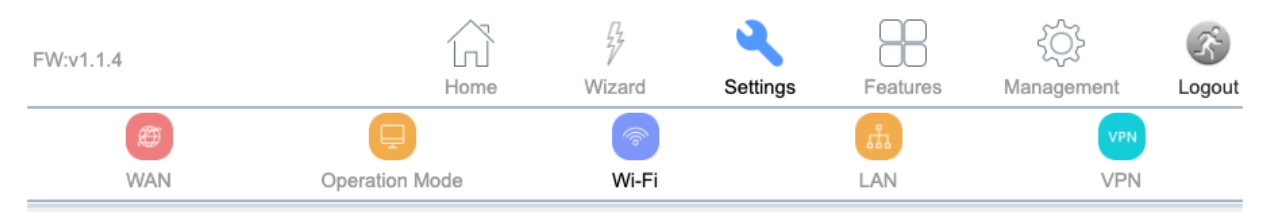

If you choose 'Allowed Listed', only those clients whose wireless MAC addresses are in the access control list will be able to connect to the router. When 'Deny Listed' is selected, these same wireless clients on the list will not be able to connect the router.

| Basic            | Security           | ACL          | Site Survey | WPS      | Wi-Fi Schedule |  |  |  |
|------------------|--------------------|--------------|-------------|----------|----------------|--|--|--|
|                  | Wireless ACL Mode: |              | Disable     | <b>~</b> |                |  |  |  |
|                  |                    | MAC Address: |             |          |                |  |  |  |
|                  | Comment:           |              |             |          |                |  |  |  |
|                  |                    | Save & Apply | Reset       |          |                |  |  |  |
| Current ACL List |                    |              |             |          |                |  |  |  |
|                  | MAC Address        |              | Comment     |          | Select         |  |  |  |
|                  | Delete Selected    | Delet        | e All       | Reset    |                |  |  |  |

The ACL page enables user's to specify which wireless device MAC addresses are permitted to connect to the LTE Router's Wi-Fi network and which are not permitted.

Keep this mode disabled if you want to keep your Wi-Fi free for any device in your home to connect too without limitation.

| <u>ltem</u>              | Description                                                                                                    |
|--------------------------|----------------------------------------------------------------------------------------------------|
| <u>Wireless ACL Mode</u> | If you choose 'Allowed Listed', only those clients whose<br>wireless MAC addresses are in the access control list will<br>be able to connect to your Access Point. When 'Deny<br>Listed' is selected, these wireless clients on the list will not<br>be able to connect to the Access Point. |

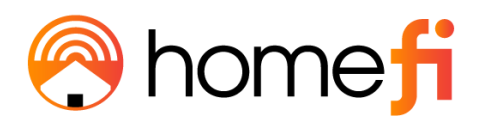

| MAC Address                                                                                                    | ]           | The MAC address of the client. |         |             |          |                   |        |  |
|----------------------------------------------------------------------------------------------------|-------------|--------------------------------|---------|-------------|----------|-------------------|--------|--|
| <u>3.4.3.4 Site Sur</u>                                                                                                    | vey         |                                |         |             |          |                   |        |  |
| FW:v1.1.4                                                                                                    |             | Home                           | Wizard  | Settings    | Features | کېک<br>Management | Logout |  |
| Ø                                                                                                    | Ę           |                                | <b></b> |             | л        | VPN               |        |  |
| WAN                                                                                                    | Operation M | ode                            | Wi-Fi   |             | LAN      | VPN               |        |  |
| This page provides a tool to scan the wireless networks in your proximity. If any router or IBSS is found, you could choose to connect to it manually when client mode is enabled. |             |                                |         |             |          |                   |        |  |
| Basic                                                                                                    | Security    | ACL                            |         | Site Survey | WPS Wi-F |                   | hedule |  |

Site Survey

| SSID                          | BSSID             | Channel Number | Туре | Encrypt  | Signal |
|-------------------------------|-------------------|----------------|------|----------|--------|
| TDPQ                          | 40:b0:76:c0:bf:f0 | 7(B+G+N+AC)    | AP   | WPA2-PSK | 55     |
| WTPD                          | 3a:1a:52:28:46:1a | 7 (G+N)        | AP   | WPA2-PSK | 42     |
| SRVC                          | 40:e3:d6:5e:13:24 | 11 (B+G+N)     | AP   | WPA2-PSK | 33     |
| chargingstations              | 40:e3:d6:5e:13:25 | 11 (B+G+N)     | AP   | WPA2-PSK | 33     |
| DIRECT-2E-HP ENVY 6000 series | 86:2a:fd:95:f4:2e | 6 (G+N)        | AP   | WPA2-PSK | 30     |
| WWA                           | f0:9f:c2:3d:99:24 | 1 (B+G+N)      | AP   | WPA2-PSK | 29     |

## <u>The Site Survey page enables user's to scan all the Wi-Fi networks available to them in</u> <u>the immediate vicinity of the LTE Router.</u>

When the LTE Router is set in client mode, it can act as a repeater and connect to those specific Wi-Fi networks, rendering the HomeFi plan unusable.

3.4.3.5 WPS

| lome <b>fi</b>                                                               |                |                                         |                  |              |        |          |        |  |  |
|------------------------------------------------------------------------------|----------------|-----------------------------------------|------------------|--------------|--------|----------|--------|--|--|
| FW:v1.1.4                                                                    |                | Home Wi                                 | ard Settings     | Feature      | es Man |          | (S)    |  |  |
| (#)<br>WAN                                                                   | Operation M    | lode                                    | Wi-Fi            | LAN          |        | VPN      | Logour |  |  |
| This page allows you to change the settings for WPS (Wi-Fi Protected Setup). |                |                                         |                  |              |        |          |        |  |  |
| Basic                                                                        | Security       | ACL                                     | Site Survey      | W            | /PS    | Wi-Fi Sc | hedule |  |  |
|                                                                              | Disable WPS:   |                                         |                  |              |        |          |        |  |  |
|                                                                              |                | Save & Apply                            | Reset            |              |        |          |        |  |  |
|                                                                              |                | WPS State                               | us: Configured 🔾 | JnConfigured |        |          |        |  |  |
|                                                                              |                |                                         | Reset to UnCon   | figured      |        |          |        |  |  |
|                                                                              | Auto-lo        | ock-down state: unlock<br>Self-PIN Numb | ed Unlock        |              |        |          |        |  |  |
|                                                                              | Du             | ah Buttan Capfigurati                   | Ctort DD         |              |        |          |        |  |  |
|                                                                              | Pu             | STOP W                                  | SC Stop WS0      | 2            |        |          |        |  |  |
|                                                                              |                | Connected Sta                           | ate Started      |              |        |          |        |  |  |
|                                                                              |                | Client PIN Numb                         | er:              |              | St     | art PIN  |        |  |  |
| Current Key Info                                                             |                |                                         |                  |              |        |          |        |  |  |
|                                                                              | Authentication |                                         | Encryptio        | n            |        | Key      |        |  |  |
|                                                                              |                |                                         | AES              |              |        | •••••    |        |  |  |
|                                                                              |                |                                         |                  |              |        |          |        |  |  |

<u>The WPS page enables the user to change the settings for Wi-Fi Protected Setup.</u> <u>Specifically enabling the user to enable or disable WPS, and permit certain devices to</u> <u>connect to the LTE Router via WPS.</u>

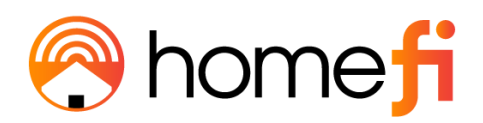

| <u>ltem</u> | Description                                                                                                    |
|-------------|----------------------------------------------------------------------------------------------------|
| <u>WPS</u>  | This page allows you to change the setting for WPS (Wi-Fi<br>Protected Setup). Using this feature could let your wireless<br>client automatically synchronize its setting and connect to<br>an Access Point in a minute without any hassle. |
| Disable WPS | Enable or disable WPS function.                                                                                                    |

#### 3.4.3.6 Wi-Fi Schedule

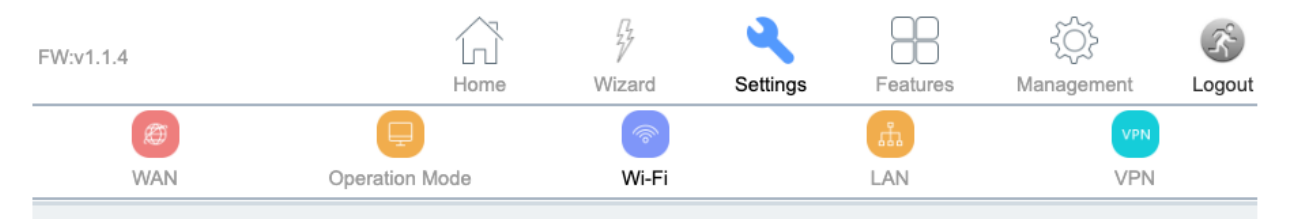

This page allows you to set up the Wi-Fi Schedule rule. Please do not forget to configure the system time before enabling this feature.

| Basic | Security | ACL | Site Survey | WPS | Wi-Fi Schedule |
|-------|----------|-----|-------------|-----|----------------|
|       |          |     |             |     |                |

| Enable Wi-Fi Schedule: |  |
|------------------------|--|
|------------------------|--|

| Enable | Day   | From           |              | То                |
|--------|-------|----------------|--------------|-------------------|
|        | Sun 🗸 | 00 ~ (hour) 00 | ~ (min) 00 ~ | (hour) 00 ~ (min) |
|        | Sun 🗸 | 00 ~ (hour) 00 | ✓ (min) 00 ~ | (hour) 00 ~ (min) |
|        | Sun 🗸 | 00 V (hour) 00 | ✓ (min) 00 ~ | (hour) 00 ~ (min) |
|        | Sun 🗸 | 00 V (hour) 00 | ✓ (min) 00 √ | (hour) 00 ~ (min) |
|        | Sun 🗸 | 00 V (hour) 00 | ✓ (min) 00 ~ | (hour) 00 ~ (min) |
|        | Sun 🗸 | 00 V (hour) 00 | ~ (min) 00 ~ | (hour) 00 ~ (min) |
|        | Sun 🗸 | 00 V (hour) 00 | ~ (min) 00 ~ | (hour) 00 ~ (min) |
|        | Sun 🗸 | 00 V (hour) 00 | ~ (min) 00 ~ | (hour) 00 ~ (min) |
|        | Sun 🗸 | 00 ~ (hour) 00 | ~ (min) 00 ~ | (hour) 00 ~ (min) |
|        | Sun 🗸 | 00 ~ (hour) 00 | ✓ (min) 00 ~ | (hour) 00 ~ (min) |
|        |       | Save & Apply   | Reset        |                   |

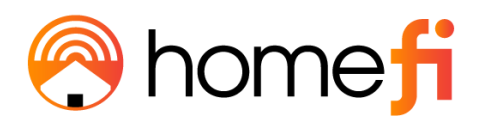

## <u>3.4.5 LAN</u>

## The LAN section enables the user to configure the parameters for the local area network.

| FW:v1.1.4  | Home           | Wizard | Settings | Features | ک<br>Management | S<br>Logout |
|------------|----------------|--------|----------|----------|-----------------|-------------|
| (Ø)<br>WAN | Operation Mode | Wi-Fi  |          | よ<br>LAN | VPN<br>VPN      |             |

This page is used to configure the parameters for the local area network which connects to the LAN port of the LTE CPE. Here you may change the settings for IP addresses, subnet mask, DHCP, and more.

| IPv4 | IPv6                  |                 | TUNNEL 6 over 4           |
|------|-----------------------|-----------------|---------------------------|
|      | IP Address:           | 192.168.0.1     |                           |
|      | Subnet Mask:          | 255.255.255.0   |                           |
|      | Default Gateway:      | 0.0.0.0         |                           |
|      | Work Mode:            | Server          | ~                         |
|      | DHCP Client Range:    | 192.168.0.100 - | 192.168.0.200 Show Client |
|      | Lease Time:           | 1440            | (1 ~ 10080 minutes)       |
|      | DNS:                  | 0.0.0.0         |                           |
|      | Static DHCP:          | Set Static DHC  | P                         |
|      | Domain Name:          | router.local    |                           |
|      | 802.1d Spanning Tree: | Off             | ~                         |
|      |                       |                 |                           |
|      | Save & Apply          | Reset           |                           |
|      |                       |                 |                           |

#### 3.4.5.1 IPv4

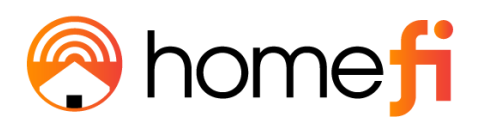

#### The IPv4 page enables the user to change the settings for several LAN-related

parameters with focus on settings around the DHCP function.

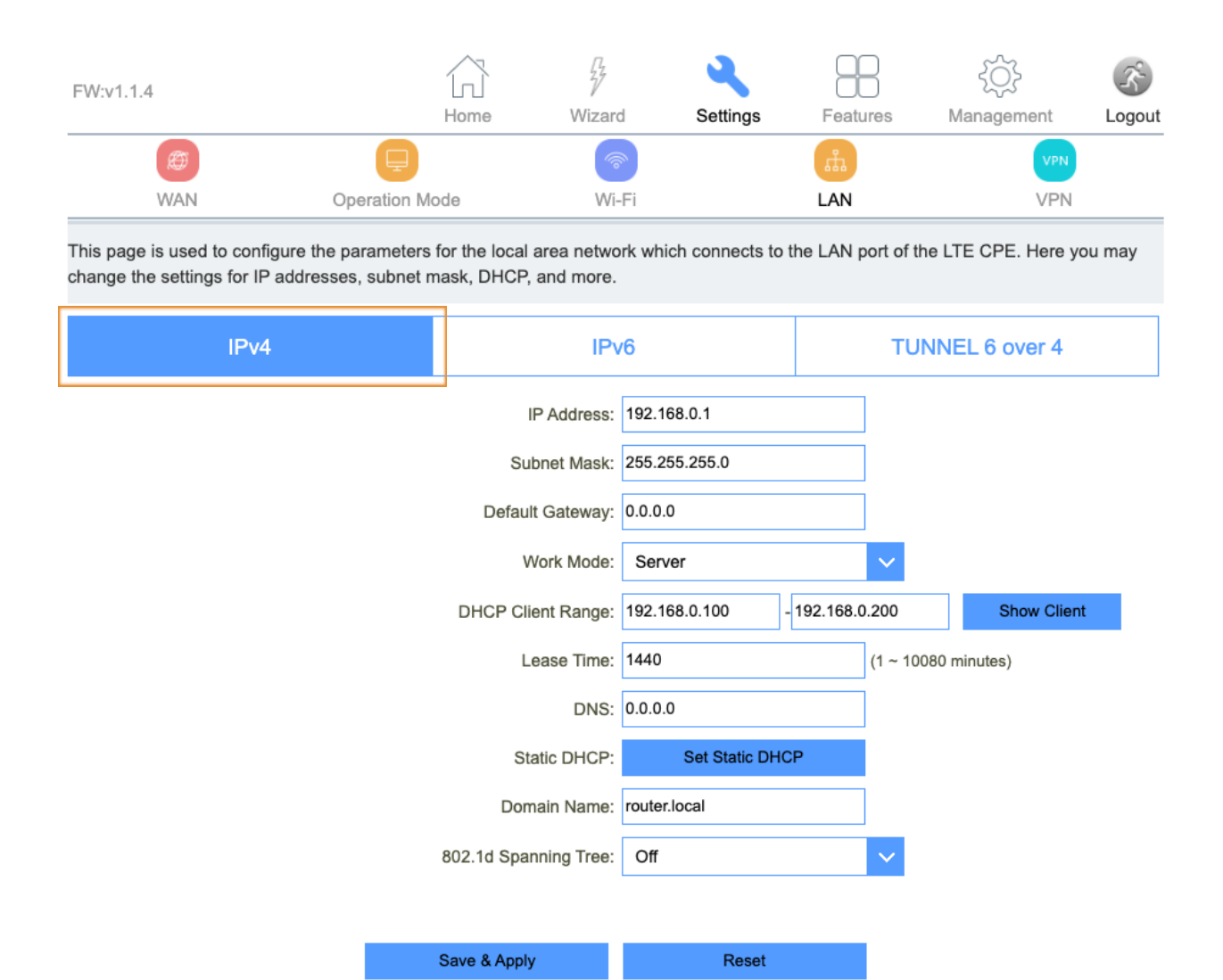

| ltem | Description |
|------|-------------|
|------|-------------|

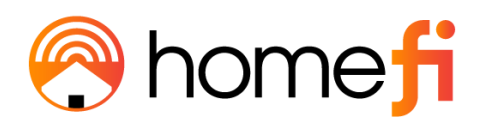

| LAN IP Address       | <u>The default is 192.168.0.1. You can change it according to</u><br><u>your needs.</u>                                                                                                    |
|----------------------|----------------------------------------------------------------------------------------------------|
| Subnet Mask          | The router's LAN subnet mask.                                                                                                    |
| <u>Work Mode</u>     | If this is selected, the router serves as the DHCP server<br>and<br>automatically assigns IP addresses to all computers in the<br>LAN.                                                                                                    |
| DHCP Client Range    | Enter the start and end IP address of all the available successive IPs.                                                                                                    |
| <u>Lease Time</u>    | Select the time for using one assigned IP from the drop<br>down list. After the lease time, the AP automatically<br>assigns new IP addresses to all connected computers.                                                                                                    |
| Static DHCP          | This page allows you to reserve IP addresses, and assign<br>the same IP address to the network device with the<br>specified MAC address any time it requests an IP address.<br>This is almost the same as when a device has a static IP<br>address except that the device must still request an IP<br>address from the DHCP server. |
| Domain Name          | Set the domain name of the server.                                                                                                    |
| 802.1d Spanning Tree | Enable or disable spanning tree function.                                                                                                    |

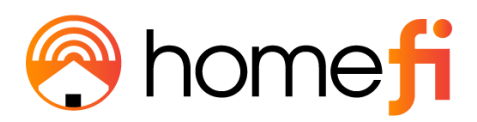

3.4.5.2 Static DHCP

Entering the Static DHCP page by clicking the "Set Static DHCP" button enables users to reserve a specific IP address for a device by granting them access to bind the MAC address of the said device to an IP address that is specified by the user on this page.

Click the "Set Static DHCP" button also reveals the RADVD page.

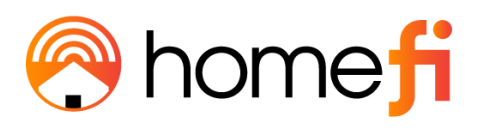

| FW:v1.1.4  | Home           | Wizard | Settings | Features  | ک<br>Management | S<br>Logout |
|------------|----------------|--------|----------|-----------|-----------------|-------------|
| (Ø)<br>WAN | Cperation Mode | Wi-Fi  |          | மீ<br>LAN | VPN             |             |

This page allows you reserve IP addresses, and assign the same IP address to the network device with the specified MAC address any time it requests an IP address. This is almost the same as when a device has a static IP address except that the device must still request an IP address from the DHCP server.

| IPv4             | IPv6                | RADVD | TUNNEL 6 over 4 |
|------------------|---------------------|-------|-----------------|
|                  | Enable Static DHCP: |       |                 |
|                  | IP Address:         |       |                 |
|                  | MAC Address:        |       |                 |
|                  | Comment             |       |                 |
|                  | Save & Apply        | Reset |                 |
| Static DHCP List |                     |       |                 |

| IP Addre | 85              | MAC Address | Comment | Select |
|----------|-----------------|-------------|---------|--------|
|          | Delete Selected | Delete All  | Reset   |        |
|          | Delete Selected | Delete All  | Reset   |        |

#### 3.4.5.3 IPv6

<u>The IPv6 page enables the user to permit the LTE Router to serve as the DHCP server and</u> <u>automatically assigns IPv6 addresses to all connected mobile devices on the LAN.</u>

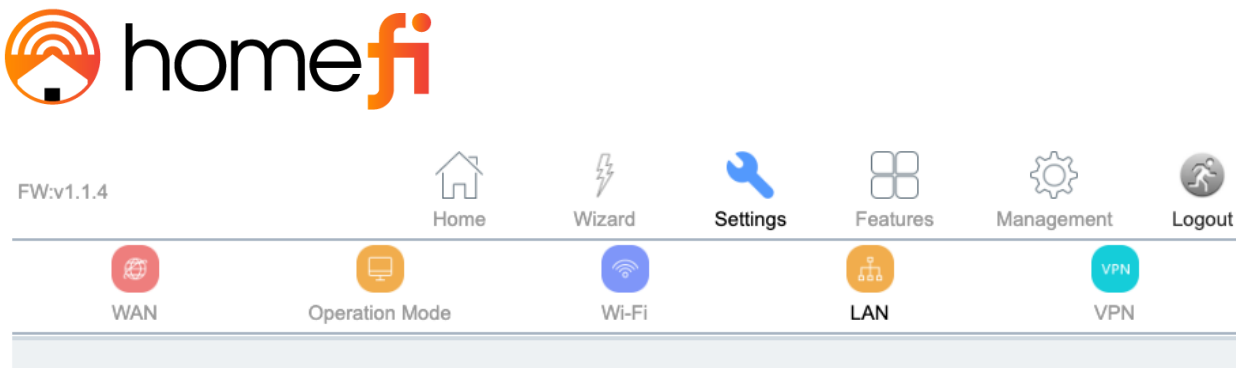

This page is used to configure DHCPv6 and RADVD.

| IPv4 | IP                    | /6                       | TUNNEL 6 over 4               |  |
|------|-----------------------|--------------------------|-------------------------------|--|
|      | IP Address:           | fe80 : 0000 : 0000 : 000 | 0: 0000: 0000: 0000: 0001/ 64 |  |
|      | DHCPv6 Server Enable: | <ul> <li>✓</li> </ul>    |                               |  |
|      | Address Mode:         | Stateless Address        | ~                             |  |
|      | RADVD Enable:         | $\checkmark$             |                               |  |
|      | Prefix:               | Prefix Delegation        | $\sim$                        |  |
|      | AdvValidLifetime:     | 3600                     |                               |  |
|      | AdvPreferredLifetime: | 3600                     |                               |  |
|      | Save &                | Apply                    |                               |  |

| ltem              | Description                                         |
|-------------------|-----------------------------------------------------|
| IP Address        | Router's LAN IPv6 address.                          |
| RADVD             | Router Advertisement Dameon                         |
| Stateful Address  | DHCP will supply an IPv6 address.                   |
| Stateless Address | DHCPv6 server does not provide IP addresses at all. |
| 6RD IPv6 Prefix   | WAN IPv6 prefix delegation.                         |

#### 3.4.5.4 RADVD

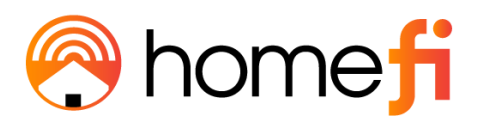

| onfiguring Router Advertisement |                   |              |     |      |              |
|---------------------------------|-------------------|--------------|-----|------|--------------|
| IPv4                            | IPv6              | RA           | DVD | TUNN | IEL 6 over 4 |
|                                 | Ena               | ble: 🗸       |     |      |              |
|                                 | radvdinterfacena  | me: br0      |     |      |              |
|                                 | MaxRtrAdvInte     | val: 15      |     |      |              |
|                                 | MinRtrAdvInte     | val: 10      |     |      |              |
|                                 | MinDelayBetweenF  | As: 10       |     |      |              |
|                                 | AdvManagedF       | lag:         |     |      |              |
|                                 | AdvOtherConfigF   | lag: 🗸       |     |      |              |
|                                 | AdvLinkMT         |              |     |      |              |
|                                 | AdvReachableTir   |              |     |      |              |
|                                 | ner: 0            |              |     |      |              |
|                                 | mit: 0            |              |     |      |              |
|                                 | AdvDefaultLifet   | me: 45       |     |      |              |
|                                 | AdvDefaultPrefere | nce: high    |     | ~    |              |
|                                 | AdvSourceLLAddr   | ess:         |     |      |              |
|                                 | UnicastC          | nly:         |     |      |              |
|                                 | Pre               | fix1         |     |      |              |
|                                 | Enab              | led:         |     |      |              |
|                                 | Pre               | fix2<br>led: |     |      |              |
| Sav                             | ve & Apply        | default      | res | et   |              |

The RADVD page enables the user to set up all the settings around IPv6 RADVD, including the specified time delays between packets, maximum and minimum retry intervals, and advertisement settings.

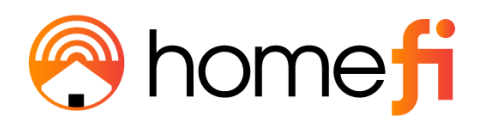

| ltem                   | Description                                                                   |
|------------------------|-------------------------------------------------------------------------------|
| radvdinterfacename     | Interface name.                                                               |
| MaxRtrAdvInterval      | Max retry advertisement interval.                                             |
| MinRtrAdvInterval      | Min retry advertisement interval.                                             |
| MinDelayBetweenRAs     | Min delay between router advertisement.                                       |
| AdvManagedFlag         | Advertisement managed flag.                                                   |
| AdvOtherConfigFlag     | Advertisement other config flag.                                              |
| AdvLinkMTU             | Advertisement link MTU.                                                       |
| AdvReachableTime       | Advertisement reachable time.                                                 |
| <u>AdvRetransTimer</u> | Advertisement retrains timer.                                                 |
| AdvCurHopLimit         | Advertisement current hop limit.                                              |
| AdvDefaultLifetime     | Advertisement default life time.                                              |
| AdvDefaultPreference   | <u>"High", "medium" or "low" for the advertisement default</u><br>preference. |
| AdvSourceLLAddress     | Advertisement source link local address.                                      |
| UnicastOnly            | Unicast only.                                                                 |
| Prefix1 Enabled        | Enable or disable prefix.                                                     |
| Prefix                 | Enter the prefix and prefix length.                                           |
| AdvOnLinkFlag          | Advertisement on link flag.                                                   |

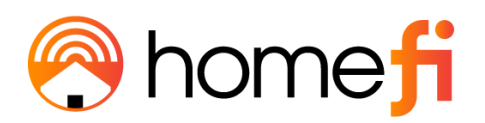

| AdvAutonomousFlag           | Advertisement autonomous flag.     |
|-----------------------------|------------------------------------|
| <u>AdvValidLifetime</u>     | Advertisement valid life time.     |
| <u>AdvPreferredLifetime</u> | Advertisement preferred life time. |
| <u>AdvRouterAddr</u>        | Advertisement router address.      |
| <u>lf6to4</u>               | Enter the interface 6to4.          |

#### 3.4.5.5 TUNNEL 6 over 4

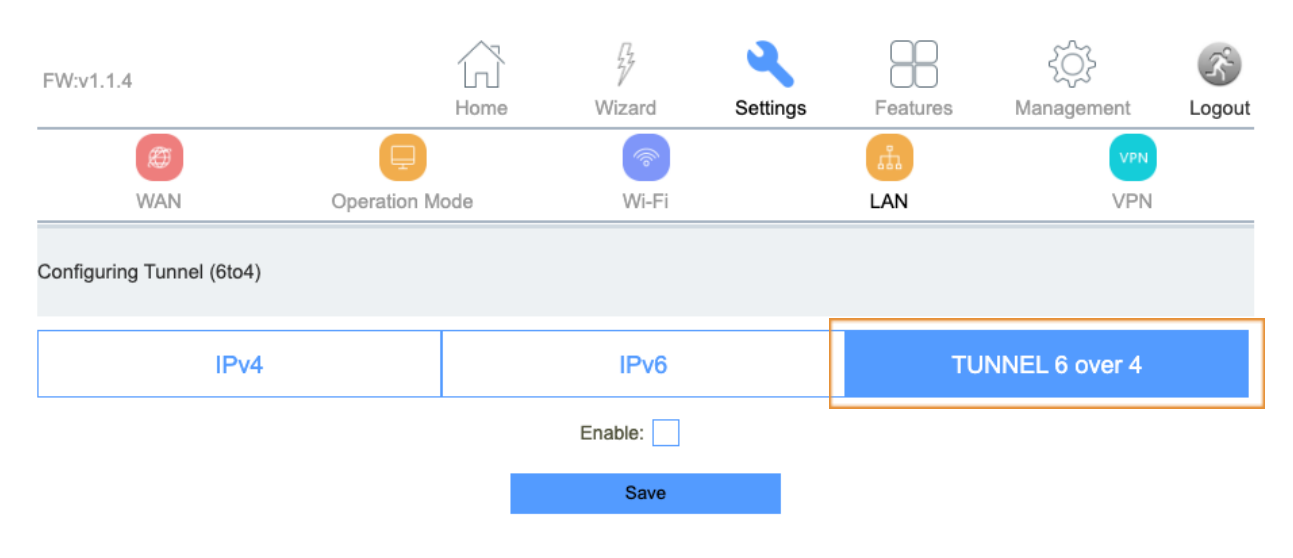

## The TUNNEL 6 over 4 page enables users to either enable or disable tunnel 6 over 4.

| ltem          | Description                        |
|---------------|------------------------------------|
| <u>Enable</u> | Enable or disable tunnel 6 over 4. |

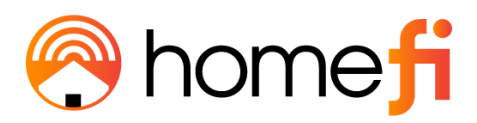

#### <u>3.4.6 VPN</u>

# <u>The VPN section enables the user to configure the settings for PPTP, L2TPv2, and L2TPv3 and view the Status of each.</u>

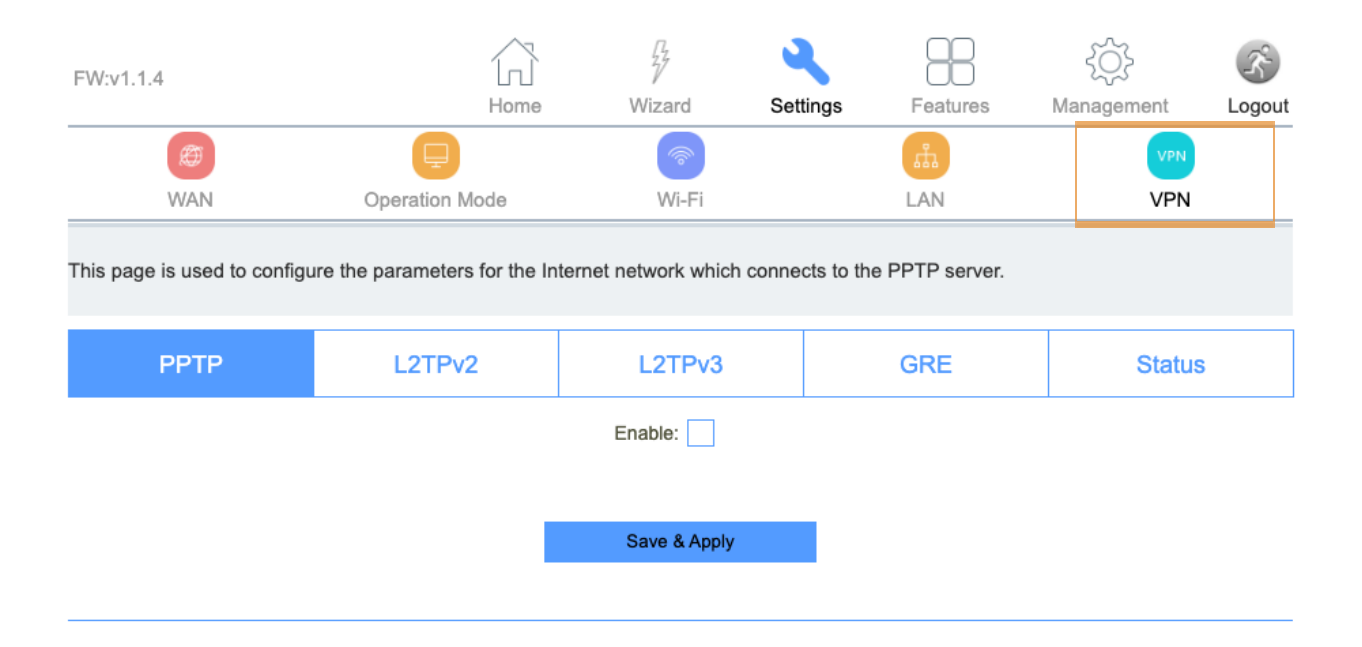

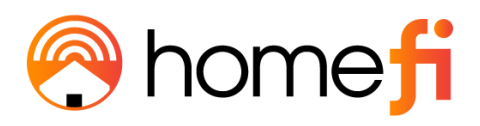

#### 3.4.6.1 PPTP

| FW:v1.1.4  | Home           | Wizard | Settings | Features | کې<br>Management | S<br>Logout |
|------------|----------------|--------|----------|----------|------------------|-------------|
| (Ø)<br>WAN | Operation Mode | Wi-Fi  |          | LAN      | VPN<br>VPN       |             |

This page is used to configure the parameters for the Internet network which connects to the PPTP server.

| LZIFVZ | L2TPv3    |              | GRE |           | Status    |
|--------|-----------|--------------|-----|-----------|-----------|
|        | Enable:   | $\checkmark$ |     |           |           |
|        | Server:   |              |     |           |           |
|        | Username: |              |     |           |           |
|        | Password: |              |     |           |           |
|        | MTU:      | 1492         |     | (1360-149 | 92 bytes) |
|        | MPPE:     |              |     |           |           |
|        | MPPC:     |              |     |           |           |
|        |           |              |     |           |           |
|        | Save &    | Apply        |     |           |           |

<u>The PPTP page enables user's to configure the parameters for the internet network which</u> <u>connects to the PPTP server.</u>

| <u>ltem</u>   | Description              |
|---------------|--------------------------|
| <u>Server</u> | The name of PPTP Server. |

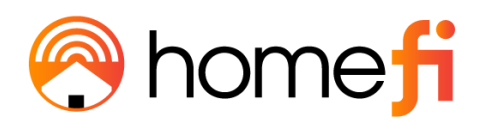

| <u>Username</u> | The user name provided by the cellular carrier.              |
|-----------------|--------------------------------------------------------------|
| Password        | The password provided by the cellular carrier.               |
| MTU             | You can keep the maximum transmission unit (MTU) as default. |

#### 3.4.6.2 L2TPv2

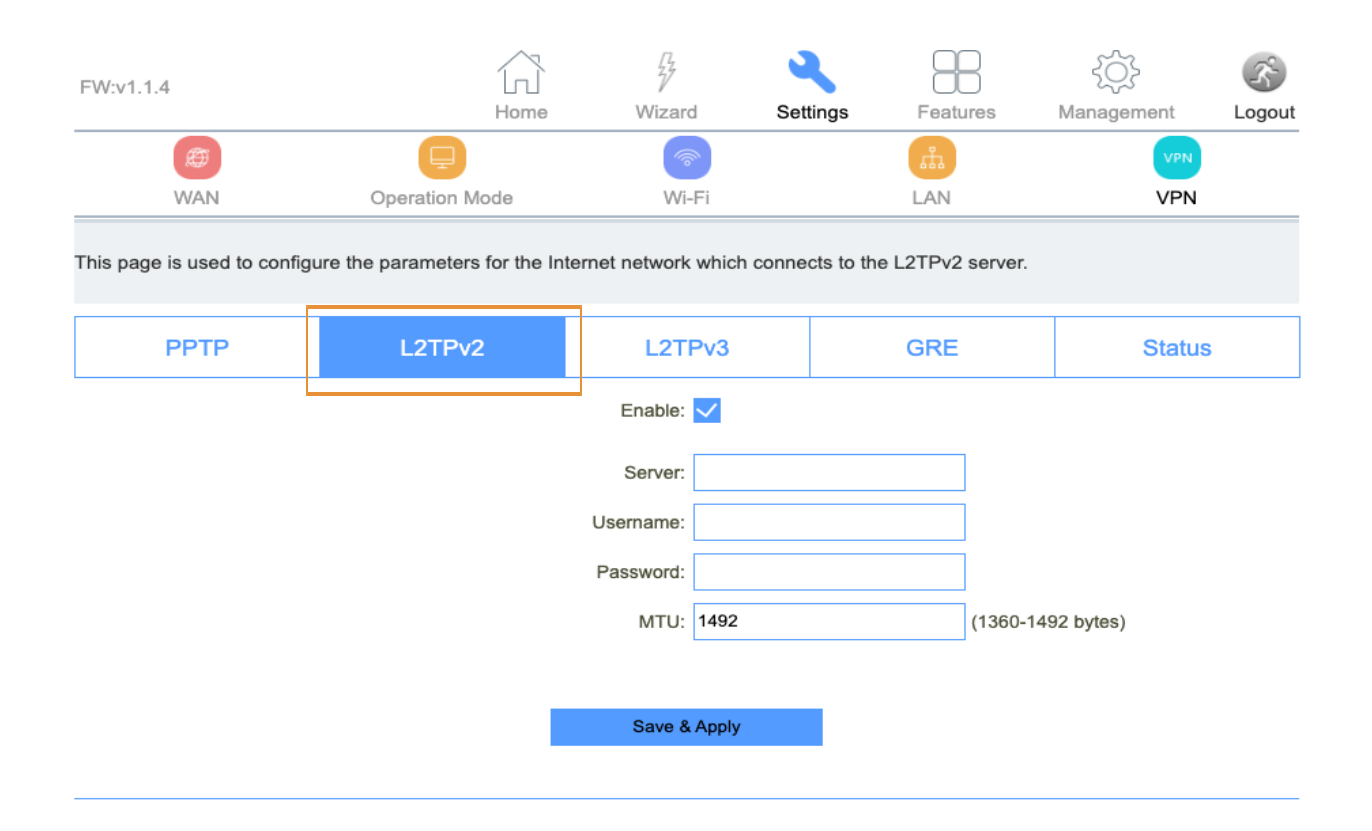

# <u>The L2TPv2 page is used to configure the parameters for the internet network which</u> <u>connects to the L2TPv2 server.</u>

| ltem | Description |
|------|-------------|
|------|-------------|

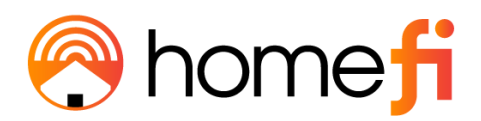

| <u>Server</u>   | The name of L2TP Server.                                     |
|-----------------|--------------------------------------------------------------|
| <u>Username</u> | The user name provided by the cellular carrier.              |
| Password        | The password provided by the cellular carrier.               |
| <u>MTU</u>      | You can keep the maximum transmission unit (MTU) as default. |

## 3.4.6.3 L2TPv3

| FW:v1.1.4 | Home           | Wizard | Settings | Features | کې<br>Management | S<br>Logout |
|-----------|----------------|--------|----------|----------|------------------|-------------|
| Ø<br>WAN  | Operation Mode | Wi-Fi  |          | 品<br>LAN |                  |             |

This page is used to configure the parameters for the Internet network which connects to the L2TPv3 server.

| PPTP                   | L2TPv2             | L2TPv3  |         | GRE    | Status                  |  |  |  |  |
|------------------------|--------------------|---------|---------|--------|-------------------------|--|--|--|--|
|                        |                    | L211 ¥5 |         |        | otatao                  |  |  |  |  |
| Enable: 🔽              |                    |         |         |        |                         |  |  |  |  |
|                        |                    |         |         |        |                         |  |  |  |  |
| Local Host Address:    |                    |         | 0.0.0.0 | (0.0.0 | (0.0.0.0 is autoconfig) |  |  |  |  |
| Remote Host Address:   |                    |         |         |        |                         |  |  |  |  |
| Tunnel Address:        |                    |         |         | (172.1 | (172.10.12.1/24)        |  |  |  |  |
| Remote Tunnel Address: |                    |         |         | (172.1 | (172.10.13.1/24)        |  |  |  |  |
|                        | Tunnel Id:         |         |         | (1 ~ 4 | (1 ~ 4294967295)        |  |  |  |  |
|                        | Remote Tunnel Id:  |         |         | (1 ~ 4 | (1 ~ 4294967295)        |  |  |  |  |
|                        | Session Id:        |         |         | (1 ~ 4 | (1 ~ 4294967295)        |  |  |  |  |
|                        | Remote session Id: |         |         | (1 ~ 4 | (1 ~ 4294967295)        |  |  |  |  |
| MTU:                   |                    |         | 1488    | (1360  | (1360-1488 bytes)       |  |  |  |  |
| NAT:                   |                    |         |         |        |                         |  |  |  |  |
|                        |                    |         |         |        |                         |  |  |  |  |
| Save & Apply           |                    |         |         |        |                         |  |  |  |  |

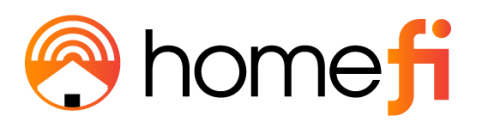

<u>The L2TPv3 page is used to configure the parameters for the internet network which</u> <u>connects to the L2TPv3 server.</u>

| ltem                       | Description                                                                      |  |  |  |  |
|----------------------------|----------------------------------------------------------------------------------|--|--|--|--|
| Local Host Address         | <u>The address of the LAN side device of the local,</u><br>eg:192.168.0.2.       |  |  |  |  |
| <u>Remote Host Address</u> | <u>The address of the LAN side device of the remote host,</u><br>eg:192.168.8.2. |  |  |  |  |
| Local Udp Port             | Lan side device udp port.                                                        |  |  |  |  |
| Remote Udp Port            | Remote device udp port.                                                          |  |  |  |  |
| <u>Tunnel Address</u>      | <u>Wan interface ip address.</u>                                                 |  |  |  |  |
| Remote Tunnel Address      | Remote device wan interface ip address.                                          |  |  |  |  |
| <u>Tunnel Id</u>           | Local device tunnel id.                                                          |  |  |  |  |
| <u>Remote Tunnel Id</u>    | Remote device tunnel id.                                                         |  |  |  |  |
| Session Id                 | Local device session id.                                                         |  |  |  |  |
| Remote session Id          | Remote device session id.                                                        |  |  |  |  |

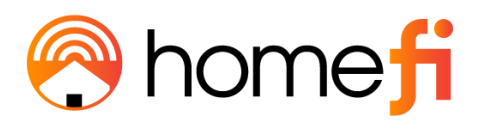

|            | You can keep the maximum transmission unit (MTU) as |
|------------|-----------------------------------------------------|
| <u>MTU</u> | <u>default.</u>                                     |

## 3.4.6.5 GRE

The GRE page is used to configure the parameters for the internet network which connects to the Generic Routing Encapsulation tunneling protocol.

|                              | ne <mark>f</mark> i           |                  |            |                 |               |                         |        |  |  |  |
|------------------------------|-------------------------------|------------------|------------|-----------------|---------------|-------------------------|--------|--|--|--|
| FW:v1.1.4                    |                               | 27               | 3          |                 | 3             | ζζ}                     | Ś      |  |  |  |
| WAN                          | Coperation Mode               | Wizard           | Set        | tings Featu     | ures N        |                         | Logout |  |  |  |
| This page is used to configu | ure the parameters for the In | ternet network w | hich conne | cts to the GRE. |               |                         |        |  |  |  |
| РРТР                         | L2TPv2                        | L2TP             | /3         | GRE             |               | Status                  |        |  |  |  |
| Enable:                      |                               |                  |            |                 |               |                         |        |  |  |  |
| Local Host Address:          |                               |                  |            |                 |               | (0.0.0.0 is autoconfig) |        |  |  |  |
| Remote Host Address:         |                               |                  |            |                 | (10.10.10.10) |                         |        |  |  |  |
| Tunnel Address:              |                               |                  |            |                 | (172.10.12.1) |                         |        |  |  |  |
| Remote Tunnel Address:       |                               |                  |            | (172.10.13.1)   |               |                         |        |  |  |  |
|                              |                               | NAT:             |            |                 |               |                         |        |  |  |  |
|                              | Save & A                      | pply             |            | Reset           |               |                         |        |  |  |  |

**Remote Tunnel** 

**NAT Status** 

Reset

Status

Select

#### 3.4.6.4 Status

GRE Table

Local Host

**Remote Host** 

Tunnel
|                            | nef               | 1          |             |          |         |      |                  |        |
|----------------------------|-------------------|------------|-------------|----------|---------|------|------------------|--------|
| FW:v1.1.4                  |                   | Home       | Wizard      | Set      | tings   |      | کې<br>Management | (S)    |
| Æ                          | Ę                 |            | <b></b>     |          |         | .f.  | VPN              |        |
| This page shows the status | s information for | PPTP, L2TP | and L2TPv3. |          |         | AIN  | VPN              |        |
| РРТР                       | L2TP              | v2         | L2TPv       | /3       | G       | RE   | Statu            | S      |
| Connection Name            | Enable            | Server II  | P Address   | Local IP | Address | Remo | te IP Address    | Status |
| PPTP                       | Disabled          |            |             |          |         |      |                  |        |
| L2TPv2                     | Disabled          |            |             |          |         |      |                  |        |
| L2TPv3                     | Disabled          |            |             |          |         |      |                  |        |
|                            |                   |            |             |          |         |      |                  |        |

# The Status page presents an overview of the status information for PPTP, L2TPv2, and L2TPv3.

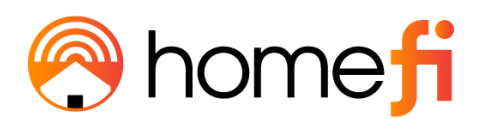

#### 3.5. Features

### <u>The Features section enables the user to configure QoS, Firewalls, Port Forwarding, URL</u> <u>filtering, Routes, and Dynamic DNS.</u>

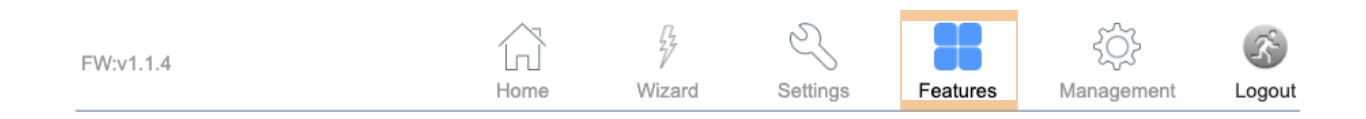

<u>3.5.1 QoS</u>

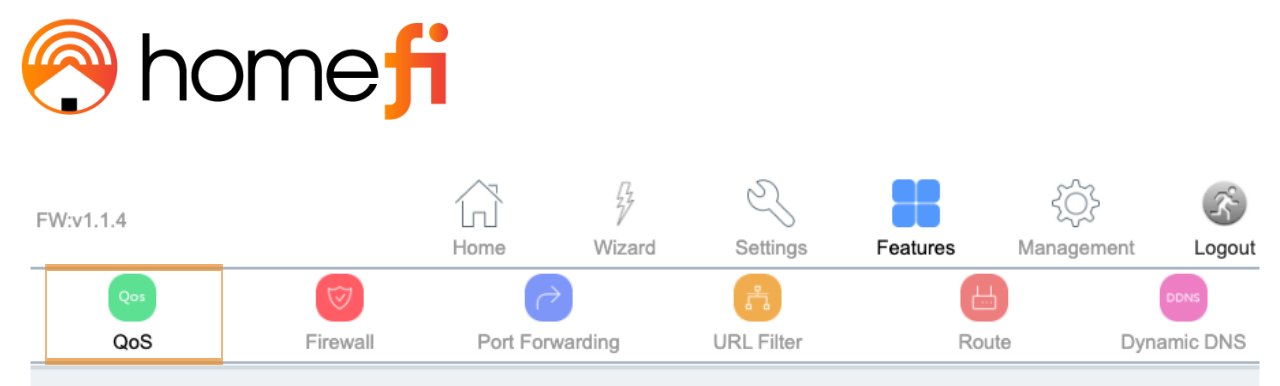

Entries in this table improve your online gaming experience by ensuring that your game traffic is prioritized over other network traffic, such as FTP or Web.

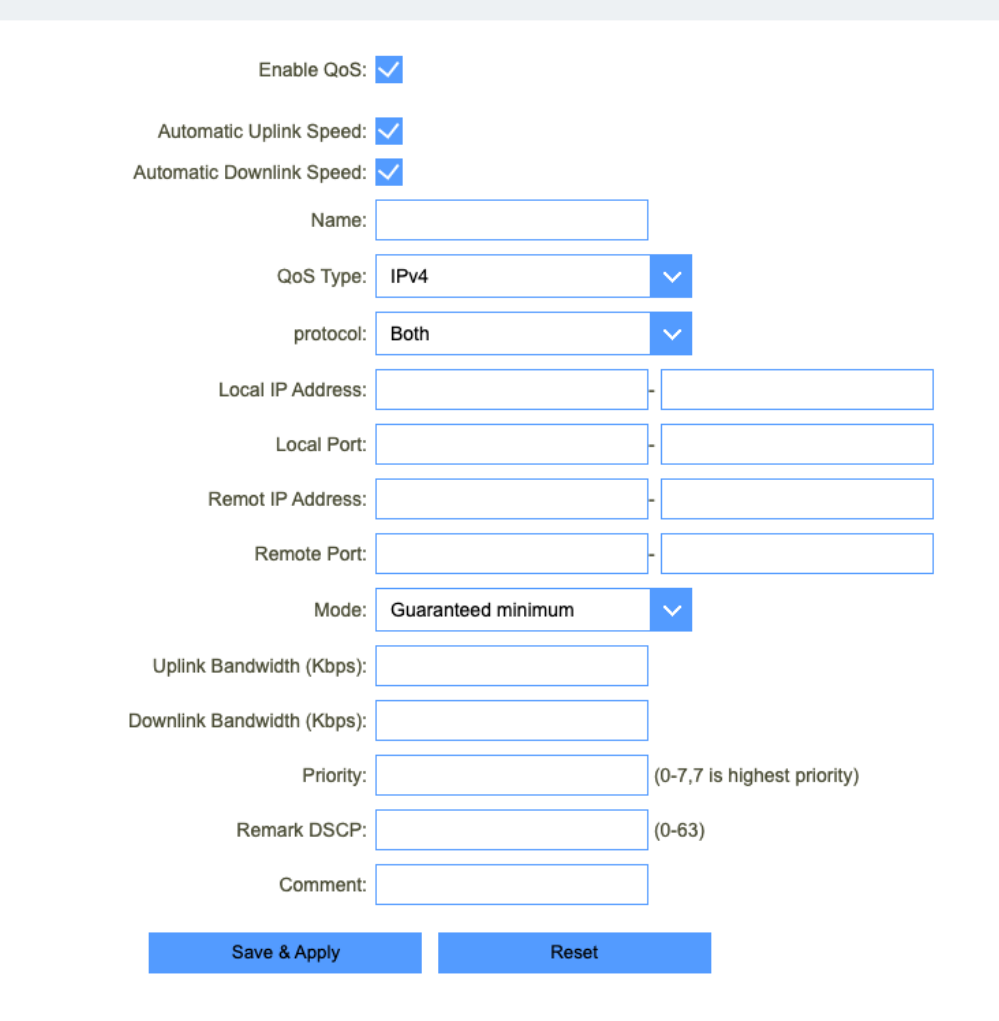

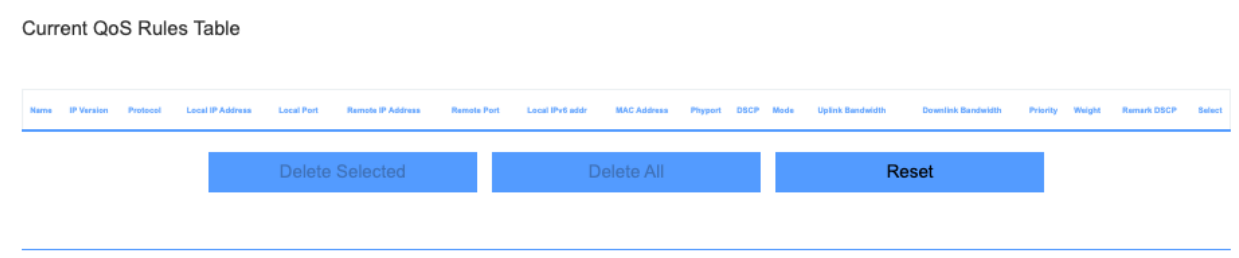

speeus mar a specific mobile device is receiving.

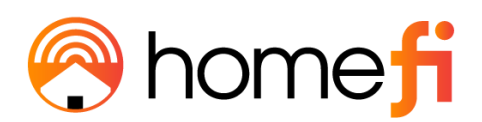

Quality of Service is an excellent and underutilized tool that allows you to train your LTE router to divide up your available bandwidth between applications. With good QoS rules, you can ensure that your streaming video doesn't stutter because a big file is downloading at the same time, or that your work laptop isn't sluggish when you're trying to meet that last-minute deadline while your kids are playing games online.

| <u>ltem</u>                       | Description                                     |
|-----------------------------------|-------------------------------------------------|
| Automatic Uplink Speed            | Automatic uplink speed.                         |
| <u>Manual Uplink Speed (Kbps)</u> | Set the download speed of your internet access. |
| Automatic Downlink Speed          | Automatic downlink speed.                       |
| Manual Downlink Speed (Kbps)      | Set the upload speed of your internet access.   |
| <u>Name</u>                       | <u>QoS rule name.</u>                           |

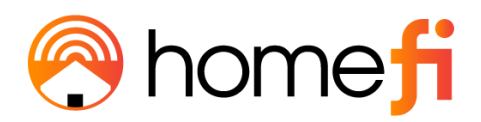

#### 3.5.2 Firewall

# <u>The Firewall page enables user's to set up a plethora of firewall-related features and functions.</u>

| FW:v1.1.4  |                 | Home     | Wizard  | Settings   | Features | ک<br>Management | رچی<br>Logout     |
|------------|-----------------|----------|---------|------------|----------|-----------------|-------------------|
| Qos<br>QoS | <b>Firewall</b> | Port For | warding | URL Filter | Ro       | ute Dyr         | DDNS<br>namic DNS |

Your router's high-performance firewall feature continuously monitors Internet traffic and protects your network and connected devices from malicious Internet attacks.

| Advanced                                      | DoS                                            | IP Filtering   | Port Filtering | MAC Filtering |  |  |
|-----------------------------------------------|------------------------------------------------|----------------|----------------|---------------|--|--|
|                                               |                                                | Enable DMZ:    |                |               |  |  |
|                                               |                                                | Enable UPNP: 🗸 |                |               |  |  |
|                                               | Enabl                                          | e IGMP Proxy:  |                |               |  |  |
|                                               | Enable Ping Ac                                 | cess on WAN:   |                |               |  |  |
|                                               | Enable Web Server Ac                           | cess on WAN:   |                |               |  |  |
| Ena                                           | Enable IPsec pass through on VPN connection: 🧹 |                |                |               |  |  |
| Ena                                           | Enable PPTP pass through on VPN connection: 🗸  |                |                |               |  |  |
| Enable L2TP pass through on VPN connection: 🗸 |                                                |                |                |               |  |  |
|                                               | Save & A                                       | pply           | Reset          |               |  |  |

#### 3.5.2.1 Advanced

<u>The Advanced page contains a series of checkboxes allowing user to toggle on or off</u> <u>specific fire-wall related functions, access, and VPN pass throughs.</u>

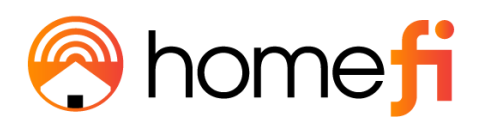

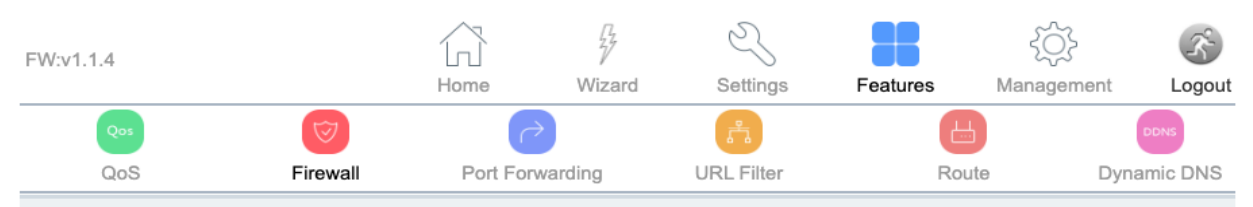

Your router's high-performance firewall feature continuously monitors Internet traffic and protects your network and connected devices from malicious Internet attacks.

| Advanced               | DoS                                              | IP Filtering                | Port Filtering | MAC Filtering |
|------------------------|--------------------------------------------------|-----------------------------|----------------|---------------|
|                        | Enabl                                            | Enable DMZ:<br>Enable UPNP: |                |               |
| Enabl<br>Enabl<br>Enab | ccess on WAN:<br>ccess on WAN:<br>PN connection: |                             |                |               |
|                        | Save & A                                         | pply                        | Reset          |               |

| ltem                                        | Description                                     |
|---------------------------------------------|-------------------------------------------------|
| Enable DMZ                                  | DMZ function.                                   |
| Enable UPnP                                 | UPnP function.                                  |
| Enable IGMP Proxy                           | IGMP Proxy function.                            |
| Enable Telnet Access on WAN                 | <u>Telnet by wan access.</u>                    |
| Enable Ping Access on WAN                   | Ping Access on WAN function.                    |
| Enable Web Server Access on WAN             | Enable Web Server Access on WAN function.       |
| Enable IPSec pass through on VPN connection | IPSEC to pass through IPSEC communication data. |

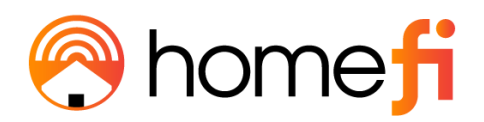

| Enable PPTP pass through on VPN<br>connection | PPTP to pass through PPTP communication data.                   |
|-----------------------------------------------|-----------------------------------------------------------------|
| Enable L2TP pass through on VPN connection    | Enable or disable L2TP to pass through L2TP communication data. |

#### 3.5.2.2 Dos

### <u>The Denial-of-Service (DoS) page enables users to protect their LTE Router from DoS</u> <u>attack's by setting certain parameters relating to network security.</u>

| FW:v1.1.4  |                 | Home     | Wizard  | Settings   | Features | کې<br>Management | Logout    |
|------------|-----------------|----------|---------|------------|----------|------------------|-----------|
| Qos<br>QoS | <b>Firewall</b> | Port For | warding | URL Filter | Rot      | ute Dy           | namic DNS |

A denial-of-service (DoS) attack is characterized by an explicit attempt by hackers to prevent legitimate users of a service from using that service.

| Advanced | DoS               | IP Filtering          | Port Filtering | MAC Filtering |
|----------|-------------------|-----------------------|----------------|---------------|
|          | Enable DoS F      | Prevention            |                |               |
|          | Whole System F    | lood: SYN 0           | Packets/       | Second        |
|          | Whole System i    | Flood: FIN 0          | Packets/       | Second        |
|          | Whole System F    | ood: UDP 0            | Packets/       | Second        |
|          | Whole System Flo  | ood: ICMP 0           | Packets/       | Second        |
|          | Per-Source IP F   | lood: SYN 0           | Packets/       | Second        |
|          | Per-Source IP I   | Flood: FIN 0          | Packets/       | Second        |
|          | Per-Source IP F   | ood: UDP 0            | Packets/       | Second        |
|          | Per-Source IP Flo | ood: ICMP 0           | Packets/       | Second        |
|          | TCP/UDP           | PortScan: Low Sensiti | vity 🗸         |               |
|          | ICI               | /IP Smurf:            |                |               |
|          |                   | IP Land:              |                |               |
|          |                   | IP Spoof:             |                |               |
|          | IP                | TearDrop:             |                |               |
|          | Pin               | gOfDeath:             |                |               |
|          | I                 | CP Scan:              |                |               |
|          | TCP Syn           | WithData:             |                |               |
|          | U                 | DP Bomb:              |                |               |
|          | UDP Echo          | oChargen:             |                |               |

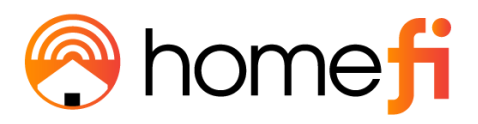

3.5.2.3 IP Filtering

<u>The IP Filtering page enables users to control what IP traffic will be allowed into and out</u> of the LTE Router's network.

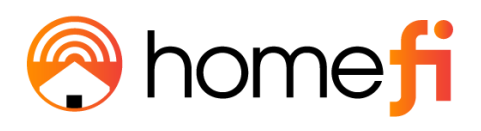

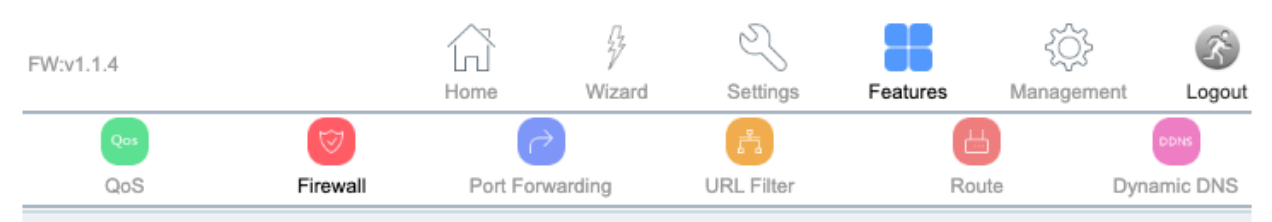

Entries in this table are used to restrict certain types of data packets from your local network to the Internet through the Gateway. Use of such filters can be helpful in securing or restricting your local network.

| Advanced        | DoS             | IP Filtering   | Port Filtering | MAC Filtering |
|-----------------|-----------------|----------------|----------------|---------------|
|                 | Enable IP       | Filtering:     | 1              |               |
|                 | Enal            | ble IPv4:      |                |               |
|                 | Enal            | ble IPv6:      |                |               |
|                 | Local IPv4      | Address:       |                |               |
|                 | Local IPv6      | Address:       |                |               |
|                 |                 | Protocol: Both | ✓              |               |
|                 | C               | omment:        |                |               |
|                 | Save &          | Apply F        | leset          |               |
| IP Filter Table |                 |                |                |               |
| Local IP        | Address         | Protocol       | Comment        | Select        |
|                 | Delete Selected | Delete All     | Reset          |               |
|                 |                 |                |                |               |

| <u>ltem</u>         | Description            |
|---------------------|------------------------|
| Enable IP Filtering | IP Filtering function. |

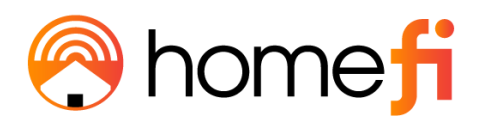

| Enable IPv4        | IPv4 Filtering feature.        |
|--------------------|--------------------------------|
| Enable IPv6        | IPv6 Filtering feature.        |
| Local IPv4 Address | LAN side source IPv4 address.  |
| Local IPv6 Address | LAN side source IPv6 address.  |
| <u>Protocol</u>    | <u>"TCP", "UDP" or" Both".</u> |

#### 3.5.2.4 Port Filtering

### <u>The Port Filtering page enables users to allow or block certain network packers from</u> <u>following into and out of the LTE Router's network based on their port number.</u>

| FW:v1.1.4                                                                                                    |                 | (f)               | 4            | Z –      |           | ۲Ŏ۶        | Ŝ        |
|----------------------------------------------------------------------------------------------------|-----------------|-------------------|--------------|----------|-----------|------------|----------|
|                                                                                                    | I               | Home              | Wizard       | Settings | Features  | Management | Logout   |
| Qos                                                                                                    | 1               | 6                 | (            | <u>г</u> | B         |            | DDNS     |
| QoS                                                                                                    | Firewall        | Port Forward      | ling UR      | L Filter | Route     | Dyn        | amic DNS |
| Entries in this table are used to restrict certain types of data packets from your local network to the Internet through the Gateway. Use of such filters can be helpful in securing or restricting your local network. |                 |                   |              |          |           |            |          |
| Advanced                                                                                                    | DoS             |                   | IP Filtering | Port     | Filtering | MAC Filt   | ering    |
|                                                                                                    | Enable          | e Port Filtering: |              |          |           | _          |          |
|                                                                                                    |                 | Enable IPv4:      |              |          |           |            |          |
|                                                                                                    |                 | Enable IPv6:      |              |          |           |            |          |
|                                                                                                    | Port Range:     |                   |              |          |           |            |          |
|                                                                                                    | Protocol: Both  |                   |              |          |           |            |          |
|                                                                                                    |                 | Comment:          |              |          |           |            |          |
|                                                                                                    | S               | ave & Apply       |              | Reset    |           |            |          |
| Port Filter Table                                                                                                    |                 |                   |              |          |           |            |          |
| Port Range                                                                                                    | Proto           | col               | IP Version   |          | Comment   | s          | elect    |
|                                                                                                    | Delete Selected |                   | Delete All   |          | Reset     |            |          |
|                                                                                                    |                 |                   |              |          |           |            |          |

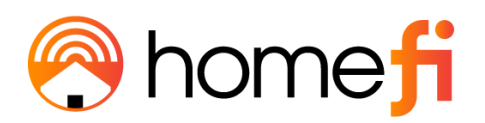

| Enable Port Filtering | Enable or disable IP Filtering function.  |
|-----------------------|-------------------------------------------|
| Enable IPv4           | Enable or disable IPv4 Filtering feature. |
| Enable IPv6           | Enable or disable IPv6 Filtering feature. |
| Port Range            | Set the port range for port filtering.    |
| Protocol              | Select "TCP", "UDP" or" Both".            |
| <u>Comment</u>        | Comment for the rule.                     |

#### 3.45.2.5 MAC Filtering

### <u>The Mac Filtering page enables users to allow or block certain mobile devices from</u> <u>connecting to the LTE Router's Wi-Fi network based on their MAC address.</u>

| FW:v1.1.4                                                                   |                                                                                                    | ۲                  | 4                                | Ś      | 5               | 88                     | Ś          | R         |
|-----------------------------------------------------------------------------|----------------------------------------------------------------------------------------------------|--------------------|----------------------------------|--------|-----------------|------------------------|------------|-----------|
|                                                                             |                                                                                                    | Home               | Wizard                           | Setti  | ngs             | Features               | Management | Logout    |
| Qas                                                                         | 1                                                                                                    |                    | $\rightarrow$                    | Å      |                 | Ľ                      |            | DDNS      |
| QoS                                                                         | Firewall                                                                                                    | Port Fo            | rwarding                         | URL Fi | lter            | Rou                    | te Dy      | namic DNS |
| Entries in this table are use<br>such filters can be helpful in<br>Advanced | this table are used to restrict certain types of data packets from your local network to the Internet thro<br>can be helpful in securing or restricting your local network. |                    |                                  |        | rough the Gatew | ay. Use of<br>iltering |            |           |
|                                                                             | MA                                                                                                    | Mode<br>AC Address | e: <ul> <li>Blacklist</li> </ul> | () wi  | nitelist        | Connect client Li      | sts        |           |
|                                                                             | _                                                                                                    | Commen             | t                                |        |                 |                        |            |           |
| MAC Filter Table                                                            |                                                                                                    | Save & App         | ly                               | F      | leset           |                        |            |           |
| м                                                                           | AC Address                                                                                                    |                    |                                  | Co     | mment           |                        | Sele       | ct        |
|                                                                             | Delete Selected                                                                                                    |                    | Delete All                       |        |                 | Reset                  |            |           |
|                                                                             |                                                                                                    |                    |                                  |        |                 |                        |            |           |

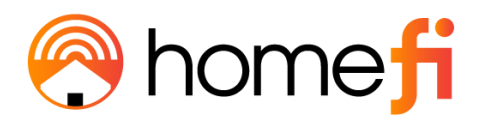

| <u>ltem</u>      | <b>Description</b>                                                                                                    |
|------------------|----------------------------------------------------------------------------------------------------|
| <u>Blacklist</u> | Block certain website URs from being accessed.                                                                                                    |
| <u>Whitelist</u> | Allow certain website URLs from being accessed.                                                                                                    |
| MAC Address      | The MAC Address or the Media Access Control<br>address is a unique serial number in the<br>network circuitry of every Ethernet and Wi-Fi<br>device. |

#### 3.5.3 Port Forwarding

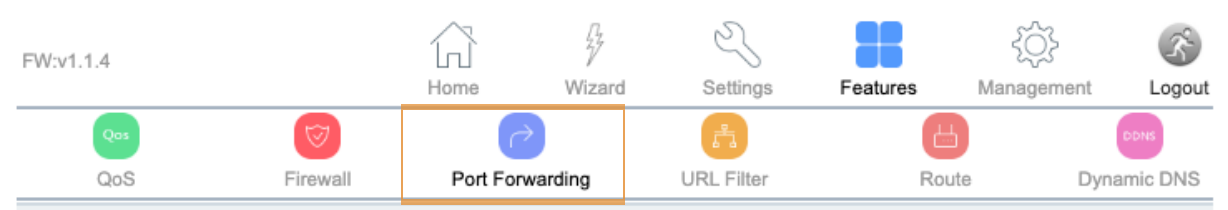

Entries in this table allow you to automatically redirect common network services to a specific machine behind the NAT Firewall. These settings are only necessary if you wish to host some sort of server like a web server or mail server on the private local network behind your Gateway's NAT Firewall.

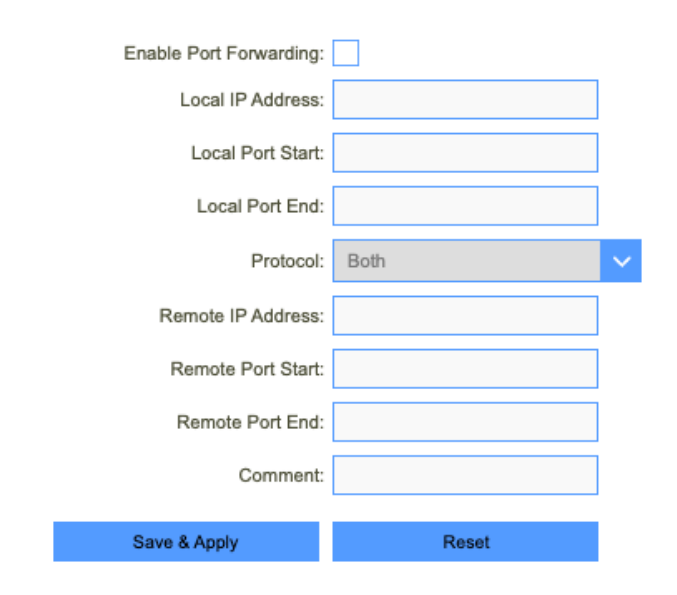

Current Port Forwarding Table

| Local IP Address | Local Port Range | Protoco | Remote IP Address | Remote Port Range | Status | Comment | Select |
|------------------|------------------|---------|-------------------|-------------------|--------|---------|--------|
|                  | Duble Calendari  |         | Delate All        | Durat             |        |         |        |

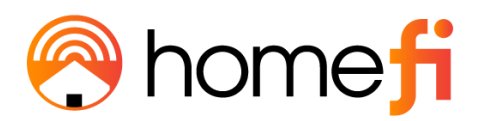

The Port Forwarding page enables users to enable or disable port forwarding and set the port IP addresses that will be used to engage in allowing incoming traffic from outside the network to be sent to a local connected mobile device based on the requested port.

| ltem                   | <b>Description</b>             |
|------------------------|--------------------------------|
| Enable Port Forwarding | Port Forwarding function.      |
| Local IP Address       | LAN IP address.                |
| Local Port Start       | LAN side start port.           |
| Local Port End         | LAN side end port.             |
| <u>Protocol</u>        | <u>"TCP", "UDP" or "Both".</u> |
| Remote IP Address      | WAN IP address.                |
| Remote Port Start      | External start port.           |
| Remote Port End        | External end port.             |
| <u>Comment</u>         | Port number.                   |

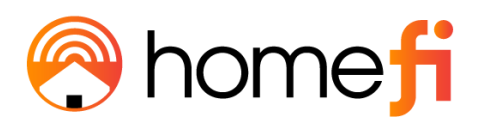

#### 3.5.4 URL Filter

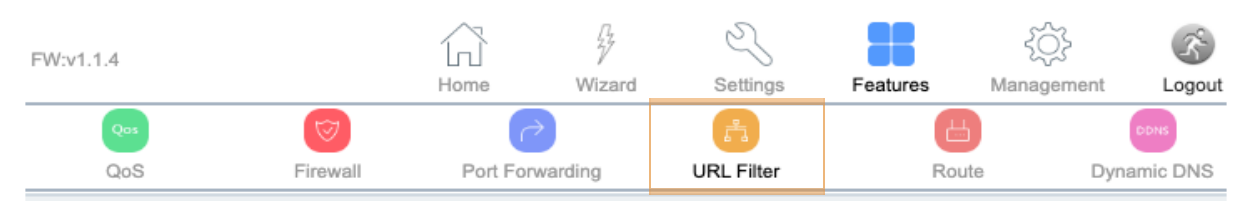

URL filtering is used to deny LAN user from accessing the Internet; block those URLs which contain keywords listed below. Please note: URL filtering cannot filter the HTTPS encrypted domain name.

| URL Filter Table |              |                       |       |   |  |
|------------------|--------------|-----------------------|-------|---|--|
| URL Filter Table |              |                       |       |   |  |
|                  | Save 8       | Apply                 | Reset |   |  |
|                  |              | URL Address:          |       |   |  |
|                  | Allow URL ad | ldress(white list):   |       | - |  |
|                  | Deny URL ad  | ldress(black list): 🧿 |       |   |  |
|                  | Enat         | ole URL Filtering:    |       |   |  |

### <u>The URL Filter page is used to deny LAN users from accessing the internet. Users can</u> <u>block certain URLs that contain specific keywords.</u>

| ltem                                 | Description                               |
|--------------------------------------|-------------------------------------------|
| Enable URL Filtering                 | Enable or disable URL Filtering function. |
| <u>Deny URL address (black list)</u> | Blocking access to the URL list.          |

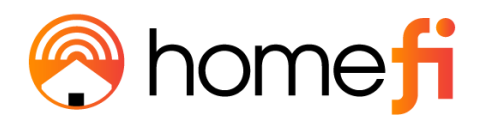

| Allow URL address (white list) | Allowing access to the URL list. |
|--------------------------------|----------------------------------|
| URL Address                    | Block or allow access URL.       |

#### 3.5.5 Route

# The Static Route page enables user's to enable or disable the Static route and input the items around it.

| FW:v1.1.4  |          | Home      | Wizard  | Settings   | Features | کې<br>Managemer | nt Logout           |
|------------|----------|-----------|---------|------------|----------|-----------------|---------------------|
| Qos<br>QoS | Firewall | Port Forv | varding | URL Filter | Rou      | te              | Dons<br>Dynamic DNS |

Once connected to the Internet, your LTE Router automatically builds routing tables that determine where traffic should be sent. Static routes can override this process, allowing traffic to be directed to a specific client or location.

|                    | Static Route    |             |            |        |               |        |        |
|--------------------|-----------------|-------------|------------|--------|---------------|--------|--------|
|                    | Enable Sta      | atic Route: |            |        |               |        |        |
|                    | IP Address:     |             |            |        |               |        |        |
| Subnet Mask:       |                 |             |            |        |               |        |        |
|                    | Gateway:        |             |            |        |               |        |        |
|                    |                 | Metric:     |            |        |               |        |        |
|                    |                 | Interface:  | LAN        |        | /             |        |        |
|                    | Save & Apply    |             | Reset      | Sho    | w Route Table |        |        |
| Static Route Table |                 |             |            |        |               |        |        |
| Destinatio         | on IP Address N | etmask      | Gateway    | Metric | Interface     | Status | Select |
|                    | Delete Selected |             | Delete All |        | Reset         |        |        |

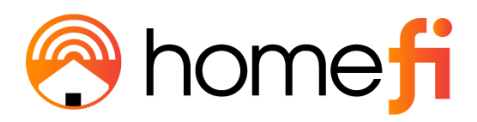

| ltem                | Description                                                                                                    |
|---------------------|----------------------------------------------------------------------------------------------------|
| Enable Static Route | Enable or disable Static route.                                                                                                    |
| IP Address          | An IP address, or Internet Protocol address, is a series of numbers that identifies any device on a <u>network.</u>                                                  |
| <u>Subnet Mask</u>  | A number that resembles an IP address. It reveals<br>how many bits in the IP address are used for the<br>network by masking the network portion of the IP<br>address |
| Gateway             | The IP address of another router your LTE Router sends traffic too.                                                                                                  |
| Metric              | The routing metric.                                                                                                    |

#### 3.5.6 Dynamic DNS

The Dynamic Domain Name Services (Dynamic DNS) page allows a dynamic public IP address to be associated with a static host name in any of the many domains and allows access to a specific host from various locations on the internet. DDNS requires that an account be set up with one of the supported DDNS service providers.

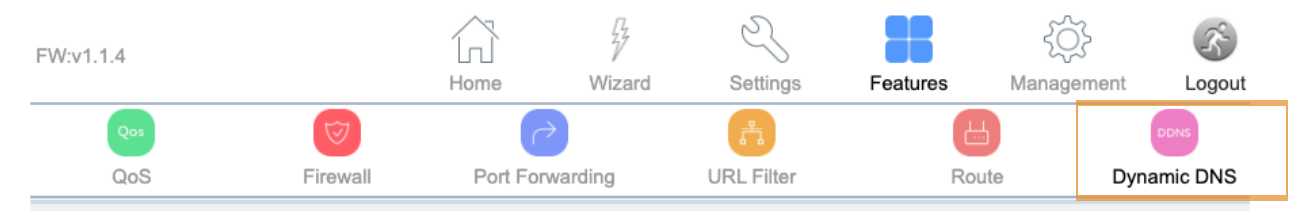

Dynamic DNS is a service that provides you with a valid, unchanging, Internet domain name (a URL) to go with your ever changing IPaddress.

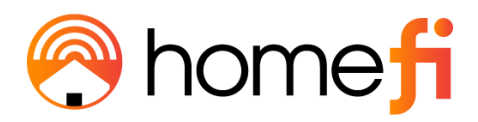

| ltem            | Description                                       |
|-----------------|---------------------------------------------------|
| Server Provider | Select server from the drop-down list  DynDNS TZO |
| Domain Name     | The host name.                                    |
| User Name/Email | The user name.                                    |
| Password/Key    | The password.                                     |

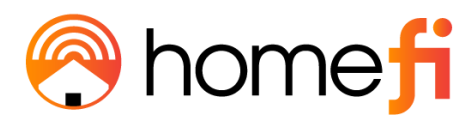

# Chapter 3 Accessing the Web User Interface: Management

#### 3.6. Management

<u>The Management section enables the user to perform key system updates such as</u> <u>setting the LTE Router's IP address log-in username and password, enabling or disabling</u> <u>TR069, and upgrading the LTE Router's firmware.</u>

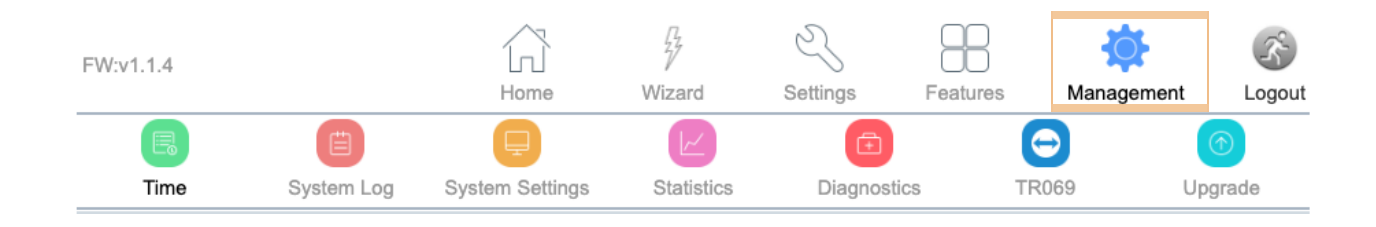

#### 3.6.1 Time

#### The Time sub-section contains several pages related to time-related settings.

| FW:v1.1.4 |                 | Home            | Wizard     | Settings    | Features | Management | Logout |
|-----------|-----------------|-----------------|------------|-------------|----------|------------|--------|
| Time      | E<br>System Log | System Settings | Statistics | Diagnostics | s TRO    | 59 Up      | ⑦      |

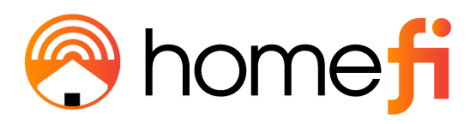

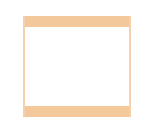

#### 3.6.1.1 NTP Server

## <u>The NTP Server page enables user's to set the current time and time zone onto their LTE</u> <u>Router, in addition to setting NTP server.</u>

| FW:v1.1.4        |                                           | G                        | 77                | Z                |               | ÷Ö-        | 3°     |
|------------------|-------------------------------------------|--------------------------|-------------------|------------------|---------------|------------|--------|
|                  |                                           | Home                     | Wizard            | Settings         | Features      | Management | Logout |
|                  |                                           | Ţ                        |                   | Ē                |               | $\bigcirc$ |        |
| Time             | System Log                                | System Settings          | Statistics        | Diagnost         | ics TI        | R069 U     | pgrade |
| You can maintain | the system time by sy                     | ynchronizing with a p    | ublic time server | over the Interne | t.            |            |        |
|                  | NTP Server                                |                          |                   |                  | Reboot Sch    | nedule     |        |
|                  | Current Time: 2022 - 10 - 19 10 : 48 : 10 |                          |                   |                  |               |            |        |
|                  |                                           | Copy L                   | AN time: C        | opy Computer Tim | e             |            |        |
|                  |                                           | Time Zone                | e Select: (GMT    | 05:00)Eastern Ti | me (US & Cana | da)        | $\sim$ |
|                  |                                           | Enable NTP Client        | Update: 🗸         |                  |               |            |        |
|                  | Automa                                    | atically Adjust Daylight | t Saving:         |                  |               |            |        |
|                  |                                           | NTF                      | P Server: 💿 13    | 1.188.3.220      |               |            |        |
|                  | Save & Ap                                 | oply                     | Reset             |                  | Refresh       |            |        |
|                  |                                           |                          |                   |                  |               |            |        |

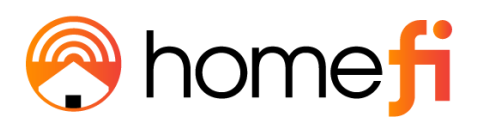

| ltem                                                  | Description                             |
|-------------------------------------------------------|-----------------------------------------|
| Current Time                                          | Select the time zone in your area.      |
| Copy LAN time                                         | Copy time from computer.                |
| Time Zone Select                                      | Select the time zone from the drop box. |
| Enable NTP client update                              | NTP client update.                      |
| <u>Automatically Adjust Daylight</u><br><u>Saving</u> | Daylight savings function.              |
| NTP Server                                            | Select the well known NTP Server.       |
| Manual IP Setting                                     | Enter the server manually.              |

3.6.1.2 Reboot Schedule

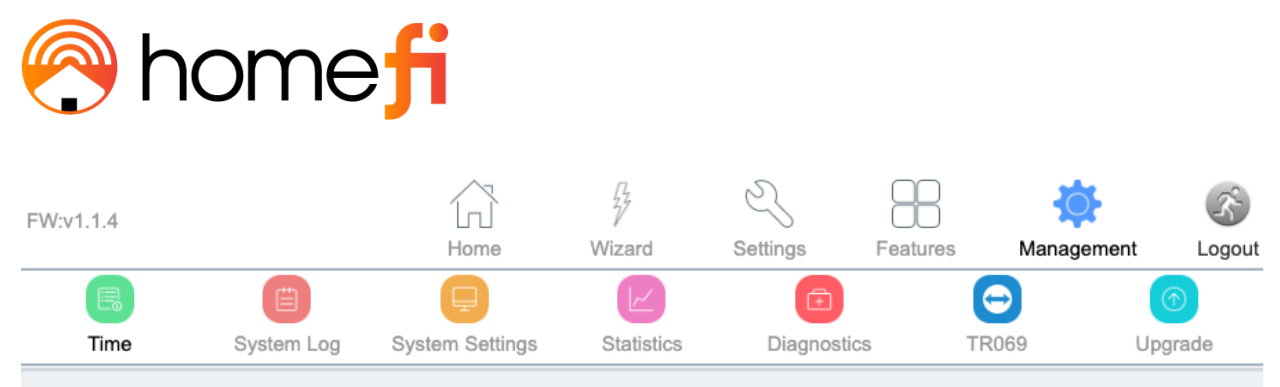

In the Reboot Schedule settings, you can select the time and frequency that you want your LTE Router to reboot. Please note: Before enabling Reboot Schedule, please make sure the 'NTP Server' is enabled.

| NTP Server        | Reboot Schedule |
|-------------------|-----------------|
| Repeat: 0         | days            |
| Reboot time: from | 0 :00 to 0 :00  |
| Enable: Off       | $\checkmark$    |
| Save              | & Apply         |
|                   |                 |

<u>The Reboot Schedule page enables user's to allow their LTE Router to reboot</u> <u>automatically at a specified time.</u>

3.6.1 System Log

| /1.1.4        |                      | Home                   | Wizard          | Settings    | Features | Management | L |
|---------------|----------------------|------------------------|-----------------|-------------|----------|------------|---|
| Time          | System Log           | System Settings        | Statistics      | Diagnostics | TRO      | 069 UI     |   |
| bage can be i | used to set the remo | ote Log server and sho | w the system Lo | g.          |          |            |   |
|               |                      | En                     | able Log:       |             |          |            |   |
|               |                      | Enable Rer             | note Log:       |             |          |            |   |
|               |                      | Log Server IP          | Address:        |             |          |            |   |
|               |                      |                        | Apply Changes   |             |          |            |   |
|               |                      |                        |                 |             |          |            |   |
|               |                      |                        |                 |             |          |            |   |
|               |                      |                        |                 |             |          |            |   |
|               |                      |                        |                 |             |          |            |   |
|               |                      |                        |                 |             |          |            |   |
|               |                      |                        |                 |             |          |            |   |
|               |                      |                        |                 |             |          |            |   |

| <u>ltem</u>       | <b>Description</b>              |
|-------------------|---------------------------------|
| Enable Log        | Log function.                   |
| <u>System All</u> | Print all log information.      |
| <u>Wireless</u>   | Print wireless log information. |
| DoS               | Print DoS log information.      |

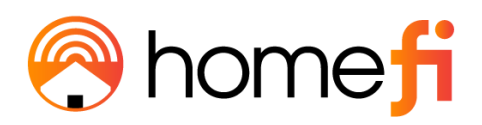

| Enable Remote Log     | <u>"Logging to Syslog Server".</u>  |
|-----------------------|-------------------------------------|
| Log Server IP Address | Enter the Syslog server IP address. |

#### 3.6.2 System Settings

# The System Settings subsection contains several pages related to basic administration settings.

| FW:v1.1.4            |                                                                                                    |                 | 77        | Z          |        | }                       | <b>\\$</b> | Ň          |
|----------------------|----------------------------------------------------------------------------------------------------|-----------------|-----------|------------|--------|-------------------------|------------|------------|
|                      |                                                                                                    | Home            | vvizard   | Settings   | Featur | res M                   | anagement  | Logout     |
|                      | Ē                                                                                                    | <b>P</b>        |           |            |        | $\overline{\mathbf{c}}$ |            | $\bigcirc$ |
| Time                 | System Log                                                                                                    | System Settings | Statist   | tics Diagn | ostics | TR069                   | Up         | grade      |
| This page is used to | This page is used to set the password to access the Management Portal of the LTE Router.           Administrator         System |                 |           |            |        |                         |            |            |
|                      | New Password:                                                                                                    |                 |           |            |        |                         |            |            |
|                      |                                                                                                    | Confirmed       | Password: |            |        |                         |            |            |
|                      |                                                                                                    | Save & Apply    | /         | Reset      |        |                         |            |            |

#### 3.6.2.1 Administrator

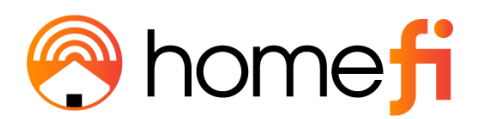

# The Administrator page allows users to set the LTE Router's IP address log-in username and password.

| FW:v1.1.4            |                                                                                          | Home            | Wizard    | Settings    | Features | Kanagement | Logout  |
|----------------------|------------------------------------------------------------------------------------------|-----------------|-----------|-------------|----------|------------|---------|
|                      | Ē                                                                                        | Ę               | K         | Ē           |          | Θ          |         |
| Time                 | System Log                                                                               | System Settings | Statistic | cs Diagnost | tics 7   | TR069 L    | Jpgrade |
| This page is used to | This page is used to set the password to access the Management Portal of the LTE Router. |                 |           |             |          |            |         |
|                      | Administr                                                                                | ator            |           |             | Syste    | m          |         |
| New Password:        |                                                                                          |                 |           |             |          |            |         |
|                      |                                                                                          | Confirmed P     | assword:  |             |          |            |         |
|                      |                                                                                          | Save & Apply    |           | Reset       |          |            |         |
|                      |                                                                                          |                 |           |             |          |            |         |

Select File

Reset

Reboot

Upload

Load Settings from File:

Reset Settings to Default:

Reboot The Device:

| ltem                      | Description                            |
|---------------------------|----------------------------------------|
| Save settings to file     | Save the settings to the local PC.     |
| Load settings from File   | Load the settings from the local PC.   |
| Reset Settings to Default | Restore the device to factory default. |
| Reboot the device         | Press the button to reboot the device. |

The System page allows user's to back up, restore, and erase the LTE Router's current settings. Once you provision your router to your liking, it is recommended to back up the settings so that they are saved as a file on your computer. In the future, you can then restore the LTE Router's settings from this file.

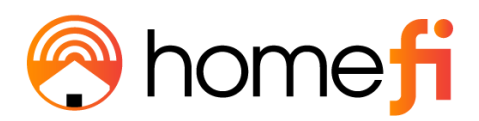

#### 3.6.3 Statistics

#### The Statistics subsection contains several pages related to basic administration settings.

| FW:v1.1.4 |            | Home            | Wizard     | Settings   | Features | Kanagement     | رچی<br>Logout |
|-----------|------------|-----------------|------------|------------|----------|----------------|---------------|
| E<br>Time | System Log | System Settings | Statistics | Diagnostic | cs 1     | CO<br>FR069 Up | ⑦             |

This Page shows each user's total traffic statistics.

| User Statistics |                  |                   | Interface Statistics |                   |  |  |
|-----------------|------------------|-------------------|----------------------|-------------------|--|--|
| IP Addr         | Total Down       | Total Up          | LTE Down             | LTE Up            |  |  |
| 192.168.0.100   | 27 581 703 Bytes | 98 062 808 Bytes  | 27 581 703 Bytes     | 98 062 808 Bytes  |  |  |
| 192.168.0.101   | 76 613 239 Bytes | 265 626 731 Bytes | 76 613 239 Bytes     | 265 626 731 Bytes |  |  |
| 192.168.0.102   | 25 631 424 Bytes | 9 430 205 Bytes   | 25 631 424 Bytes     | 9 430 205 Bytes   |  |  |
| 192.168.0.100   | 5 922 663 Bytes  | 78 757 639 Bytes  | 5 922 663 Bytes      | 78 757 639 Bytes  |  |  |
| 192.168.0.104   | 7 451 583 Bytes  | 241 455 758 Bytes | 7 451 583 Bytes      | 241 455 758 Bytes |  |  |

#### 3.6.3.1 User Statistics

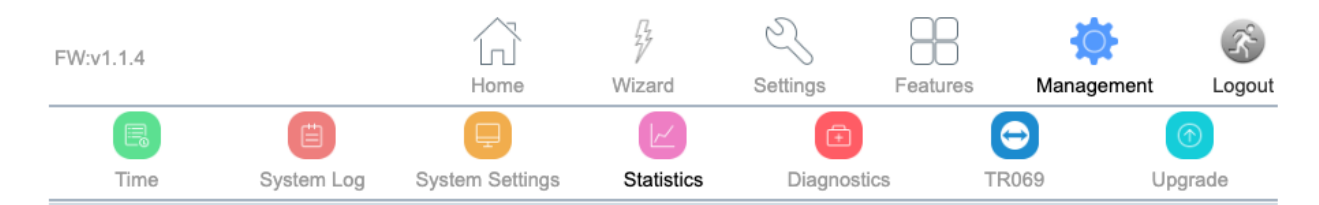

This Page shows each user's total traffic statistics.

|               | User Statistics  |                   | Interface Stat   | istics            |
|---------------|------------------|-------------------|------------------|-------------------|
| IP Addr       | Total Down       | Total Up          | LTE Down         | LTE Up            |
| 192.168.0.100 | 27 581 703 Bytes | 98 062 808 Bytes  | 27 581 703 Bytes | 98 062 808 Bytes  |
| 192.168.0.101 | 76 613 239 Bytes | 265 626 731 Bytes | 76 613 239 Bytes | 265 626 731 Bytes |
| 192.168.0.102 | 25 631 424 Bytes | 9 430 205 Bytes   | 25 631 424 Bytes | 9 430 205 Bytes   |
| 192.168.0.100 | 5 922 663 Bytes  | 78 757 639 Bytes  | 5 922 663 Bytes  | 78 757 639 Bytes  |
| 192.168.0.104 | 7 451 583 Bytes  | 241 455 758 Bytes | 7 451 583 Bytes  | 241 455 758 Bytes |

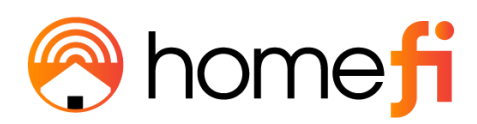

### 3.6.3.2 Interface Statistics

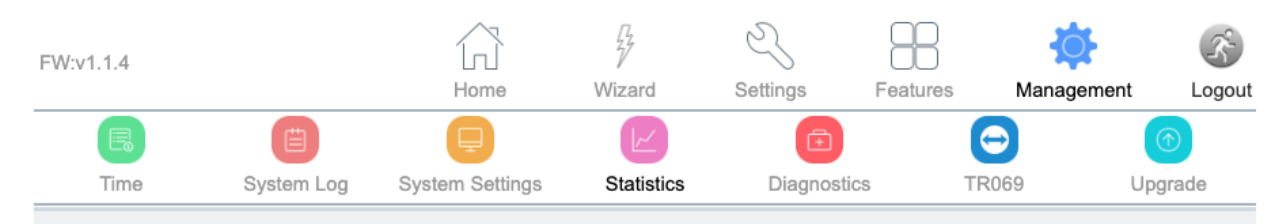

This page shows each interface's total traffic statistics.

| User Statistics | Interface      | Statistics |
|-----------------|----------------|------------|
| Wireless 1   AN | Sent Bytes     | 2810423753 |
| WIELESS I LAN   | Received Bytes | 1669214975 |
| Wireless 21 AN  | Sent Bytes     | 2810424373 |
| WIEless 2 LAN   | Received Bytes | 1669216913 |
| Ethorpot I AN   | Sent Bytes     | 0          |
| Etterner LAN    | Received Bytes | 0          |
| WAN             | Sent Bytes     | 0          |
| WAN             | Received Bytes | 0          |
| ITE             | Sent Bytes     | 1539188936 |
|                 | Received Bytes | 284444728  |

Refresh

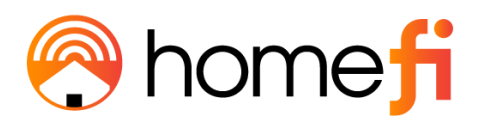

### 3.6.4 Diagnostics

# The Diagnostics page provides various diagnostics surrounding ping and trace route for IP connection.

| FW:v1.1.4           |                     | Home                    | Wizard     | Settings    | Features  | Management | (S)    |
|---------------------|---------------------|-------------------------|------------|-------------|-----------|------------|--------|
|                     | Ē                   |                         | WIZard     | Gettings    | l batules |            |        |
| Time                | System Log          | System Settings         | Statistics | Diagnostics | TR        | 069 U      | pgrade |
| This page gives you | u various diagnosti | cs about ping for IP co | nnection.  |             |           |            |        |
|                     | Ping                |                         |            |             | Tracorout |            |        |
|                     | Ping                |                         |            |             | Tracerout | e          |        |
| Host Name or IP Ad  | ddress:             |                         |            |             |           | RUN        |        |
|                     |                     |                         |            |             |           |            |        |
|                     |                     |                         |            |             |           |            |        |
|                     |                     |                         |            |             |           |            |        |
|                     |                     |                         |            |             |           |            |        |
|                     |                     |                         |            |             |           |            |        |
|                     |                     |                         |            |             |           |            | 1.     |

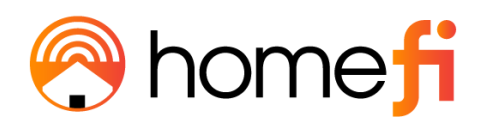

#### 3.6.4.1 Ping

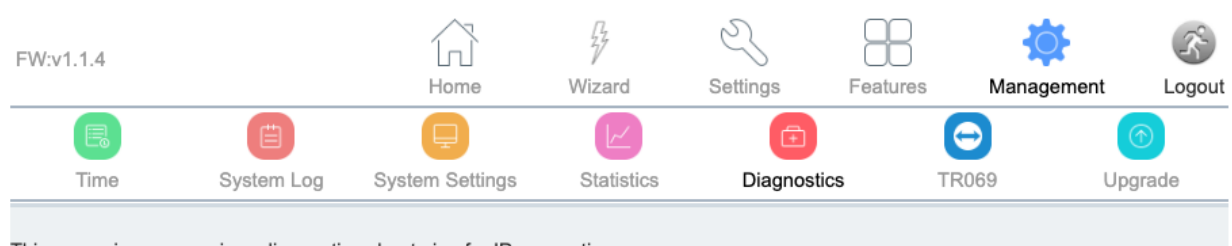

This page gives you various diagnostics about ping for IP connection.

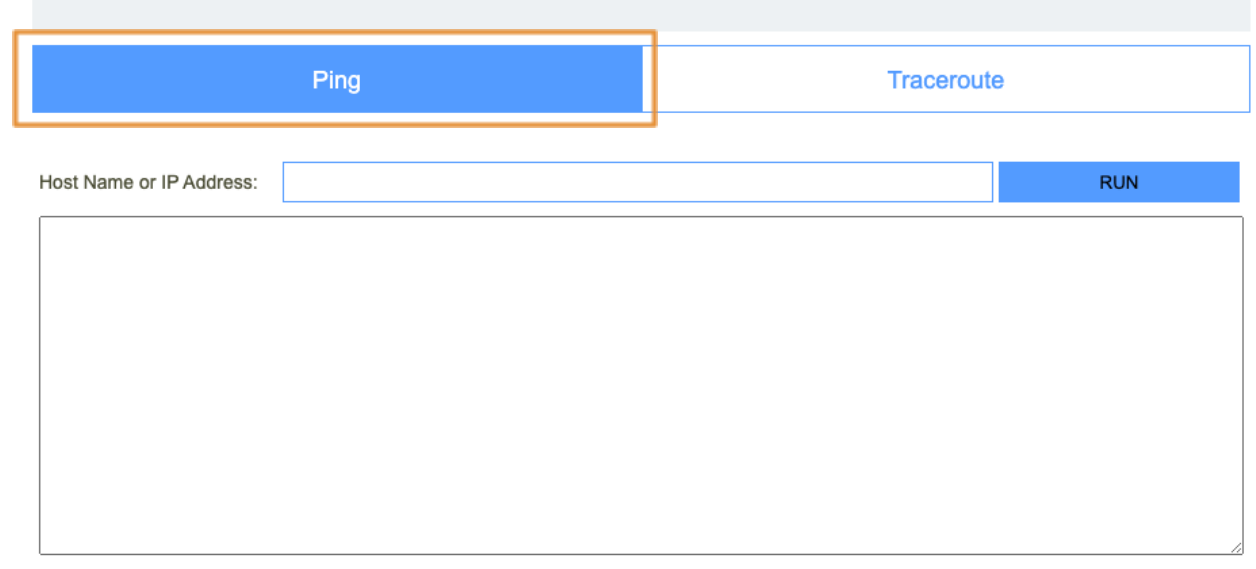

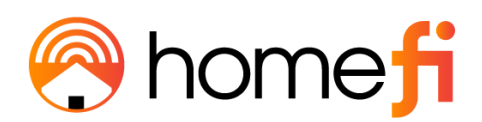

#### 3.6.4.1 Traceroute

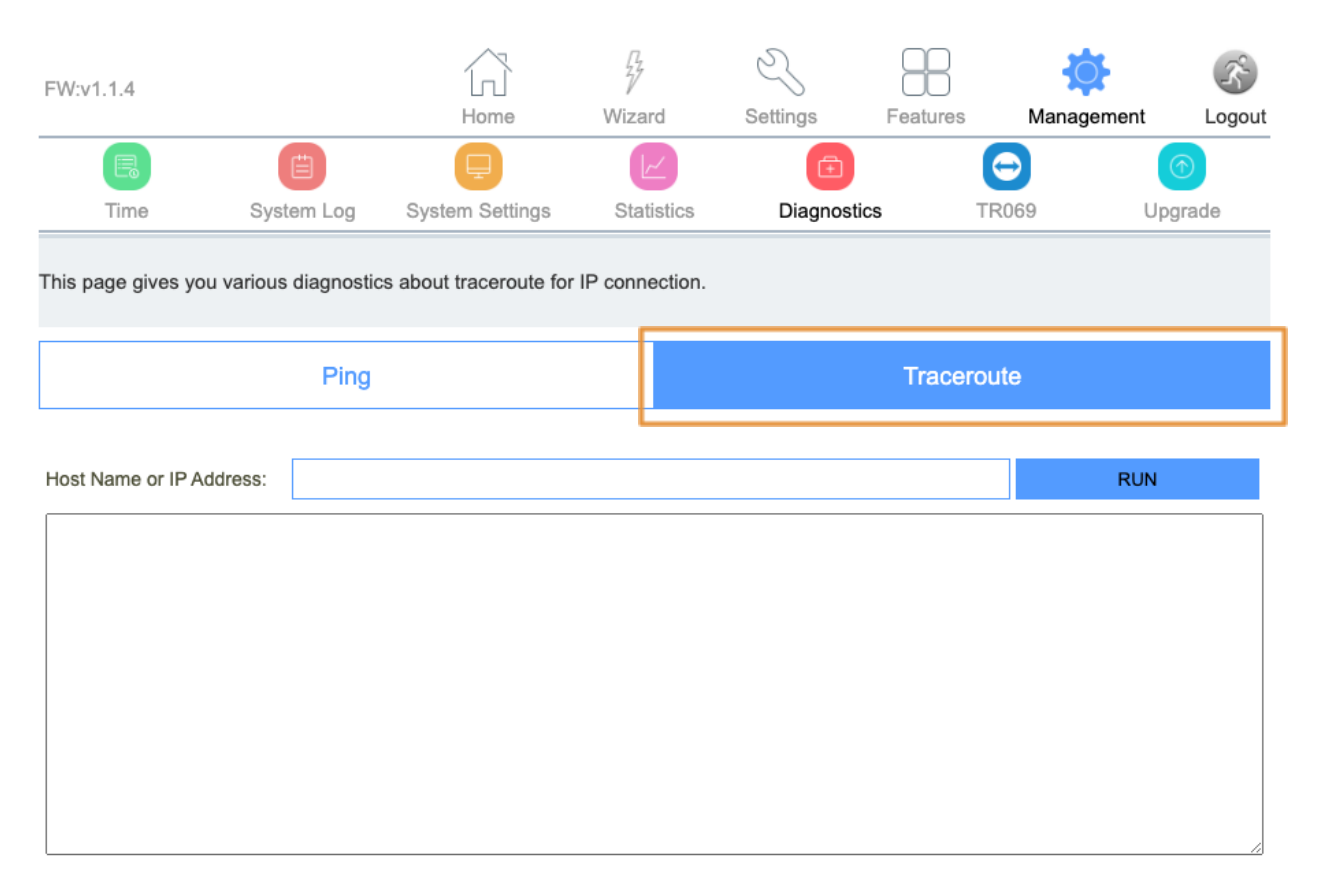

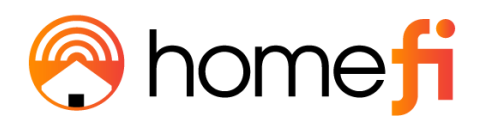

#### <u>3.6.5 TR069</u>

| FW:v1.1.4           | System Log            | Home<br>System Settings | Wizard<br>Statistics                                     | Settings                    | Feature | Manage<br>TR069 | ement Logout |
|---------------------|-----------------------|-------------------------|----------------------------------------------------------|-----------------------------|---------|-----------------|--------------|
| This page is used t | to configure the TR-0 | 069.                    |                                                          |                             |         |                 |              |
|                     |                       | TR069:<br>ACS:          | <ul> <li>Disabled</li> <li>http://acs.iqonlin</li> </ul> | Enabled                     |         |                 |              |
|                     |                       | User Name:              | tr69-iqonline                                            |                             |         |                 |              |
|                     | _                     | Password:               |                                                          |                             |         |                 |              |
|                     | Pe                    | riodic Inform Enable:   | <ul> <li>Disabled</li> <li>86400</li> </ul>              |                             |         |                 |              |
|                     |                       | Interface:              | DEFAULT                                                  |                             | ~       |                 |              |
|                     | С                     | onnection Request       | 0                                                        | 0                           |         |                 |              |
|                     |                       | Authentication:         | <ul> <li>Disabled</li> <li>admin</li> </ul>              | <ul> <li>Enabled</li> </ul> |         |                 |              |
|                     |                       | Oser Name.              | aumin                                                    |                             |         |                 |              |
|                     |                       | Password:               |                                                          |                             |         |                 |              |
|                     |                       | Path:                   | /                                                        |                             |         |                 |              |
|                     |                       | Port:                   | 30009                                                    |                             |         |                 |              |
|                     |                       |                         |                                                          |                             |         |                 |              |
|                     |                       | Save & Apply            |                                                          | Reset                       |         |                 |              |
|                     | Cer                   | tificat Management      | <b>c</b> :                                               |                             |         |                 | _            |
|                     |                       | CA Certificat:          | Sélec                                                    | ct File                     |         | Upload          |              |
|                     |                       | View CA Certificat:     | Vi                                                       | ew                          |         |                 |              |

# The TR069 page is used to configure the TR069 functionalities in addition to setting the ACS's parameters.

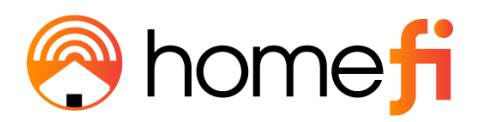

| <u>ltem</u>                  | Description                                  |
|------------------------------|----------------------------------------------|
| <u>TR069</u>                 | Technical Report 069                         |
| ACS                          | ACS server domain or IP Address.             |
| <u>User Name</u>             | Username for connection to ACS.              |
| Password                     | Password for connection to ACS.              |
| Periodic Inform Enable       | Periodic inform.                             |
| Periodic Inform Interval     | Periodic inform interval.                    |
| Connection Request User Name | User Name used form ACS connection to TR069. |
| Connection Request Password  | Password used form ACS connection to TR069.  |
| Path                         | Connection request path.                     |
| Port                         | Connection port.                             |

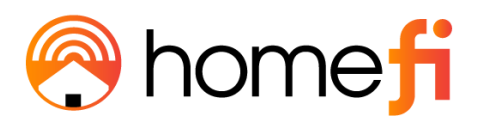

#### 3.6.5 Upgrade

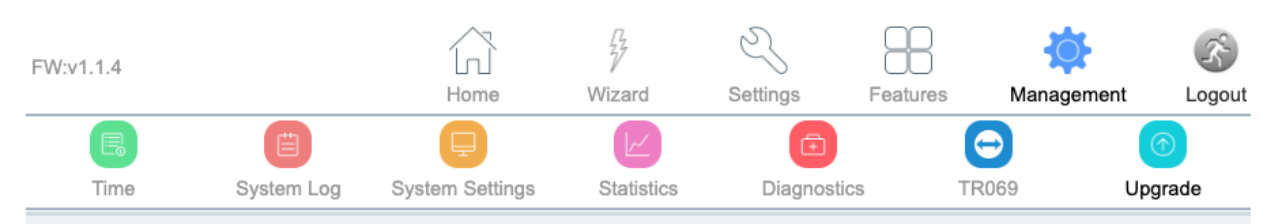

This page allows you to upgrade the Firmware to a new version. Please note, do not power off the device during the upload as it may crash the system.

| Firmware Version:         | v1.1.4                     |
|---------------------------|----------------------------|
| Local U                   | pgrade                     |
| Select File:              | Select File                |
| Uplo                      | ad                         |
| Online U                  | lpgrade                    |
| Che                       | ick                        |
| The current firmware vers | sion is the latest version |

From time to time, new versions may be released of the LTE Router's Firmware. Firmware updates contain improvements and fix existing problems.

The Local Upgrade page enables users to upgrade the LTE Router's software.

<u>The Online Upgrade section of the page enables users to upgrade the mobile module</u> <u>firmware to a new version.</u>

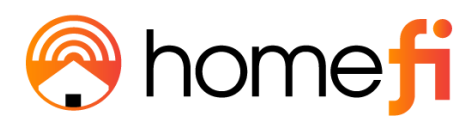

Do not power off the device during the upload as it may crash the system.